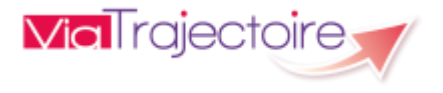

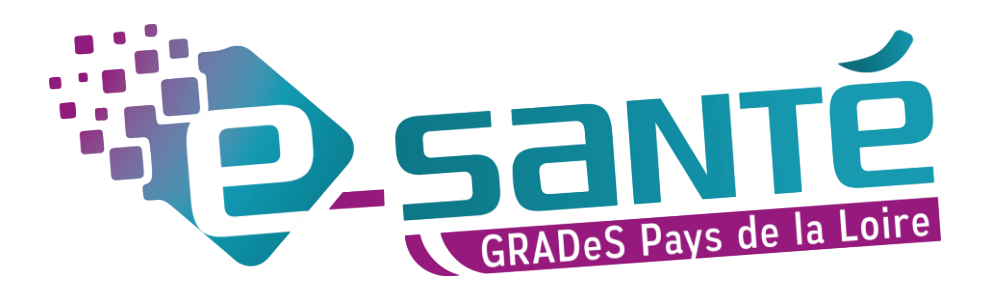

# FORMATION RECEVEURS

### ViaTrajectoire Grand Age

Mise à jour août 2022 – V7.3

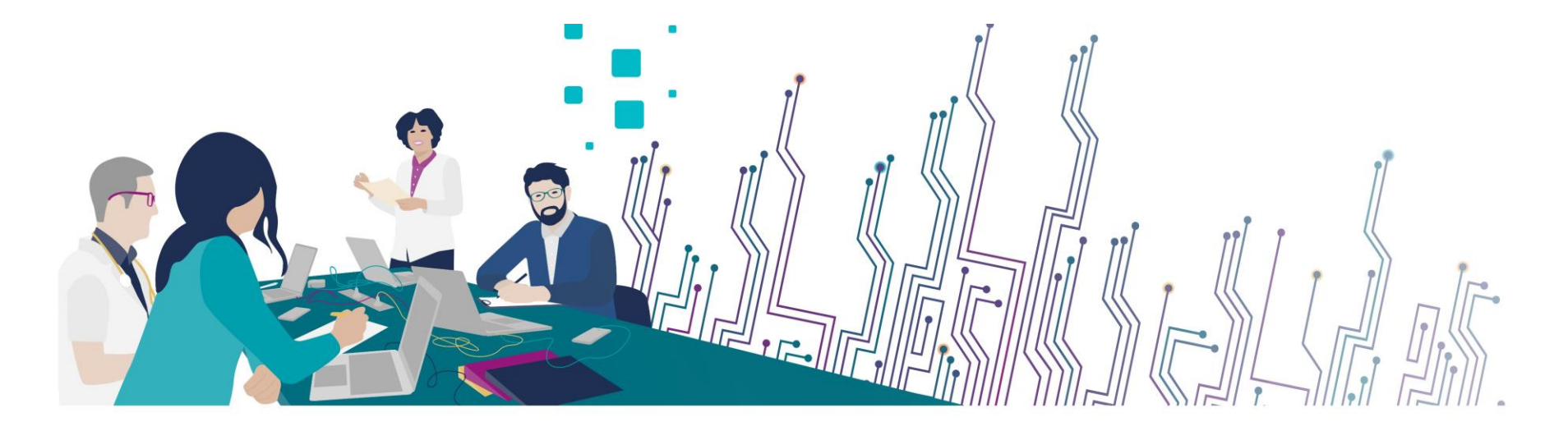

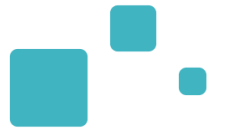

### **Communiquer via Teams**

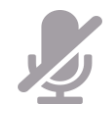

Durant la présentation, coupez vos micros pour éviter les bruits interférents Le chat (conversation) permet de dialoguer et poser des questions Pensez à lever la main si vous souhaitez pendre la parole durant la présentation Un temps de question / réponse sera dédié à la fin du webinaire

### **Revoir le Webinaire**

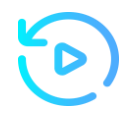

Le diaporama PDF vous sera transmis à l'issue du webinaire et est consultable sur la page ViaTrajectoire Handicap du site du GCS Esanté Pays de la Loire

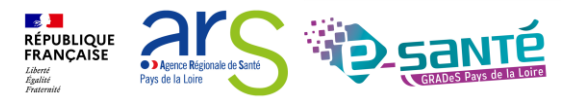

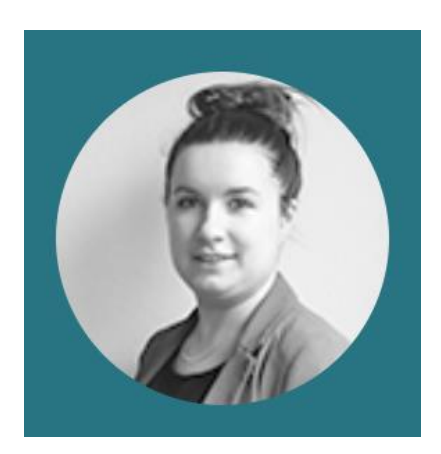

Lucie Louet Cheffe de projets viatrajectoire@esante-paysdelaloire.fr

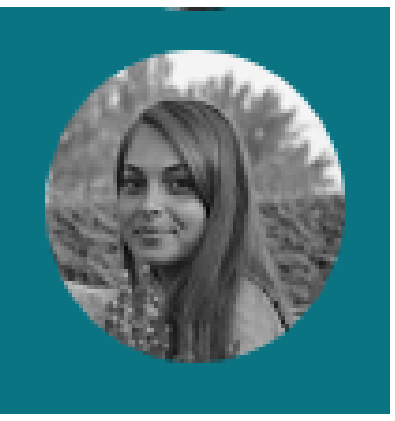

Fiona D'Angelo Chargée de mission viatrajectoire@esante-paysdelaloire.fr

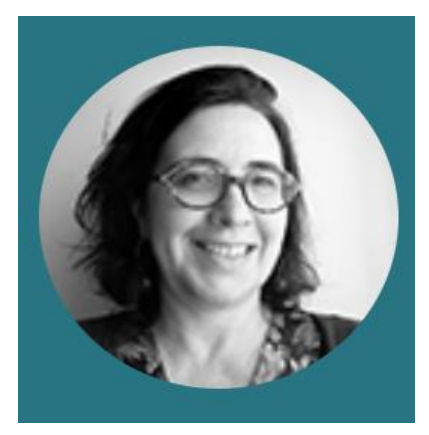

Stéphanie Monney Chargée de mission viatrajectoire@esante-paysdelaloire.fr

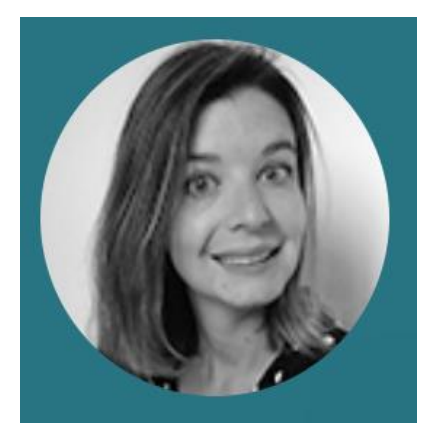

Eva Discepoli Chargée de mission viatrajectoire@esante-paysdelaloire.fr

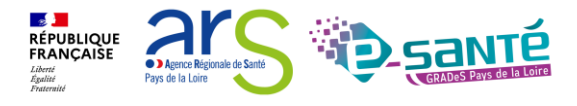

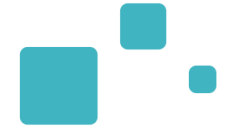

# PRESENTATION E-SANTE PAYS DE LA LOIRE

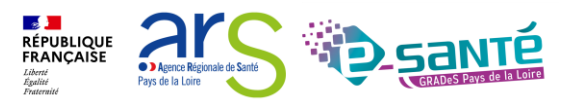

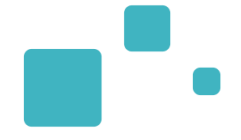

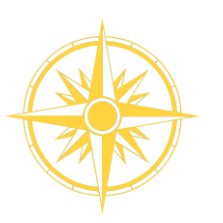

Le GCS est un groupement de coopération sanitaire (GCS), structure permettant de favoriser la coopération entre le privé et le public, et entre la ville et l'hôpital.

Le Groupement régional d'appui au développement de la e-santé (GRADeS), a pour objectif de déployer la mise en œuvre de la stratégie régionale de e-santé conformément à la feuille de route Ma Santé 2022.

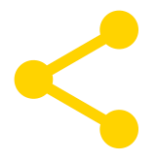

Au service de ses adhérents et missionnée par l'agence régionale de santé des Pays de la Loire qui finance les projets régionaux

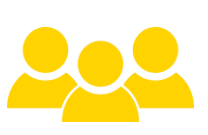

### Une équipe d'une quarantaine de professionnels

à votre service sur toute la région Pays de la Loire qui informe, sensibilise, cadre, forme et déploie.

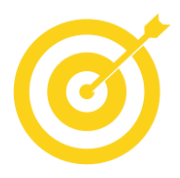

### La finalité de notre mission :

apporter une meilleure coordination, une efficacité, une fluidité dans la prise en charge et le suivi des patients via des outils et des solutions numériques.

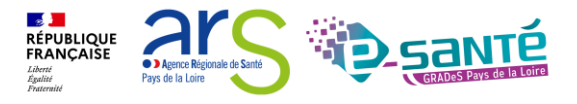

## **NOS OUTILS RÉGIONAUX**

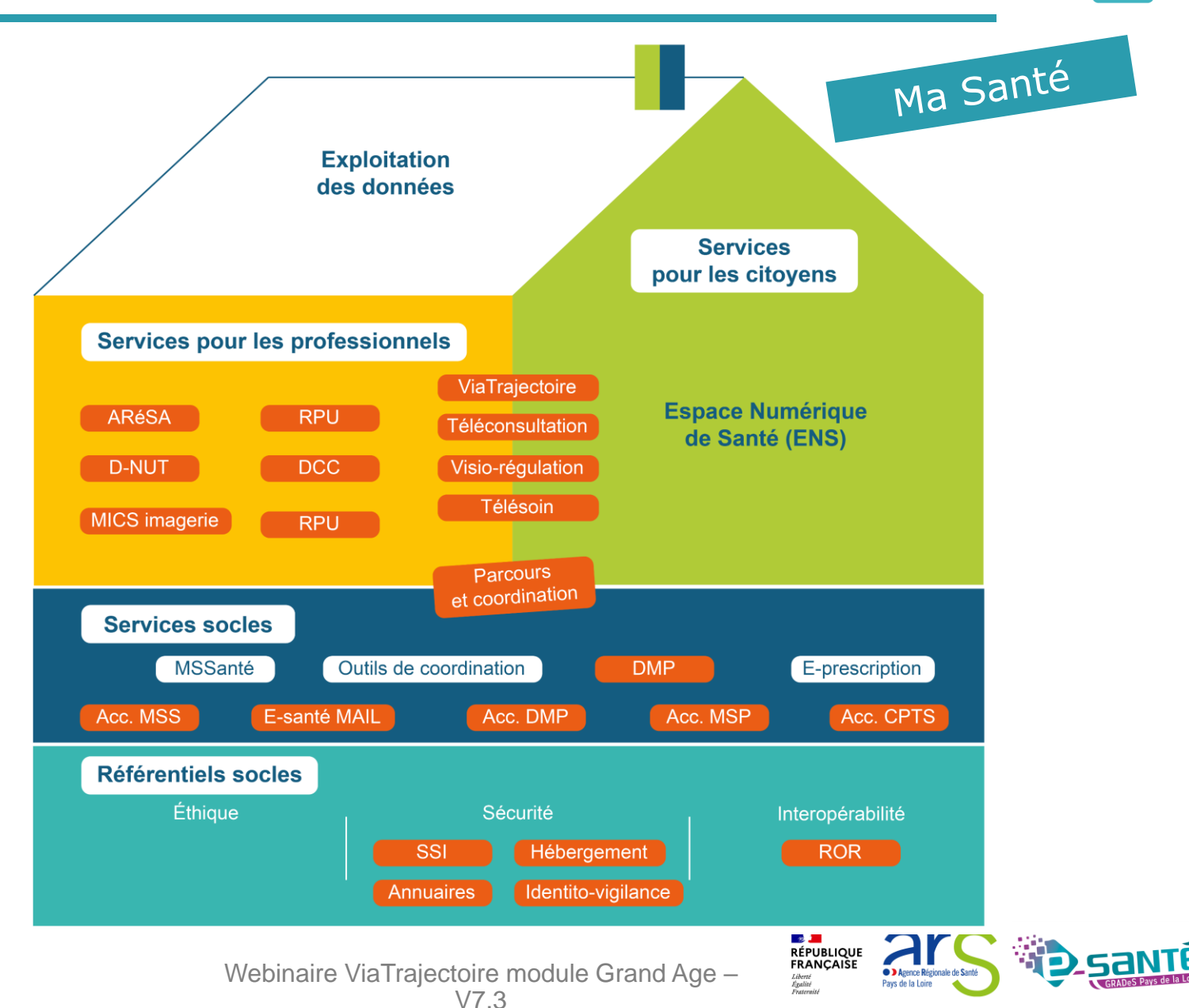

## **NOS SERVICES PAR SECTEUR**

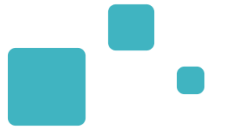

|               | Établissement médico-social Professionnel libéral et exercice coordonné | Laboratoire | Radiologie                             | Social                  |
|---------------|-------------------------------------------------------------------------|-------------|----------------------------------------|-------------------------|
| PLATEFORME RE | É GIONALE                                                               | <br>        | I<br>I<br>I                            | I<br>I                  |
|               | Télésanté                                                               |             | l<br>I                                 |                         |
|               | E-parcours                                                              |             |                                        |                         |
|               | ROR                                                                     |             |                                        |                         |
|               | D-NUT                                                                   |             | 1<br> <br>                             | <br>                    |
|               | ViaTrajectoire                                                          | 1           | 1                                      | [                       |
|               | SI CPTS                                                                 |             |                                        | 1                       |
| DCC           | DCC                                                                     |             |                                        | 1                       |
| ARéSA         |                                                                         |             |                                        | 1                       |
| RPU           |                                                                         |             | 1                                      |                         |
| PACS-MICS     |                                                                         |             | PACS-MICS                              |                         |
|               | Messagerie sécurisée de santé                                           | 1           | 1<br> <br>                             | 1                       |
|               | Accompagnement Identito-vigilance et Identifiant national de            | santé       | <br>                                   |                         |
|               | Accompagnement MSS                                                      |             |                                        |                         |
|               | Accompagnement DMP                                                      |             | <br> <br>                              |                         |
|               | Accompagnement Sécurité des SI                                          | 1           | <br>                                   |                         |
|               | ESMS numérique Accompagnement SI MSP / CPTS                             | RÉPUBLIQUE  |                                        | SMS numérique           |
| 7             | Webinaire ViaTrajectoire module Grand Age                               | FRANÇAISE   | gence Régionale de Santé<br>e la Loire | GRADeS Pays de la Loire |

## **NOS RÉFÉRENTIELS**

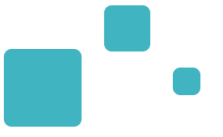

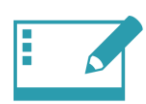

### IDENTITO-VIGILANCE ET IDENTIFIANT NATIONAL DE SANTÉ

Mise en œuvre de la politique régionale d'identito-vigilance et des prérequis techniques (mise en œuvre de l'INS)

### RÉPERTOIRE OPÉRATIONNEL DES RESSOURCES (ROR)

**ANNUAIRES** 

Déploiement et accompagnement des utilisateurs dans le peuplement et la mise à jour de l'offre de soins (dont la capacité lits critiques)

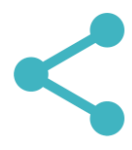

### INTEROPÉRABILITÉ

Mise en œuvre de l'interopérabilité des applicatifs de santé régionaux

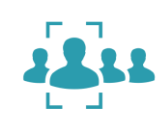

Mise en œuvre des connexions entre les différents annuaires : annuaire santé, Santé.fr, ROR, VT et ODS – Offre de Santé, référentiel pour la plateforme régionale

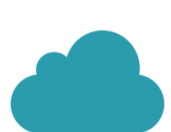

### HÉBERGEMENT

Gestion de l'hébergement des outils régionaux de santé

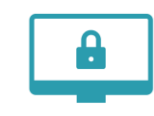

### SÉCURITÉ DES SYSTÈMES D'INFORMATION

Animation de la sécurité des systèmes d'information (prévention, formations, webinaires, soutien à la gestion des incidents,...)

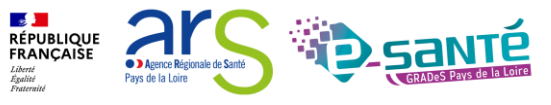

Webinaire ViaTrajectoire module Grand Age - V7.3

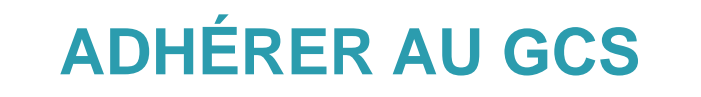

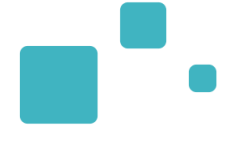

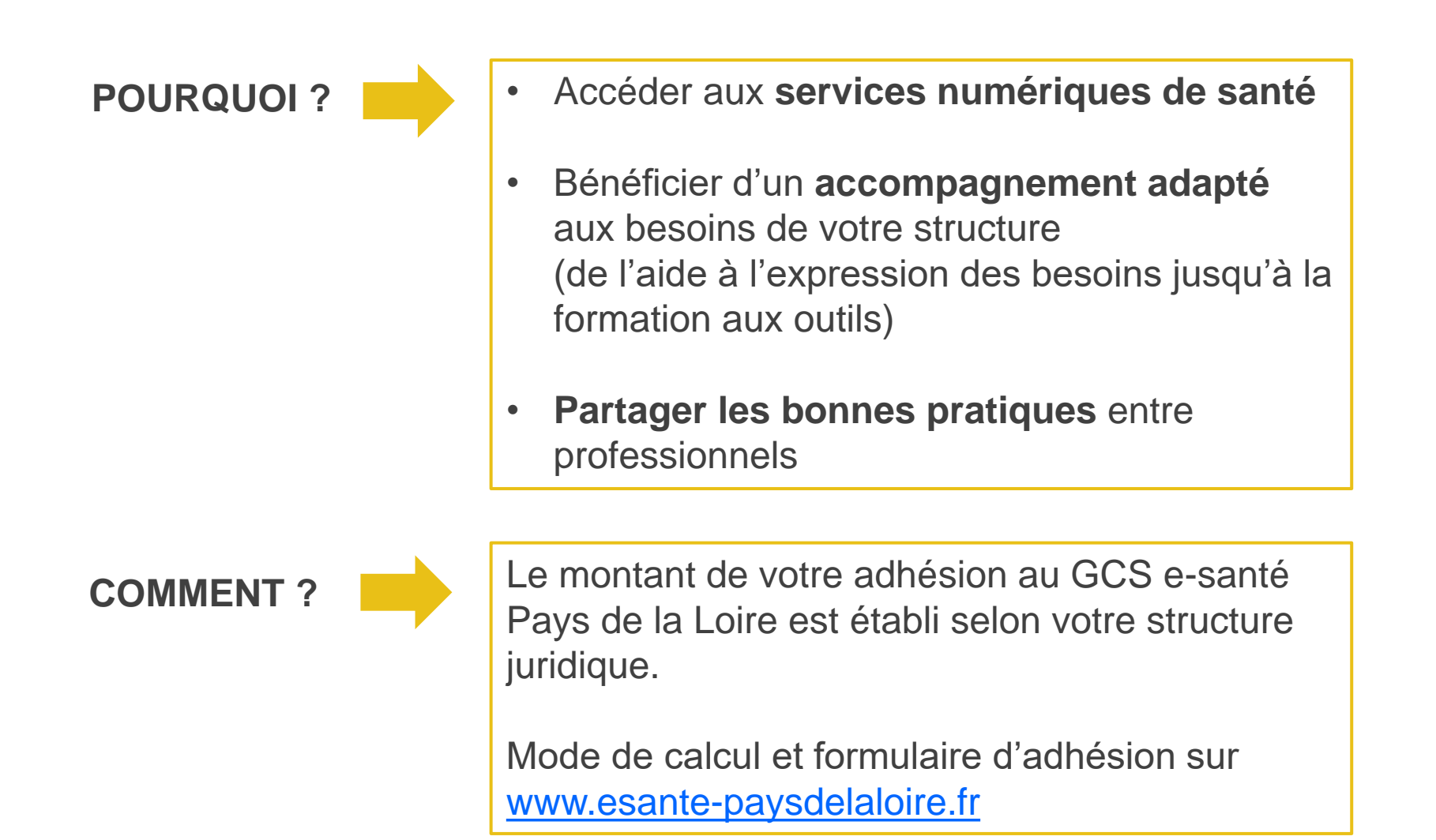

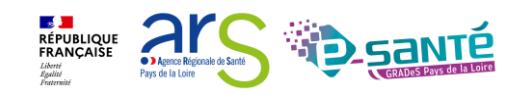

## **NOUS CONTACTER**

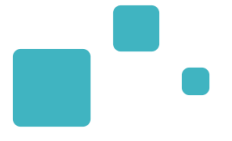

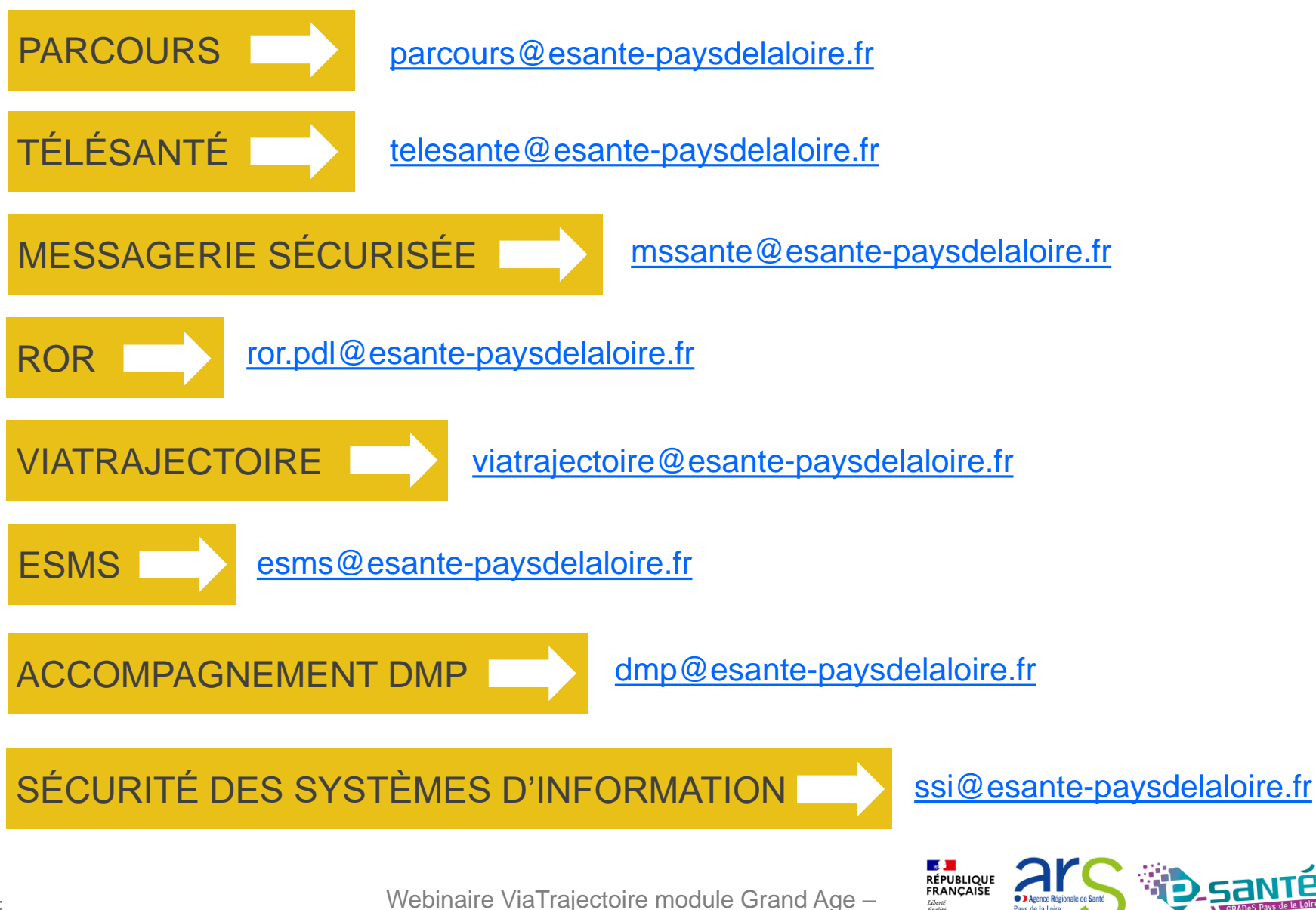

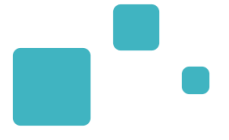

# Programme de la formation

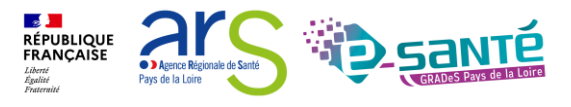

Webinaire ViaTrajectoire module Grand Age – V7.3

## SOMMAIRE

•

- Présentation générale de Viatrajectoire (VT)
- Connexion à l'espace professionnel en établissement
- Modification de mon compte
- Le rôle des référents
  - Gestion des comptes utilisateurs et des habilitations rôle des référents
    - 1. Créer un compte
    - 2. Attribuer une habilitation
    - 3. Renouveler les droits et supprimer des droits
    - 4. Modification d'une adresse mail
    - 5. Déblocage d'un compte
  - L'annuaire ViaTrajectoire Grand Age
  - La fiche établissement
- Gestion du tableau de bord
- Consulter le dossier et répondre à une demande d'admission
- Créer une demande d'admission via l'espace « Particulier » de ViaTrajectoire
- Observatoire VT : Accès aux statistiques
- Liens et coordonnées utiles

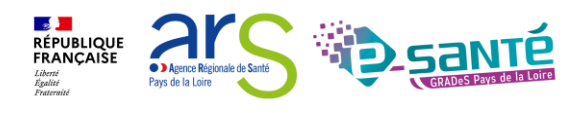

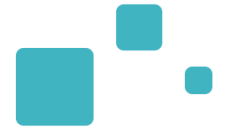

# Présentation générale de ViaTrajectoire

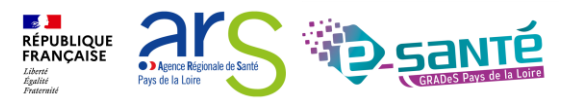

Webinaire ViaTrajectoire module Grand Age – V7.3

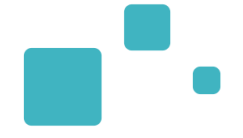

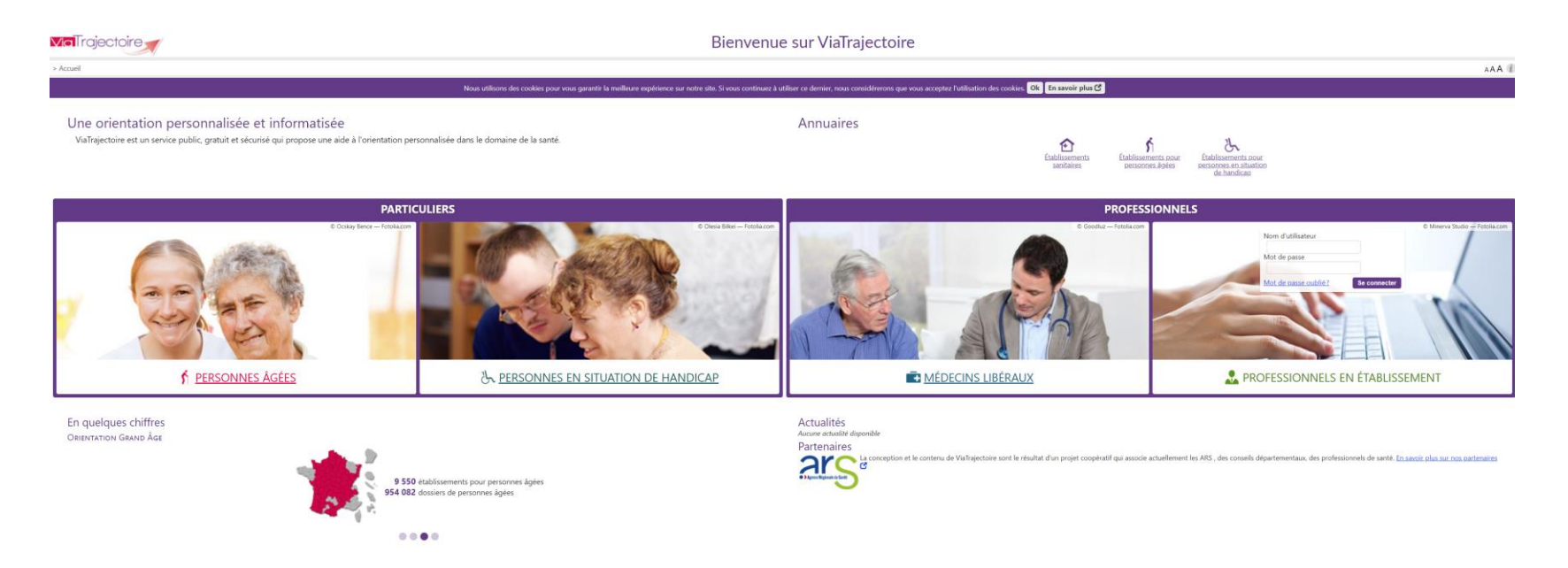

- Site Web sécurisé unique pour toute la France
- Service public et gratuit avec 3 modules principaux d'aide à l'orientation :
  - Sanitaire
  - Grand Age
  - Handicap
- Annuaires accessibles au « grand public »

Pays de la Loire

Agence Régionale de Sant

FRANÇAISE

Liberté Égalité

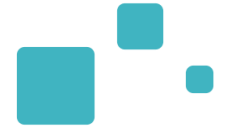

# <u>Connexion a l'espace</u> <u> « Professionnels en établissement »</u>

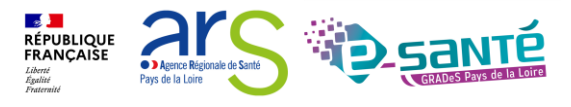

Webinaire ViaTrajectoire module Grand Age – V7.3

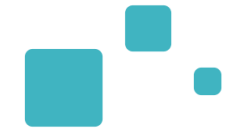

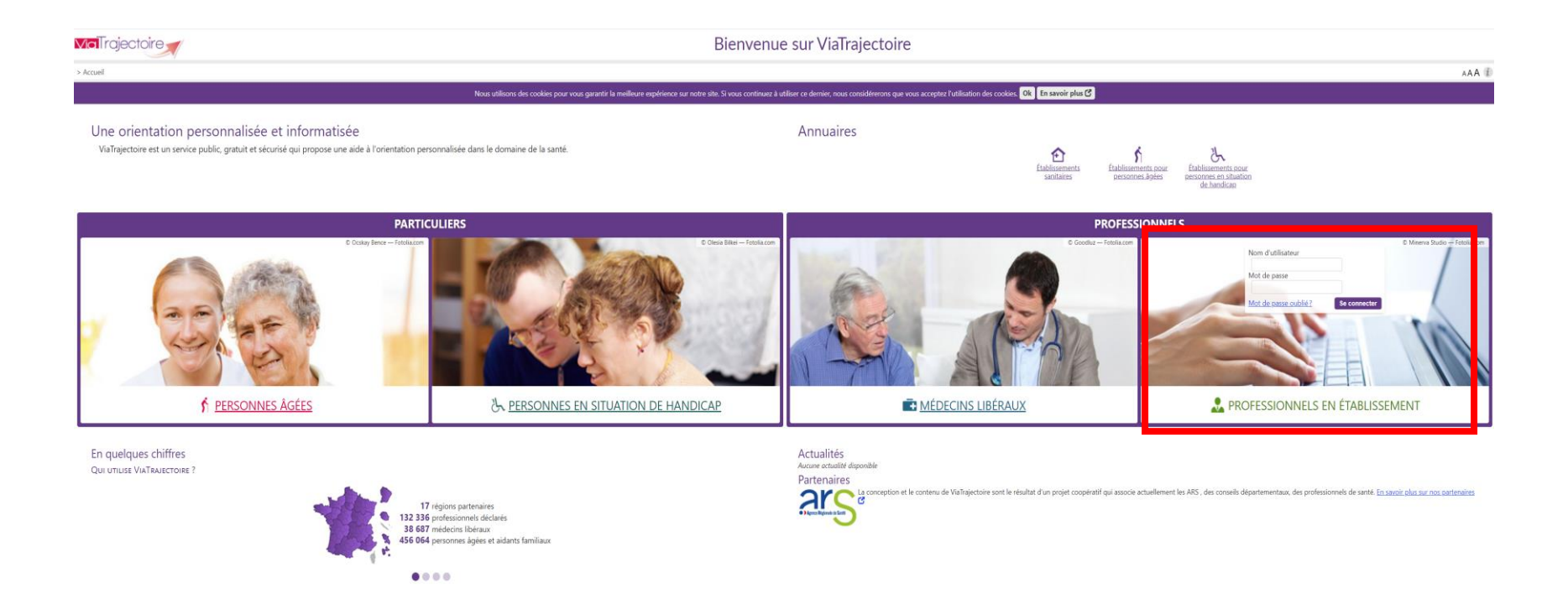

Lien de connexion : https://trajectoire.sante-ra.fr/Trajectoire/

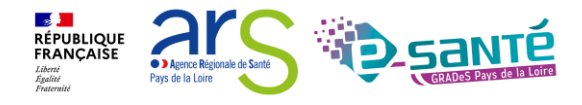

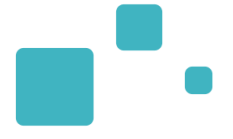

# Modification de « Mon compte »

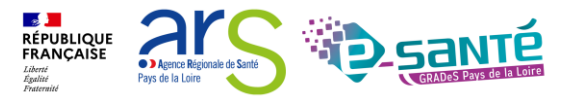

## **MODIFICATION DE « MON COMPTE »**

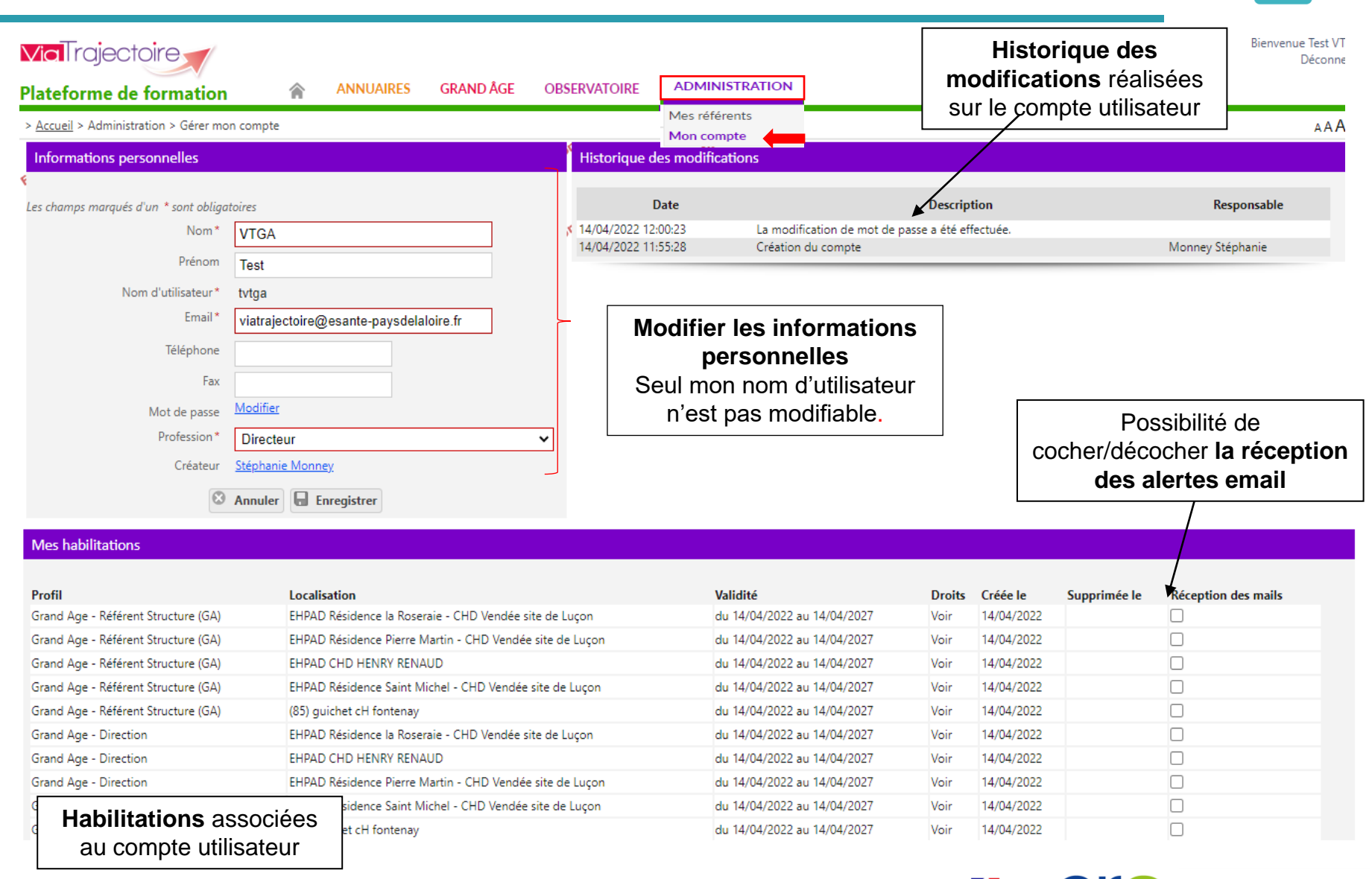

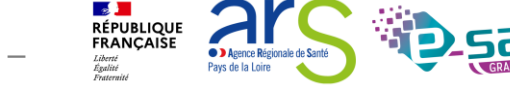

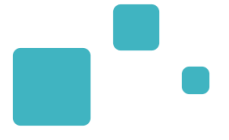

# Le rôle des référents

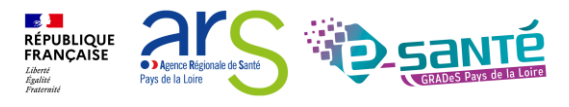

Webinaire ViaTrajectoire module Grand Age – V7.3

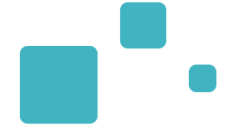

Les référents ViaTrajectoire ont un rôle important, ils sont chargés de :

- mettre à jour les données de la fiche établissement
- créer/gérer les comptes utilisateur et les habilitations pour les professionnels de sa structure
- résoudre les problèmes liés à l'utilisation de ViaTrajectoire par les utilisateurs de sa structure (exemples : compte bloqué, difficultés d'utilisation...); de transmettre les difficultés non résolues à l'assistance régionale
- diffuser, auprès des utilisateurs de sa structure, les informations ViaTrajectoire Grand Âge données au niveau national/régional
- La gestion des comptes utilisateurs (ouverture / fermeture) et des habilitations (adéquation des droits octroyés aux missions confiées) est de la responsabilité du Référent VT
- Nombre de référents par établissement non limité : ne pas hésiter à en avoir au moins 2 (utile en cas d'absence notamment)

RÉPUBLIQUE FRANÇAISE

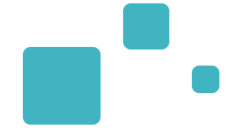

Engagement du professionnel et/ou de l'établissement suite à la signature de la Charte :

- Maintenir à jour l'annuaire de son établissement dans VT au moins 1x par an (ou dans le ROR)
- Ne pas divulguer ses identifiants d'accès au logiciel et ne pas s'approprier les identifiants de connexion d'un autre utilisateur
- un compte = un professionnel (pour la responsabilité des actions réalisées)
- Donner une habilitation en regard des compétences
- Respecter le principe de moindre privilège (limiter les droits / habilitations de tout utilisateur sur le système d'information aux seules données qui lui sont nécessaires dans le cadre de ses missions)
- Nommer au moins 2 référents sur sa structure

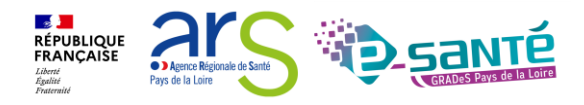

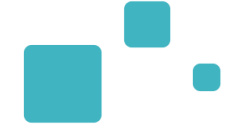

#### **ADMINISTRATION**

| Annuaires                       |
|---------------------------------|
| Etablissements                  |
| Unités                          |
| Gérer le planning de mes unités |
| Utilisateurs                    |
| Comptes et Habilitations        |
|                                 |

Mes référents

Mon compte

#### Mes habilitations

| Profil     |                | Localisation   |                                              | Validité                    |                             | Référents                   |       |      |
|------------|----------------|----------------|----------------------------------------------|-----------------------------|-----------------------------|-----------------------------|-------|------|
| Référent S | Structure (GA) | EHPAD Réside   | ence la Roseraie - CHD Vendée site de Luçon  |                             |                             | du 14/04/2022 au 14/04/2027 |       | Voir |
| Référent S | Structure (GA) | EHPAD Résid    | ence Pierre Martin - CHD Vendée site de Luço | n                           |                             | du 14/04/2022 au 14/04/2027 |       | Voir |
| Référent S | Structure (GA) | EHPAD CHD      | HENRY RENAUD                                 |                             |                             | du 14/04/2022 au 14/04/2027 |       | Voir |
| Référent S | Structure (GA) | EHPAD Réside   | ence Saint Michel - CHD Vendée site de Luçor | 1                           |                             | du 14/04/2022 au 14/04/2027 |       | Voir |
| Référent S | Structure (GA) | (85) guichet d | cH fontenay                                  | du 14/04/2022 au 14/04/2027 |                             | Voir                        |       |      |
| Direction  |                | EHPAD Réside   | ence la Roseraie - CHD Vendée site de Luçon  |                             | du 14/04/2022 au 14/04/2027 |                             | Voir  |      |
| Direction  |                | EHPAD CHD      |                                              |                             | ( 1) · · · ·                | -1 - 14/04/2022 14/04/2027  |       | Voir |
| Direction  |                | EHPAD Rési     | Liste des référents Via Irajectoi            | re identifiés sur mo        | n établissement             | Fer                         | mer × | Voir |
| Direction  |                | EHPAD Résid    | EHPAD Résidence la Roseraie                  |                             |                             | Voir                        |       |      |
| Direction  |                | (85) guichet   |                                              |                             |                             |                             |       | Voir |
| Г          | Nom et prénere |                | Référent                                     |                             | Mail                        |                             |       |      |
|            | Nom et prenom  |                | HT VTGA                                      |                             | III viatrajectoire@esante   | -paysdelaloire.fr           |       |      |

des référents + adresse email

Fermer

III viatrajectoire@esante-paysdelaloire.fr

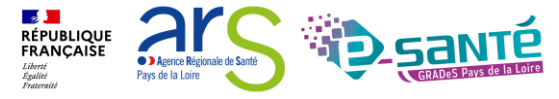

Webinaire ViaTrajectoire module Grand Age -

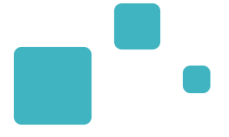

# La gestion des comptes utilisateurs et des habilitations

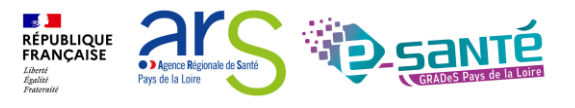

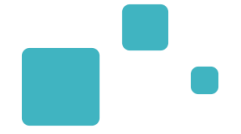

### Connexion à l'espace « Professionnel en établissement » :

- Nécessité d'avoir un compte utilisateur créé (avec un mot de passe & un identifiant)
- A chaque compte utilisateur est associé une ou plusieurs habilitations (ou profils)

| <b>/ial</b> rajectoire                                                                                                    | 1. Sélectionnez le<br>« Administration                                                                                          | e menu<br>N »                                                            |                                                                                             |                                                                                        |                                                              |                  |
|----------------------------------------------------------------------------------------------------|----------------------------------------------------------------------------------------------------|--------------------------------------------------------------------------|---------------------------------------------------------------------------------------------|----------------------------------------------------------------------------------------|--------------------------------------------------------------|------------------|
| ateforme de formation                                                                                                    | ANNUAIRES SANITAIRE                                                                                                    | GRAND ÂGE                                                                | OBSERVATOIRE                                                                                | ADMINIS                                                                                | TRATION                                                      |                  |
| Accueil<br>Bienvenue dans<br>(professionnels de santé, professionnels de santé, professionnels de sa | l'espace profession<br>rofessionnels de soins, profession<br>ide à l'orientation à certains moi<br>er rapidement les établissem | nnel cometion<br>onnels du domai<br>manas du parcour<br>ments du parcour | re médico-social)<br>ne médico-social)<br>natro<br>s de soins dú patien<br>disposant de tou | Annuaires<br>Etablisse<br>Guichets<br>Unités<br>Utilisateur<br>t Comptes<br>Mes référe | ments<br>uniques d'admission<br>s<br>et Habilitations<br>nts | liber<br>l'espac |
| compétences humaine<br>personne et ce aussi b<br>substituer à l'expertise<br>établissements ou strue ha                                                                                                    | Cliquez sur « Con<br>abilitations »                                                                                             | nptes et                                                                 | s spécificités de<br>pe peut en aucu<br>et les responsat                                    | Mon comp<br>n cas se<br>bles des                                                       | Documentatio<br>Pour accéder à la c                          | n<br>locumen     |
| Les propositions d'orientatio                                                                                                    | n sont faites en fonction des loi                                                                                               | s et décrets régis                                                       | sant les domaines sa                                                                        | anitaires                                                                              | Contact                                                      |                  |

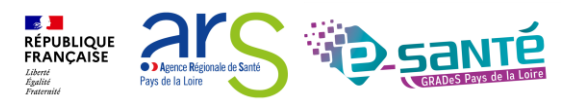

- Avant de créer un utilisateur, vous devez impérativement vérifier que le professionnel n'a pas déjà un compte ViaTrajectoire
- Après recherche, si le professionnel dispose déjà d'un compte utilisateur VT, vous pouvez lui attribuer des habilitations

| <u>ccueii</u> × Auminisu                | tration > Utilisateurs :                                        | Gérer les compt                                          | tes et habilitations     |                                        |                                                        |                                        | AAA                                                                                                    |
|-----------------------------------------|-----------------------------------------------------------------|----------------------------------------------------------|--------------------------|----------------------------------------|--------------------------------------------------------|----------------------------------------|----------------------------------------------------------------------------------------------------|
| OUTIL D                                 | er un utilisateu<br>Filtrer pa<br>Ne<br>Prén<br>d'utilisat<br>M | r utilisateur<br>m bond<br>m james<br>mr ibond007<br>ail | SET HABILI               | 1. Cliquez l'o<br>« <b>Recherch</b>    | onglet<br>er un utilisateur »                          | Formation<br>Formation<br>Filtrer pars | <ul> <li>2. Pour votre recherche vous</li> <li>pouvez utiliser les filtres :</li> <li>Par utilisateurs (nom, prénom, mail)</li> </ul> |
| résultat   🙀                            | (1) (n)                                                         |                                                          |                          |                                        | Q Rechercher C Réinitialiser                           |                                        |                                                                                                    |
| ompte Con<br>loqué sup                  | mpte <u>Nom d'uti</u><br>pprimé <u>Nom d'uti</u>                | lisateur 🔻                                               | Identite_                | Profession_                            | Adresse email                                          | Numéro de                              | Page : V Nombre d'elements par page : U V<br>e téléphone <u>Dernière connexion</u> <u>Charte</u> Actions                              |
| <u>Compte</u> Con<br><u>bloqué</u> supj | pprimé <u>Nom d'uti</u><br>jbond007                             | lisateur_▼                                               | Identite<br>Bond - James | Profession<br>Médecin PH ou équivalent | Adresse email<br>viatrajectoire@esante-paysdelaloire.1 | Numéro de                              | e téléphone <u>Dernière connexion</u> <u>Charte</u> Actions<br>24/12/20 - 15:39                                                       |

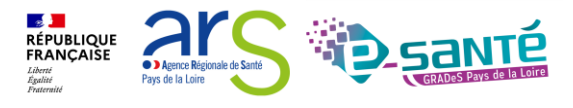

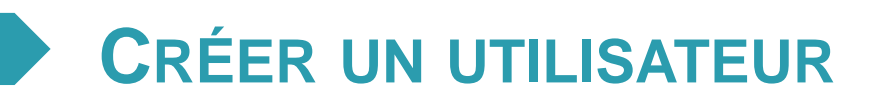

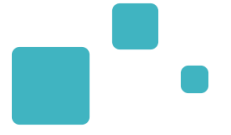

- La création du compte s'effectue en cliquant sur « Créer un utilisateur ». L'utilisateur recevra ٠ alors un lien de validation de son compte par e-mail : il pourra définir son mot de passe et accéder à son compte.
  - La case « Poursuivre en gérant les habilitations du nouvel utilisateur », cochée par défaut, permet d'être redirigé directement vers le formulaire de création d'habilitations. •

|                         | - + Rechercher un utilisateur        |                                                                                                    | 1. Cli          | quez l'onglet         |
|-------------------------|--------------------------------------|----------------------------------------------------------------------------------------------------|-----------------|-----------------------|
|                         | – - Créer un utilisateur 🔫           |                                                                                                    | « Cré           | er un utilisateur »   |
|                         | Les champs marqués d'un * sont oblig | jatoires                                                                                                    |                 |                       |
| Le champ « Nom          | Nom*                                 |                                                                                                    |                 |                       |
| d'utilisateur » se      | Prénom                               |                                                                                                    |                 |                       |
|                         | Nom d'utilisateur*                   |                                                                                                    |                 |                       |
| remplit tout seul après | Email*                               |                                                                                                    |                 | 2. Renseigner les     |
| avoir saisi les champs  | Téléphone                            |                                                                                                    |                 | critères obligatoires |
| « nom » et « prénom »   | Fax                                  |                                                                                                    |                 |                       |
|                         | Profession *                         | Sélectionner une valeur                                                                                                  | ~               |                       |
|                         |                                      | <ul> <li>Envoyer un mail à l'utilisateur à la création</li> <li>Poursuivre en gérant les habilitations du nou</li> </ul> | vel utilisateur | <b></b>               |
|                         | c                                    | Créer le compte utilisateur                                                                                              |                 | 3. Cliquez sur « Crée |
|                         | - + Attribuer une habilitation       | à un utilisateur ———                                                                                                    |                 | compte utilisateur »  |
|                         | - + Effectuer une revue des h        | abilitations dans votre établisseme                                                                                      | nt              |                       |
|                         |                                      |                                                                                                    |                 |                       |

Liberté Égalité

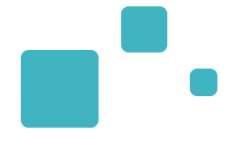

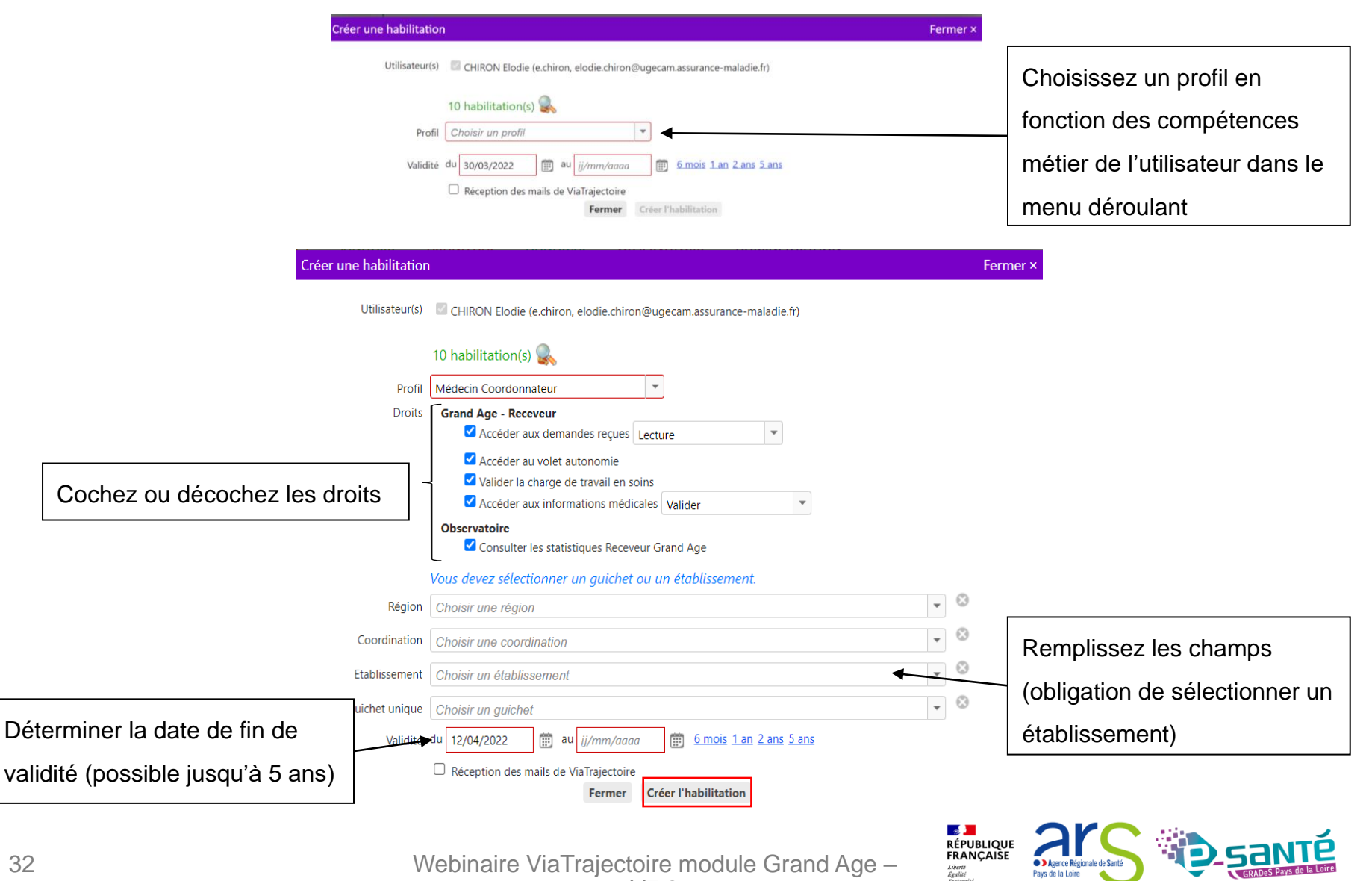

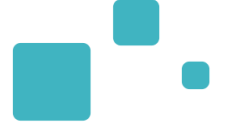

| Profil                   | Droits de l'habilitation                                                                                                    | Professions                                                                                                    |
|--------------------------|----------------------------------------------------------------------------------------------------|----------------------------------------------------------------------------------------------------|
| Référent structure       | <ul> <li>Administration</li> <li>Gérer les utilisateurs</li> <li>Gérer les habilitations</li> <li>Mettre à jour les données établissement</li> <li>Mettre à jour les données unité</li> <li>Mettre à jour les données guichet unique</li> <li>Observatoire</li> <li>Consulter les statistiques Receveur Grand Age</li> </ul> | Le plus souvent :<br>Direction<br>Agent administratif<br>Secrétaire<br>Médecin coordonnateur<br>IDE coordonnateur<br>Cadre de santé<br>IDE |
| Direction                | <ul> <li>Grand Age – Receveur</li> <li>Accéder au demandes reçues (Répondre)</li> <li>Accéder au volet autonomie</li> <li>Observatoire</li> <li>Consulter les statistiques Receveur Grand Age</li> </ul>                                                                                                    | <ul> <li>Direction</li> <li>Agent administratif</li> <li>Adjoint administratif</li> <li>Secrétaire</li> </ul>                              |
| Médecin<br>coordonnateur | <ul> <li>Grand Age – Receveur</li> <li>Accéder au demandes reçues (Lecture)</li> <li>Accéder au volet autonomie</li> <li>Valider la charge de travail en soins</li> <li>Accéder aux informations médicales (Valider)</li> <li>Observatoire</li> <li>Consulter les statistiques Receveur Grand Age</li> </ul>                 | <ul><li>Médecin coordonnateur</li><li>Médecin</li></ul>                                                                                    |
| IDE<br>Coordonnateur     | <ul> <li>Grand Age – Receveur</li> <li>Accéder au demandes reçues (Lecture)</li> <li>Accéder au volet autonomie</li> <li>Valider la charge de travail en soins</li> <li>Accéder aux informations médicales (Lecture)</li> <li>Observatoire</li> <li>Consulter les statistiques Receveur Grand Age</li> </ul>                 | <ul><li>IDE coordonnateur</li><li>Cadre de santé IDE</li></ul>                                                                             |

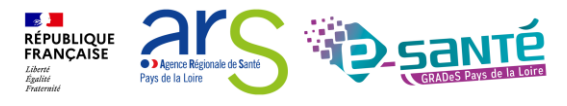

Webinaire ViaTrajectoire module Grand Age – V7.3

 Les habilitations ont une durée de validité d'un maximum de 5 ans. Aussi le référent structure pourra être sollicité par les utilisateurs de sa structure ayant reçu un e-mail de fin de droit pour prolonger leurs droits d'accès

| lechercher un                     | utilisateur –        | ation           | ation                                              | tion ation                                                 | ation                             | ation                             | ation       | ation                        | tion ation                  | ation                | ation    |
|-----------------------------------|----------------------|-----------------|----------------------------------------------------|------------------------------------------------------------|-----------------------------------|-----------------------------------|-------------|------------------------------|-----------------------------|----------------------|----------|
| 1                                 | – Filtrer par u      | tilisateur —    |                                                    |                                                            | 1                                 |                                   |             |                              | <b></b>                     |                      |          |
|                                   | Nom                  |                 |                                                    |                                                            |                                   |                                   |             | — Filtrer par structur       |                             | z sur la c           | roix rou |
|                                   | Prénom               |                 | Prolonger                                          | les habilitations                                          |                                   |                                   |             | Fermer ×                     |                             |                      |          |
|                                   | d'utilisateur        | mdocteur        |                                                    | Utilicatour                                                |                                   | Drofil                            |             | Voliditá                     | — pour <b>sı</b>            | upprime              | r        |
|                                   | Mail                 |                 | VASTRAL SOPH                                       | HE (svastral)                                              |                                   | Demandeur administra<br>et social | tif D<br>au | u 21/01/2020<br>u 21/07/2020 | l'habili                    | tation               |          |
| ultat   🕡 📢 1                     | I D H                |                 | Prolonger le                                       | s droits jusqu'au 🟢                                        | /mm/ <u>aaaa</u>                  | <u>6 mois 1 an 2 ans 5 a</u>      | ns          |                              | Page : 1 🗸 Nombr            | e d'éléments par pag | e: 10 🗸  |
| o <u>te</u> Compte<br>Lé supprimé | Nom d'utilisat       | teur 🔻 🛛 Identi | te                                                 |                                                            |                                   |                                   | Pro         | olonger Annuler              | e <u>Dernière connexion</u> | Charte /             | Actions  |
|                                   | mdocteur             | Docte           | ur - Medecin 🛛 🕅                                   | Nédecin PH ou équivalent                                   |                                   | viatrajectoire@esante-paysdelaloi | re.fr       |                              | 30/03/22 - 10:44            |                      | 0 🛨      |
| aire - Prescripteu                | r médical            | 2               | Structure : CHD-SITE DE                            | LUCON (850000209)                                          |                                   |                                   |             | Du 30/03/2022 au 01/04/2022  | CRéception des mails        | Droits 🜐             | ×        |
| taire - Prescripteu               | r médical            | <u>-</u>        | Structure : CHD SITE LA                            | ROCHE SUR YON (85000014                                    | <u>2)</u>                         |                                   |             | Du 17/11/2020 au 17/11/2025  | C Réception des mails       | Droits               | ×        |
| aire - Prescripteu                | r médical            | 2               | Structure : CENTRE HOS                             | PITALIER G. MAZURELLE (850                                 | <u>0000258)</u>                   | /                                 | /           | Du 31/12/2020 au 31/12/2025  | Réception des mails         | Droits               | ×        |
| aire - Responsabl                 | le des admissions (S | 5AN) <u>I</u>   | Jnité : CHD La Roche/Yo<br>Etablissement : CHD SIT | on - Soins de suite polyvalent<br>E LA ROCHE SUR YON (8500 | ts - Résidence "Le Po<br>100142)) | ont Rouge"                        | 1           | Du 31/12/2020 au 31/12/2025  | C Réception des mails       | Droits               | ×        |
|                                   |                      |                 |                                                    | Les dates                                                  | s de vali                         | dité qui arrivent                 | à           | Cliquez                      | sur le caler                | drier pou            | ır       |

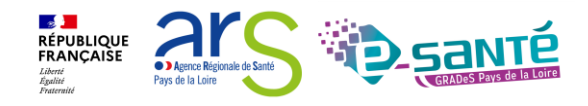

## **MODIFICATION D'UNE ADRESSE MAIL**

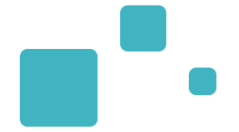

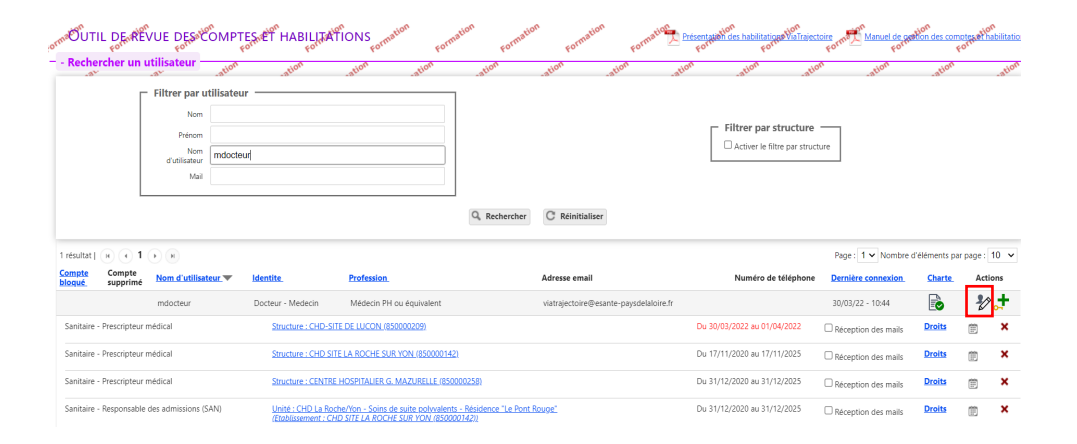

| champs marqués d'un * sont obliga | toires                                             |
|-----------------------------------|----------------------------------------------------|
| Nom*                              | Docteur                                            |
| Prénom                            | Medecin                                            |
| Nom d'utilisateur*                | mdocteur                                           |
| Email*                            | viatrajectoire@esante-paysdelaloire.fr             |
| Email validé                      | Oui                                                |
| Téléphone                         |                                                    |
| Fax                               |                                                    |
| Compte supprimé                   |                                                    |
| Compte bloqué                     |                                                    |
| Charte validé                     | Oui                                                |
| Profession*                       | Médecin PH ou équivalent V                         |
| Créateur                          | Stéphanie Monney                                   |
|                                   | Envoyer un mail à l'utilisateur à l'enregistrement |
| 8                                 | Annuler 🖶 Enregistrer                              |

| Date                | Description                                                             | Responsable      |
|---------------------|-------------------------------------------------------------------------|------------------|
| 05/11/2021 11:41:11 | MAJ de l'utilisateur, Mot de passe.                                     | Docteur Medecin  |
| 22/07/2021 15:31:59 | MAJ de l'utilisateur, Email (stephanie.monney@esante-paysdelaloire.fr). | Docteur Medecin  |
| 11/05/2021 16:41:23 | MAJ de l'utilisateur, Mot de passe.                                     | Docteur Medecin  |
| 17/11/2020 17:22:29 | La modification de mot de passe a été effectuée.                        |                  |
| 17/11/2020 17:18:43 | Création du compte                                                      | Monney Stéphanie |

#### Mes habilitations

Informations personnelles

| Profil                                       | Localisation                                                                                                    | Validité                    | Droits | Créée le   | Supprimée le | Réception des mails |
|----------------------------------------------|----------------------------------------------------------------------------------------------------|-----------------------------|--------|------------|--------------|---------------------|
| Sanitaire - Prescripteur médical             | CHD SITE LA ROCHE SUR YON                                                                                         | du 17/11/2020 au 17/11/2025 | Voir   | 17/11/2020 |              |                     |
| Sanitaire - Prescripteur médical             | CENTRE HOSPITALIER G. MAZURELLE                                                                                   | du 31/12/2020 au 31/12/2025 | Voir   | 31/12/2020 |              |                     |
| Sanitaire - Responsable des admissions (SAN) | CHD La Roche/Yon - Soins de suite polyvalents - Résidence "Le Pont Rouge" (structure : CHD SITE LA ROCHE SUR YON) | du 31/12/2020 au 31/12/2025 | Voir   | 31/12/2020 |              |                     |

Historique des modifications

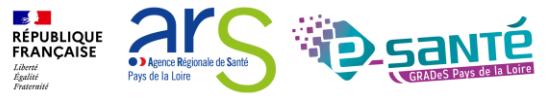

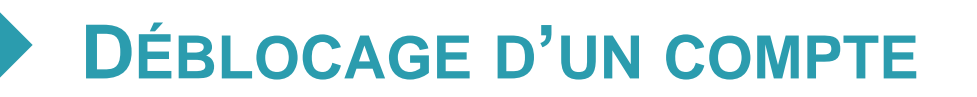

- Au bout de 5 mots de passe erronés, le compte se bloque au bout de 5 mots de passe erronés, le compte se bloque

| ormaÖ <sup>n</sup> UTIL D<br>Fo<br>- Recherche | Er un util     | JE DES COMI                       | PTES ET HABILITAT            | TONS Formation Form | ation Formation | Formation Formation         | ormation Présent | etahon<br>Forme ViaTraje                           | ectoire<br>Former Manuel de<br>For | estion des comp<br>Fr | otes et habilitations |
|------------------------------------------------|----------------|-----------------------------------|------------------------------|---------------------|-----------------|-----------------------------|------------------|----------------------------------------------------|------------------------------------|-----------------------|-----------------------|
|                                                | F              | Nom Prénom Mom d'utilisateur Mail | teur                         |                     |                 |                             |                  | Filtrer par structure C Activer le filtre par stru | e<br>icture                        |                       |                       |
|                                                |                |                                   |                              |                     | Q Rechercher    | C Réinitialiser             |                  |                                                    |                                    |                       |                       |
| 3 résultats   🙀                                | • 1 •          | Ю                                 |                              |                     |                 |                             |                  |                                                    | Page : 1 🗸 Nombr                   | e d'éléments par      | page : 10 🗸           |
| Compte Cor<br>bloqué sup                       | mpte<br>pprimé | Nom d'utilisateur 🔻               | Identite                     | Profession          |                 | Adresse email               |                  | Numéro de téléphon                                 | e Dernière connexion               | <u>Charte</u>         | Actions               |
|                                                | ā              | amartineau                        | MARTINEAU DEMO -<br>Aurélien | Médecin interne     |                 | mailfictif@hopitalfictif.fr |                  |                                                    |                                    |                       | ₽⁄2 📌                 |

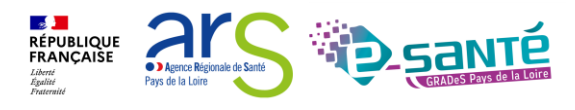

Webinaire ViaTrajectoire module Grand Age -

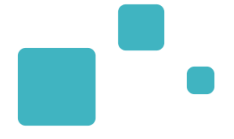

# L'annuaire ViaTrajectoire Grand Âge

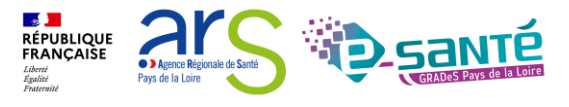

## ACCÉDER À L'ANNUAIRE VIATRAJECTOIRE GRAND ÂGE

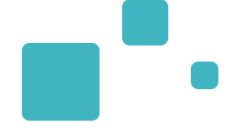

Déconnexion

AAA ?

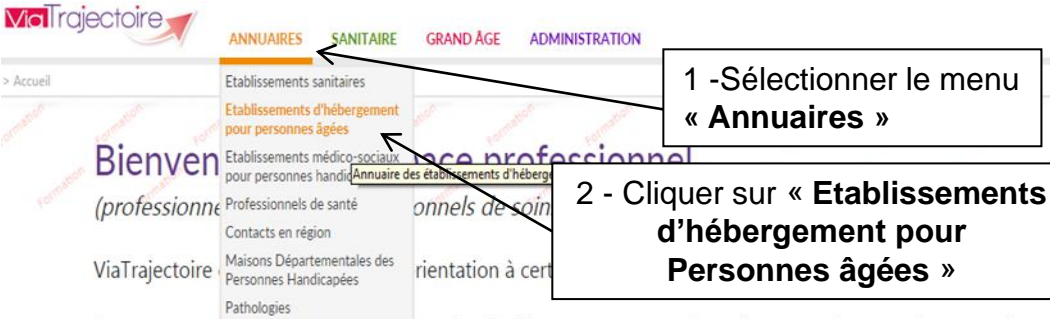

Il est conçu pour identifier rapidement les établissements ou services disposant de toutes les compétences humaines ou techniques requises pour prendre en compte les spécificités de chaque personne et ce aussi bien dans les domaines sanitaire que médicosocial. Mais il ne peut en aucun cas se substituer à l'expertise partagée de chaque personne avec l'équipe médicale et les responsables des établissements ou structures qui l'accompagnent ou le prennent en charge.

Les propositions d'orientation sont faites en fonction des lois et décrets régissant les domaines sanitaires et médico-sociaux, des ressources déclarées par les établissements ou services, et dans le respect des bonnes pratiques de soins recommandées par les sociétés savantes, la Haute Autorité de Santé et les agences nationales concernées (ANAP, ANESM...).

L'utilisation de ViaTrajectoire est soumise à des engagements décrits dans la <u>Charte d'Utilisation</u> que doit signer tout nouvel utilisateur.

En fonction de ses habilitations, et des politiques régionales, chaque professionnel peut :

### ANNUAIRES

Rechercher les établissements et services en fonction de certains c fiches descriptives des établissements et services.

SANITAIRE

RE Initier et suivre des demandes d'admission en Soins de Suite et Réadaptation (SSR), Hospitalisation à Domicile (HAD), Unités de Soins Palliatifs (USP). Recevoir et répondre à des demandes de SSR, HAD, USP.

GRAND AGE Initier et suivre des demandes d'admission en Etablissement d'Hébergement pour Personnes Agées, dépendantes ou non (Ehpad, Ehpa), ou en Unité de Soins de Longue Durée (USLD). Recevoir et répondre à des demandes d'Ehpad, Ehpa, USLD.

#### Formation

Pour se connecter au site de formation, cliquer ici.

#### Documentation

Pour acceder à la documentation, cliquer ici.

#### Contact

Pour acceder à la FAQ ou contacter le support, <u>cliquer</u> <u>ici</u>.

#### Actualités

Correctif 5.6.1

Le correctif 5.6.1 sera installée le 25 novembre 2015

Possibilité de consulter l'annuaire des établissements sanitaires, des établissements d'hébergement pour PA connectés à ViaTrajectoire

Aucune actualité disponible

### En cas de difficultés d'utilisation

Joindre la coordination SSR ou la coordination ViaTrajectoire de son territoire (coordonnées dans l'onglet Annuaires) ou contacter le support utilisateur.

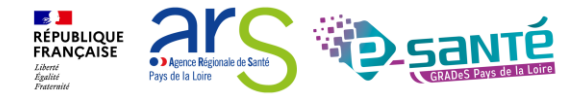

## **RECHERCHER DES ÉTABLISSEMENTS 1/2**

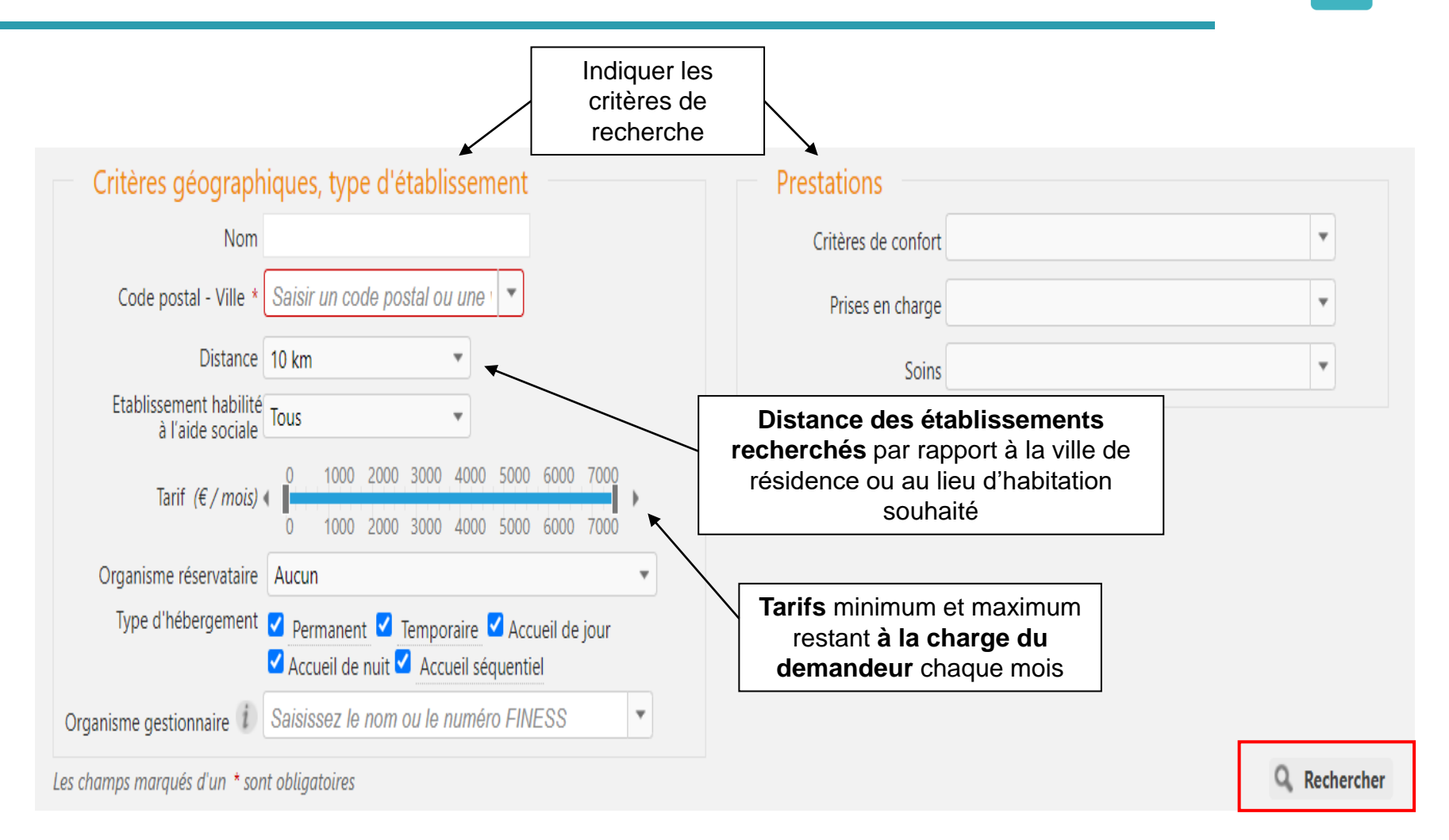

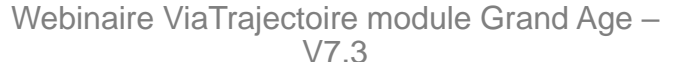

RÉPUBLIQUE FRANÇAISE

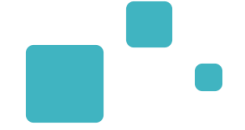

## La liste des établissements connectés à ViaTrajectoire répondant aux critères de recherche sélectionnés apparait

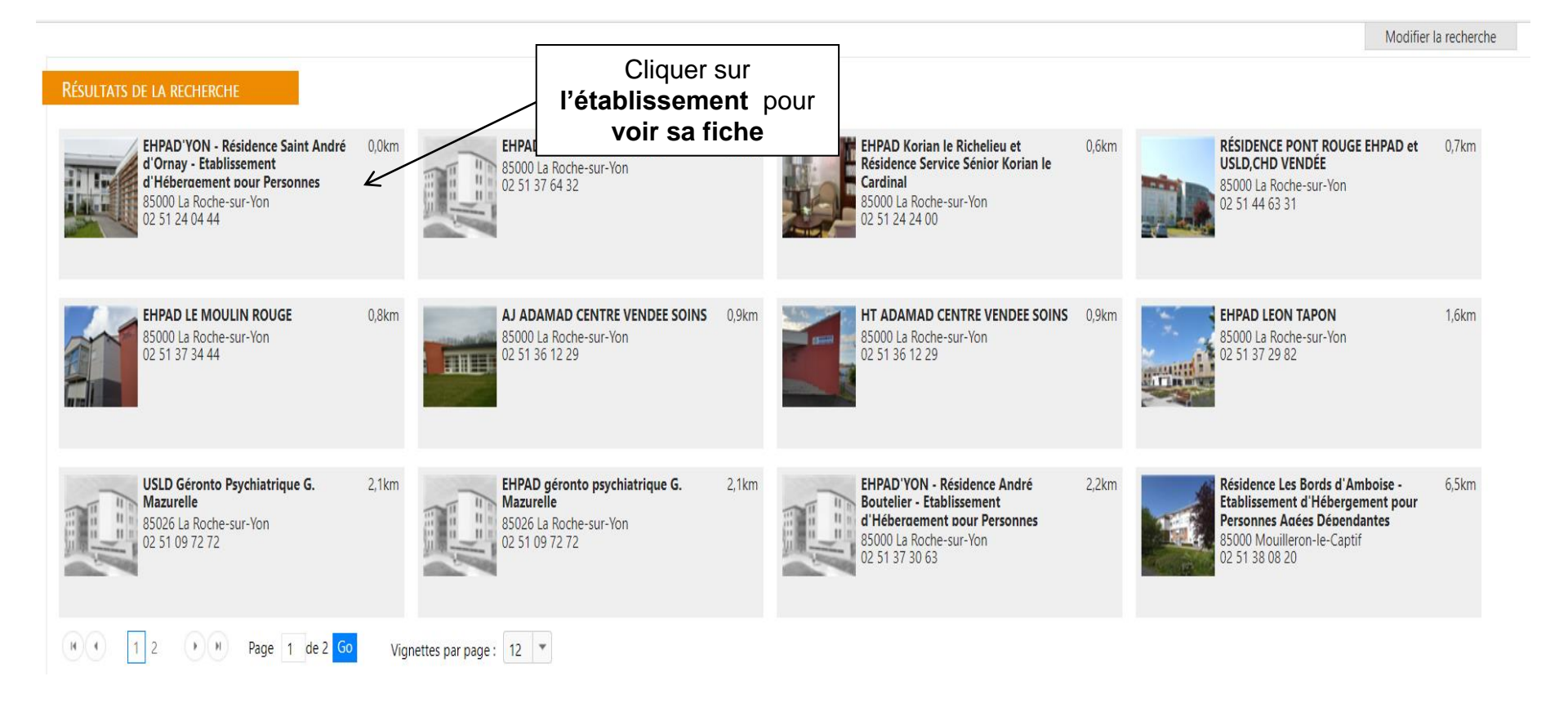

RÉPUBLIQUE FRANÇAISE

Liberté Égalité Ensternit Agence Régionale de Sant

Pays de la Loire

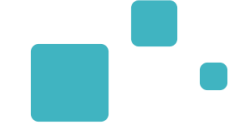

#### Fiche établissement Fermer > EHPAD'yon - Résidence Saint André D'ornay - Etablissement D'hébergement Pour 🖶 Imprimer Personnes Agées Dépendantes Adresse 10 impasse marc edler, 85000 - La Roche-sur-Yon Plan d'accès Tél 02 51 24 04 44 Fax 02 51 47 72 12 christine.forichon@larochesuryon.fr E-mail http://www.ville-larochesurvon.fr Site FINESS 850006545 Type d'étab. Etablissement d'hébergement pour personnes âgées dépendantes Cette résidence ouverte en 1998 est un établissement public géré par le CCAS (Centre Communal d'Action Sociale) dont le Maire de La Roche Sur Yon est le Président. La résidence est située à la périphérie ouest de la ville, à côté d'une école primaire, à proximité de commerces et de vie collective dans un contexte rural/urbain conjuguant calme, convivialité et sécurité. Un accès piétonnier ouvert et protégé vers le quartier de St André d'Ornay contribue à maintenir le lien social. L'établissement propose un accueil pour des personnes de plus de 60 ans, valides et/ou dépendantes dans des logements individuels (T1 bis). Dix chambres (T1 ) et un espace collectif sont réservés pour les personnes désorientées dans l'Unité pour Personnes Agées Désorientées (UPAD). Le logement peut être meublé par le résident sachant que l'établissement peut mettre à disposition : lit, chevet, table et chaise. Prestations de confort Soins médicotechniques Date de dernière mise à jour : 08/09/2016 Date de dernière mise à jour : 08/09/2016 Animation socio-culturelle Sondage vésical à demeure Jardin pédagogique et-ou thérapeutique Accès au culte Chambres avec balcon Chambres couples Coiffeur

#### Tarification et capacité d'accueil \*

| Hébergement famille     | Non |
|-------------------------|-----|
| Habilité aide sociale à |     |
| l'hébergement           | Oui |
| Habilité APL (i)        | Oui |

Internet Possibilité d'apporter des meubles personnels

> - 19 📜 RÉPUBLIQUE FRANÇAISE

Evaluer le montant du reste à charge pour cet établissement

Agence Régionale de Sa Pays de la Loire

Webinaire ViaTrajectoire module Grand Age -

V7.3
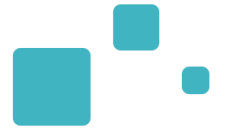

# La fiche établissement

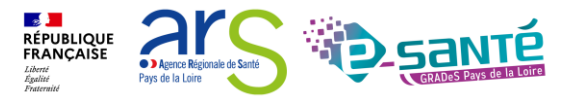

## ACCÉDER À SA FICHE ÉTABLISSEMENT

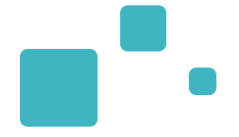

Seuls les référents « structure » peuvent effectuer ces actions

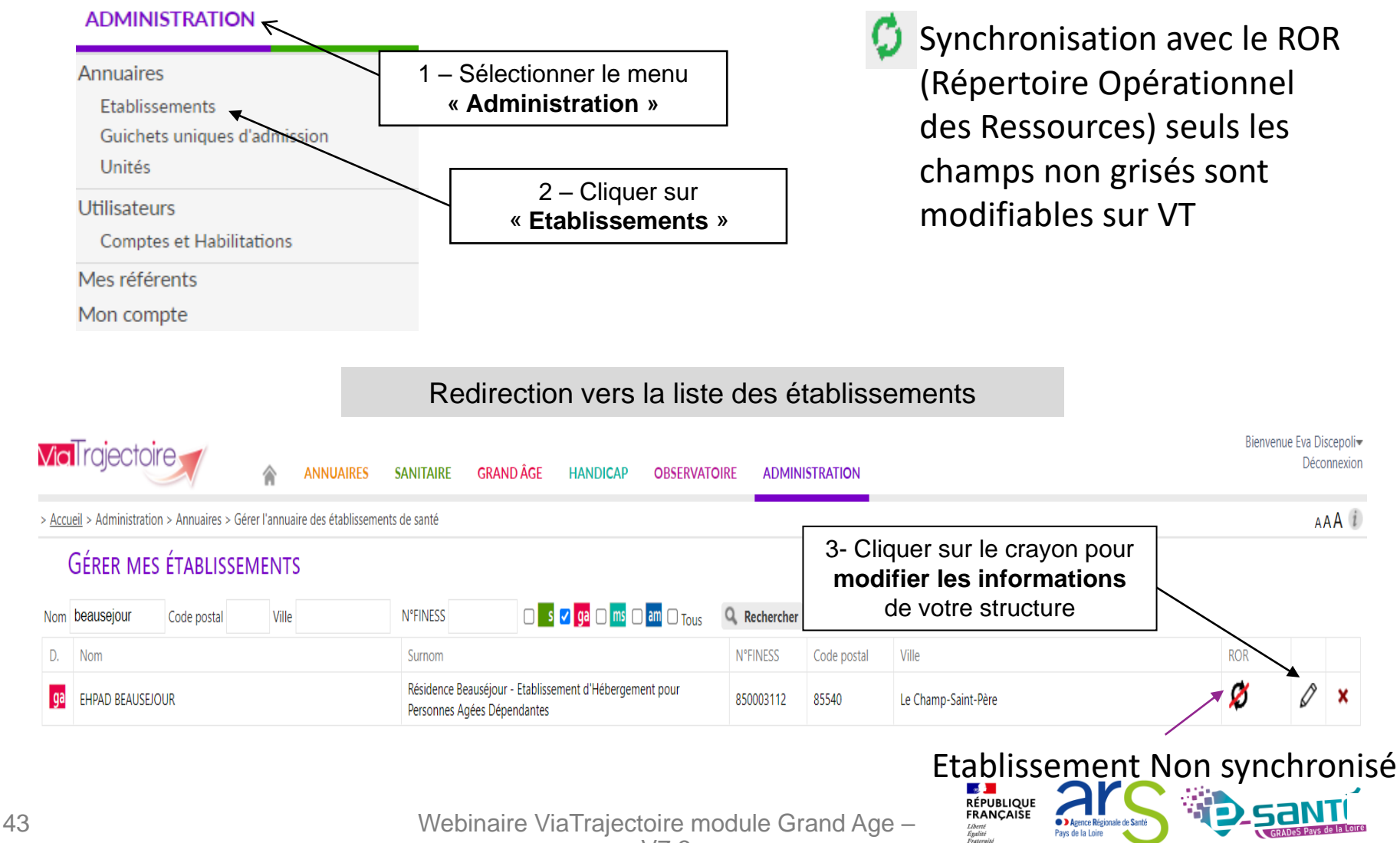

## **MODIFIER OU CRÉER SA FICHE ÉTABLISSEMENT 1/2**

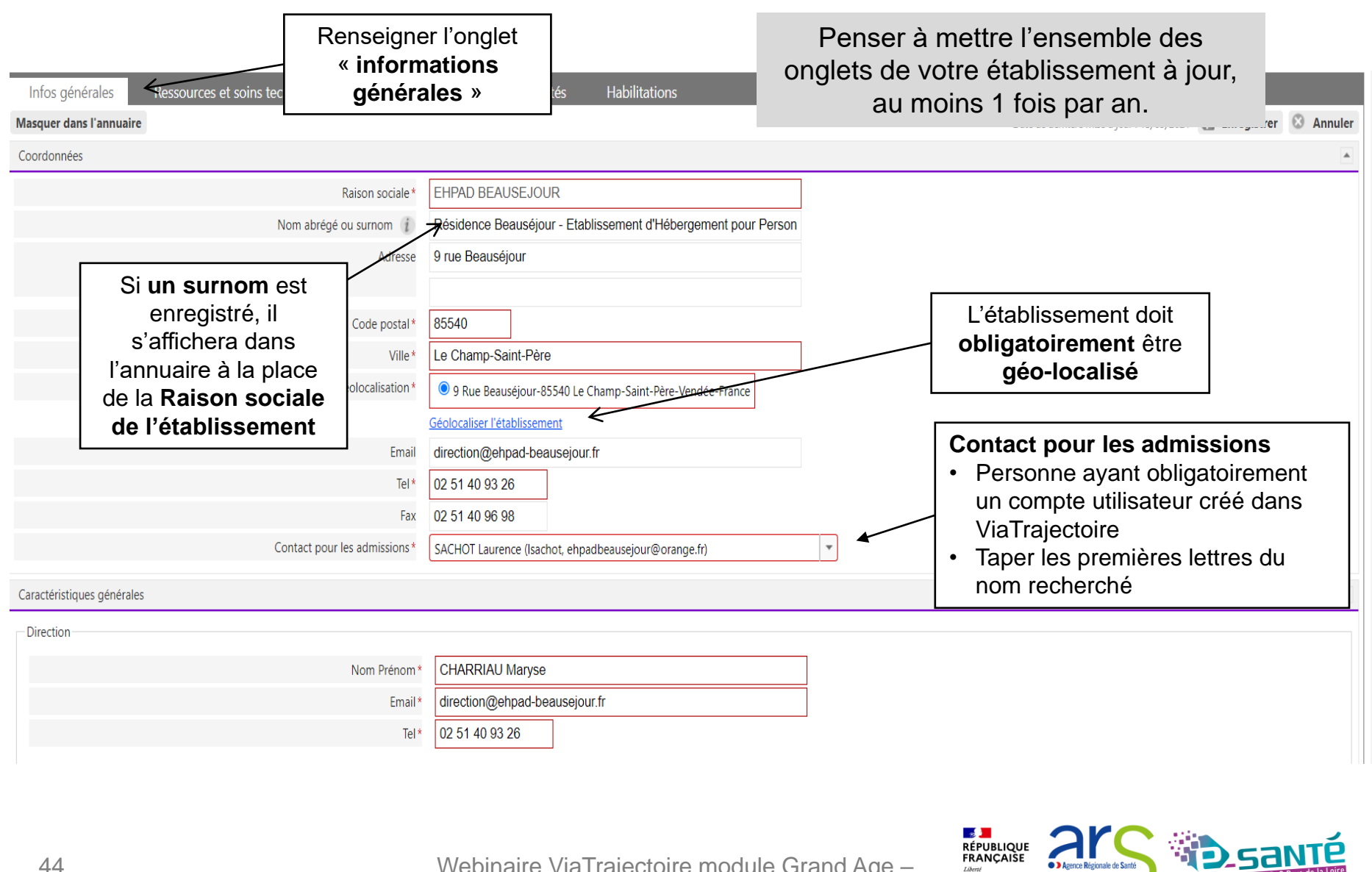

## **MODIFIER OU CRÉER SA FICHE ÉTABLISSEMENT 2/2**

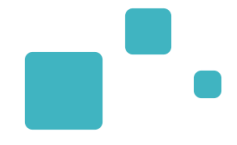

| Annuaires > Mise à jour d'un établisse ent me<br>Addition > Annuaires > Mise à jour d'un établisse ent me<br>Mise à jour d'un établisse ent me<br>Mise à jour d'un | Cliquer sur<br>afficher dans<br>l'annuaire »                                                            | bienvenue stepnanie visivia -<br>Déconnexion                               |
|----------------------------------------------------------------------------------------------------|----------------------------------------------------------------------------------------------------|----------------------------------------------------------------------------|
|                                                                                                    |                                                                                                    | Date de dernière mise à jour : 24/11/2015 🔚 Enregistrer 🔯 Annuler          |
| Raison sociale * Nom abrégé ou surnom ? Adresse                                                                                                    | EHPAD BEAUSEJOUR<br>Résidence Beauséjour - Etablissement d'Hébergement pour Personn<br>9 rue Beauséjour |                                                                            |
| Code postal *<br>Ville *<br>Géolocalisation *                                                                                                    | 85540<br>Le Champ-Saint-Père                                                                            | Une fois l'offre d'hébergement<br>renseignée, yous pouvez rendre           |
| Email<br>Tel*                                                                                                    | Géolocaliser l'établissement<br>ehpadbeausejour@orange.fr<br>02 51 40 93 26                             | « visible » votre établissement dans<br>l'annuaire & recevoir des demandes |
| Fax<br>Contact pour les admissions *                                                                                                    | 02 51 40 96 98<br>Receveur 1 (formation85receveur1 stephanie.pinna@chd-vendee.fr)                       |                                                                            |
| Caractéristiques générales                                                                                                    |                                                                                                    |                                                                            |
| Direction                                                                                                    |                                                                                                    |                                                                            |
| Nom Prénom *                                                                                                    | COTTEREAU Marie-Christine                                                                               |                                                                            |
| Email *                                                                                                    | ehpadbeausejour@orange.fr                                                                               |                                                                            |
| Tel*                                                                                                    | 02 51 40 93 26                                                                                          | -                                                                          |
|                                                                                                    |                                                                                                    |                                                                            |

Webinaire ViaTrajectoire module Grand Age – V7.3

Pays de la Loire

Liberté Égalité

Agence Régionale de Santé

**REMPLIR LES TARIFS VIA LE SITE « PRIX ESMS »** 

| Possibilité d'hébergement des familles                          | ○ Oui                                                                                                    | uniqué                                                             |                                                     |                                                           |                                                          |                                                             |                                              |                                |                        |
|-----------------------------------------------------------------|----------------------------------------------------------------------------------------------------|--------------------------------------------------------------------|-----------------------------------------------------|-----------------------------------------------------------|----------------------------------------------------------|-------------------------------------------------------------|----------------------------------------------|--------------------------------|------------------------|
| Les info<br>Cliquez<br>Dernièr<br>* Atten                       | rmations tarifaires ne sont pas<br>sur le lien suivant pour les con<br>e synchronisation le <b>07/03/20</b><br>tion, les tarifs n'ont pas été mis | : modifiable<br>mpléter ou<br>1 <b>22</b> à partir<br>: à jour dep | es dans Vi<br>les modifi<br>des infor<br>uis plus d | aTrajecto<br>er : <u>Accéa</u><br>mations s<br>'un an, pe | ire mais so<br>ler au site<br>caisies sur<br>ensez à les | ont issues<br><u>"Prix-ESM</u><br>le site "Pri<br>actualise | du site "Pr<br>I <u>S"</u> 🕜.<br>ix-ESMS" le | ix-ESMS" c<br>e <b>21/05/2</b> | le la CNSA .<br>019* . |
| Habilitation aide sociale à l'hébergement                       | O Aucune I Partielle O Totale                                                                                                    |                                                                    |                                                     |                                                           |                                                          |                                                             |                                              |                                |                        |
| Tarifs journaliers des places habilitées à l'aide sociale *     |                                                                                                    | Hébergen                                                           | nent                                                |                                                           |                                                          | Dépend                                                      | ance                                         |                                | Capacité               |
|                                                                 |                                                                                                    | Chambre sin                                                        | mple Cham                                           | bre double                                                | - de 60 ans                                              | GIR 1-2                                                     | GIR 3-4                                      | GIR 5-6                        | Nombre de places       |
|                                                                 | Hébergement permanent                                                                                                    | 48,02 €                                                            |                                                     |                                                           | 57,49 €                                                  | 20,21 €                                                     | 12,78 €                                      | 5,44 €                         | 5                      |
|                                                                 | Hébergement temporaire                                                                                                    | 54,02 €                                                            |                                                     |                                                           | 57,49 €                                                  | 20,21 €                                                     | 12,78 €                                      | 5,44 €                         | 1                      |
| Tarifs journaliers des places non habilitées à l'aide sociale * |                                                                                                    | Hébergen                                                           | nent                                                |                                                           |                                                          | Dépend                                                      | ance                                         |                                | Capacité               |
|                                                                 |                                                                                                    | Chambre sin                                                        | mple Cham                                           | bre double                                                | Maximum                                                  | GIR 1-2                                                     | GIR 3-4                                      | GIR 5-6                        | Nombre de places       |
|                                                                 | Hébergement permanent                                                                                                    | 48,02 €                                                            |                                                     |                                                           |                                                          | 20,21 €                                                     | 12,78 €                                      | 5,44 €                         |                        |
|                                                                 | 🕅 Hébergement temporaire                                                                                                    | 54,02 €                                                            |                                                     |                                                           |                                                          | 20,21 €                                                     | 12,78 €                                      | 5,44 €                         |                        |
| Tarifs journaliers indépendants de l'aide sociale *             |                                                                                                    | Hébergen                                                           | nent                                                | Dépend                                                    | ance                                                     |                                                             | Capaci                                       | ité                            |                        |
|                                                                 |                                                                                                    | Minimum                                                            | Maximum                                             | GIR 1-2                                                   | GIR 3-4                                                  | GIR 5-6                                                     | Nombre                                       | de places                      |                        |
|                                                                 | Accueil de jour                                                                                                    |                                                                    |                                                     |                                                           |                                                          |                                                             |                                              |                                |                        |
|                                                                 | Accueil de nuit                                                                                                    |                                                                    |                                                     |                                                           |                                                          |                                                             |                                              |                                |                        |
|                                                                 | Accueil sequentiel                                                                                                    |                                                                    |                                                     |                                                           |                                                          |                                                             |                                              |                                |                        |
| Commentaire(s) sur les tarifs                                   |                                                                                                    |                                                                    |                                                     |                                                           |                                                          |                                                             |                                              |                                |                        |

Les champs suivants ne seront plus modifiables dans ViaTrajectoire :

- Le champ « Habilitation aide sociale à l'hébergement »
- Les tarifs « Hébergement permanent » et « Hébergement temporaire » sauf le tarif maximum et le nombre de places pour les places non habilitées à l'aide sociale qui ne sont pas gérés sur le site de la CNSA
- Les autres tarifs (accueil de jour, accueil de nuit, accueil séquentiel) non gérés sur le site CNSA continuent à être gérés dans ViaTrajectoire.

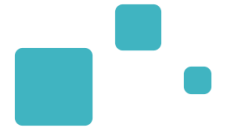

# Gestion du tableau de bord

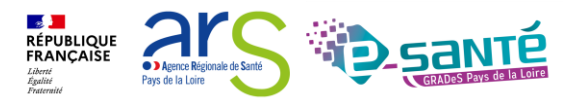

### ACCÉDER AU TABLEAU DE BORD RECEVEUR GA

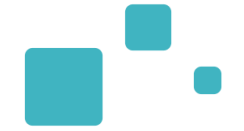

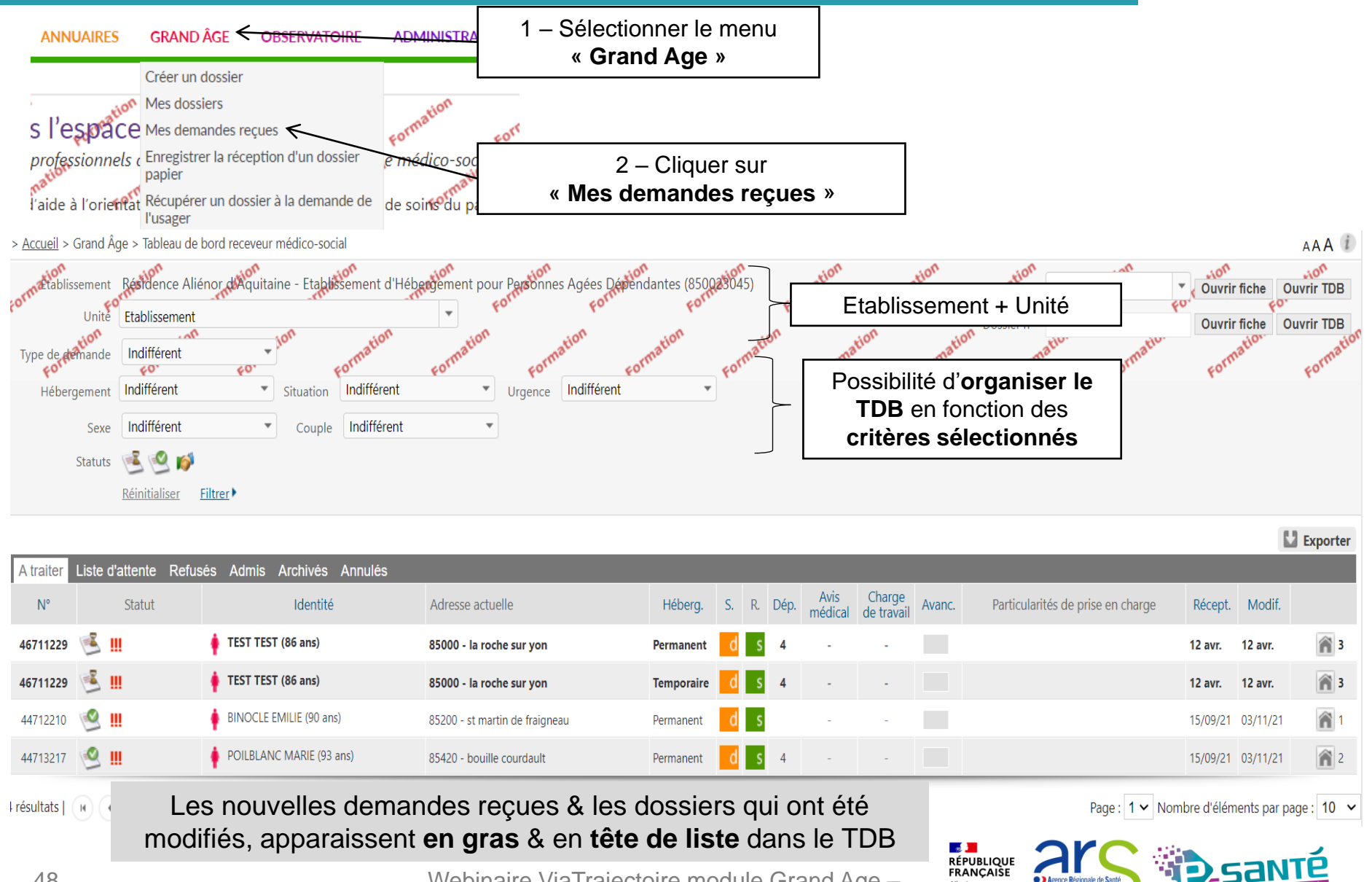

Agence Régio

Pays de la Loire

Liberté Égalité Ensternit

# **ORGANISER LE TDB PAR CRITÈRES 1/4**

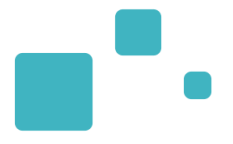

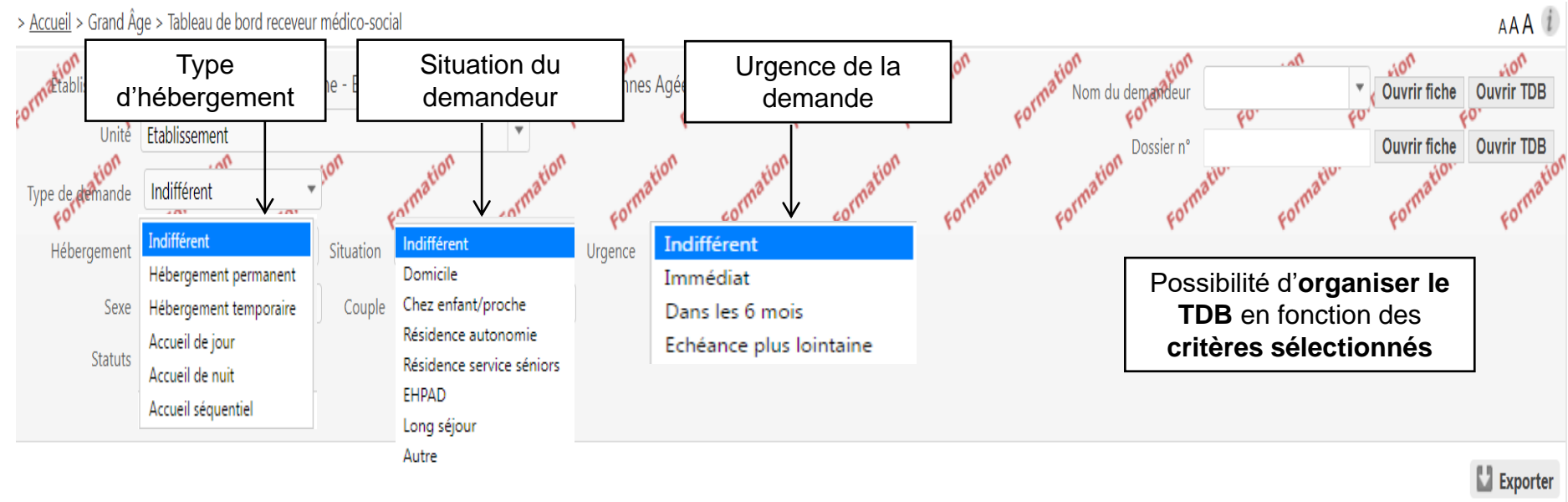

| A traiter | Liste d'attente Refus | sés Admis Archivés Annulés |                                |            |    |    |      |                 |                      |        |                                   |          |          |            |
|-----------|-----------------------|----------------------------|--------------------------------|------------|----|----|------|-----------------|----------------------|--------|-----------------------------------|----------|----------|------------|
| N°        | Statut                | Identité                   | Adresse actuelle               | Héberg.    | S. | R. | Dép. | Avis<br>médical | Charge<br>de travail | Avanc. | Particularités de prise en charge | Récept.  | Modif.   |            |
| 46711229  | 選 <u>III</u>          | 🛉 TEST TEST (86 ans)       | 85000 - la roche sur yon       | Permanent  | d  | S  | 4    |                 |                      |        |                                   | 12 avr.  | 12 avr.  | 3          |
| 46711229  | 🗳 III                 | 🛉 TEST TEST (86 ans)       | 85000 - la roche sur yon       | Temporaire | d  | S  | 4    |                 |                      |        |                                   | 12 avr.  | 12 avr.  | 3          |
| 44712210  | <b>11</b>             | BINOCLE EMILIE (90 ans)    | 85200 - st martin de fraigneau | Permanent  | d  | S  |      | -               |                      |        |                                   | 15/09/21 | 03/11/21 | <b>î</b> 1 |
| 44713217  | 🔮 III                 | POILBLANC MARIE (93 ans)   | 85420 - bouille courdault      | Permanent  | d  | S  | 4    | -               |                      |        |                                   | 15/09/21 | 03/11/21 | 2          |
|           |                       |                            |                                | _          | _  | _  | _    | _               | _                    | _      |                                   |          |          |            |

Page : 1 V Nombre d'éléments par page : 10 V

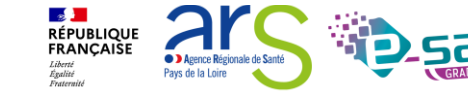

49

Frésultats ( ) ( ) ( ) ( )

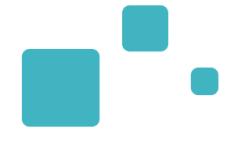

AAA i

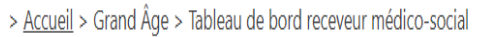

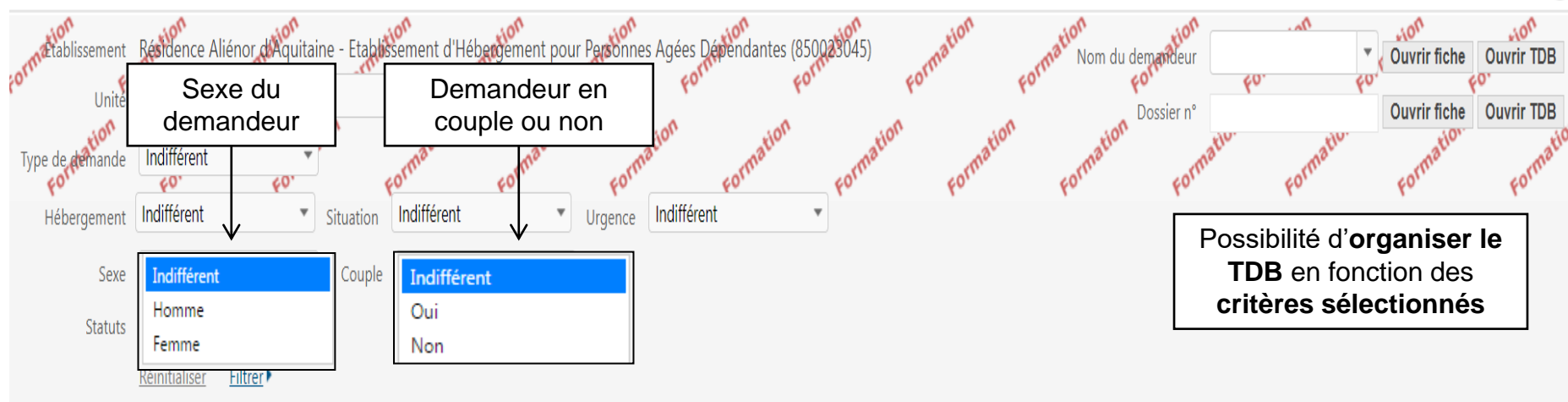

L Exporter

| A traiter         | Liste d'attente Refus | és Admis Archivés Annulés |                                |            |     |     |      |                 |                      |                                                         |                                                  |            |                         |          |
|-------------------|-----------------------|---------------------------|--------------------------------|------------|-----|-----|------|-----------------|----------------------|---------------------------------------------------------|--------------------------------------------------|------------|-------------------------|----------|
| N°                | Statut                | Identité                  | Adresse actuelle               | Héberg.    | S.  | R.  | Dép. | Avis<br>médical | Charge<br>de travail | Avanc.                                                  | Particularités de prise en charge                | Récept.    | Modif.                  |          |
| 46711229          | 🖻 🛄                   | TEST TEST (86 ans)        | 85000 - la roche sur yon       | Permanent  | d   | S   | 4    |                 |                      |                                                         |                                                  | 12 avr.    | 12 avr.                 | 3        |
| 46711229          | 送 III                 | FIEST TEST (86 ans)       | 85000 - la roche sur yon       | Temporaire | d   | S   | 4    |                 |                      |                                                         |                                                  | 12 avr.    | 12 avr.                 | 3        |
| 447 <u>1</u> 2210 | 🖉 III                 | BINOCLE EMILIE (90 ans)   | 85200 - st martin de fraigneau | Permanent  | d   | S   |      | -               | -                    |                                                         |                                                  | 15/09/21   | 03/11/21                | 1        |
| 44713217          | 🙎 III                 | POILBLANC MARIE (93 ans)  | 85420 - bouille courdault      | Permanent  | d   | S   | 4    | -               | -                    |                                                         |                                                  | 15/09/21   | 03/11/21                | 2        |
| I résultats       | R (1) R               |                           |                                |            |     |     |      |                 |                      |                                                         | Page : 1 🗸 Nom                                   | bre d'élém | ients par pa            | ge: 10 🗸 |
| 50                |                       | ,                         | Webinaire ViaTrajecto          | ire mo     | dul | e ( | Gra  | nd Ag           | je –                 | RÉPUBLIQ<br>FRANÇAIS<br>Liberté<br>Égalité<br>Francenid | UE Agence Régionale de Santé<br>Pays de la Loire | 2.5        | ant<br>RADeS Pays de la |          |

V7.3

## **ORGANISER LE TDB PAR CRITÈRES 3/4**

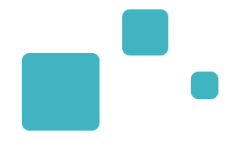

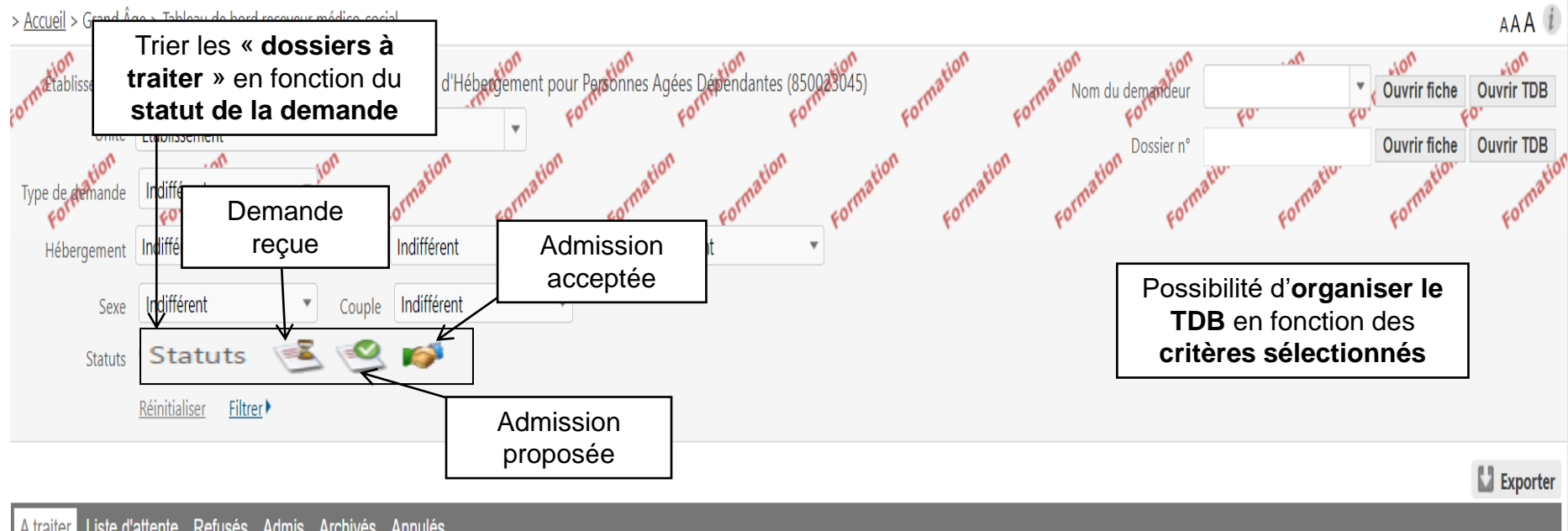

| A traite    | Liste d'attente Refus | és Admis Archivés Annulés |                                |            |    |    |      |                 |                      |        |                                   |             |          |   |
|-------------|-----------------------|---------------------------|--------------------------------|------------|----|----|------|-----------------|----------------------|--------|-----------------------------------|-------------|----------|---|
| N°          | Statut                | Identité                  | Adresse actuelle               | Héberg.    | S. | R. | Dép. | Avis<br>médical | Charge<br>de travail | Avanc. | Particularités de prise en charge | Récept.     | Modif.   |   |
| 4671122     | 9 述 🏢                 | 🛉 TEST TEST (86 ans)      | 85000 - la roche sur yon       | Permanent  | d  | S  | 4    |                 |                      |        |                                   | 12 avr.     | 12 avr.  | 3 |
| 4671122     | 9 递 🏢                 | 🛉 TEST TEST (86 ans)      | 85000 - la roche sur yon       | Temporaire | d  | S  | 4    |                 |                      |        |                                   | 12 avr.     | 12 avr.  | 3 |
| 4471221     | D 🧐 🛄                 | BINOCLE EMILIE (90 ans)   | 85200 - st martin de fraigneau | Permanent  | d  | S  |      | -               | -                    |        |                                   | 15/09/21    | 03/11/21 | 1 |
| 4471321     | 7 🧐 🏢                 | POILBLANC MARIE (93 ans)  | 85420 - bouille courdault      | Permanent  | d  | S  | 4    | -               | -                    |        |                                   | 15/09/21    | 03/11/21 | 2 |
| l résultats | H A 1 D H             |                           |                                |            |    |    |      |                 |                      |        | Page : 1 🗸 Non                    | nbre d'élém | 16       |   |

51

Webinaire ViaTrajectoire module Grand Age -

RÉPUBLIQUE FRANÇAISE

Liberté Égalité Fraternit Agence Régionale de San

Pays de la Loire

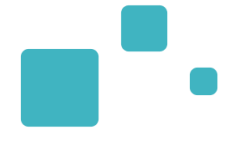

> Accueil > Grand Âge > Tableau de bord receveur médico-social

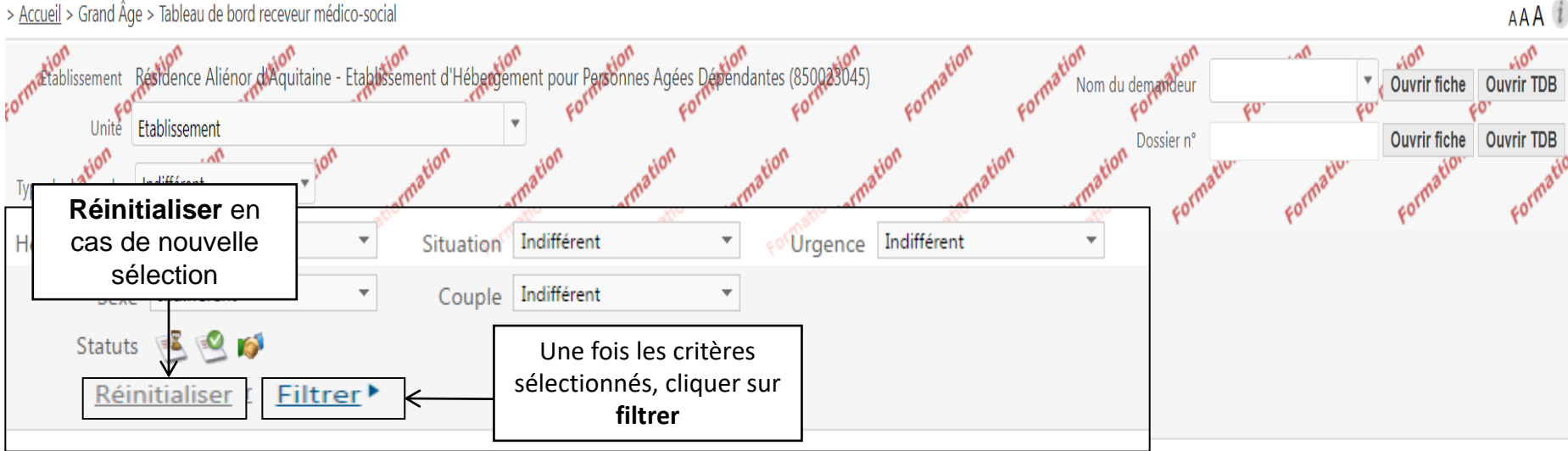

L Exporter

| A traiter | Liste d'attente Refus | és Admis Archivés Annulés |                                |            |    |    |      |                 |                      |        |                                   |             |               |            |
|-----------|-----------------------|---------------------------|--------------------------------|------------|----|----|------|-----------------|----------------------|--------|-----------------------------------|-------------|---------------|------------|
| N°        | Statut                | Identité                  | Adresse actuelle               | Héberg.    | S. | R. | Dép. | Avis<br>médical | Charge<br>de travail | Avanc. | Particularités de prise en charge | Récept.     | Modif.        |            |
| 46711229  | 🖻 III                 | 🛉 TEST TEST (86 ans)      | 85000 - la roche sur yon       | Permanent  | d  | S  | 4    |                 |                      |        |                                   | 12 avr.     | 12 avr.       | 3          |
| 46711229  | 選 III                 | 🛉 TEST TEST (86 ans)      | 85000 - la roche sur yon       | Temporaire | d  | S  | 4    |                 |                      |        |                                   | 12 avr.     | 12 avr.       | 3          |
| 44712210  | 🔮 III                 | BINOCLE EMILIE (90 ans)   | 85200 - st martin de fraigneau | Permanent  | d  | S  |      | -               | -                    |        |                                   | 15/09/21    | 03/11/21      | <b>î</b> 1 |
| 44713217  | 🙁 III                 | POILBLANC MARIE (93 ans)  | 85420 - bouille courdault      | Permanent  | d  | S  | 4    | -               | -                    |        |                                   | 15/09/21    | 03/11/21      | 2          |
| résultats | R ( 1 ) H             |                           |                                |            |    |    |      |                 |                      |        | Page : 1 🗸 Nom                    | ıbre d'élém | ients par pag | ge: 10 🗸   |

RÉPUBLIQUE FRANÇAISE

Liberté Égalité Fraternité

Agence Régionale de San

Pays de la Loire

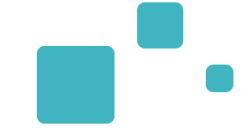

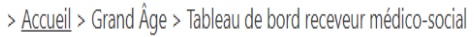

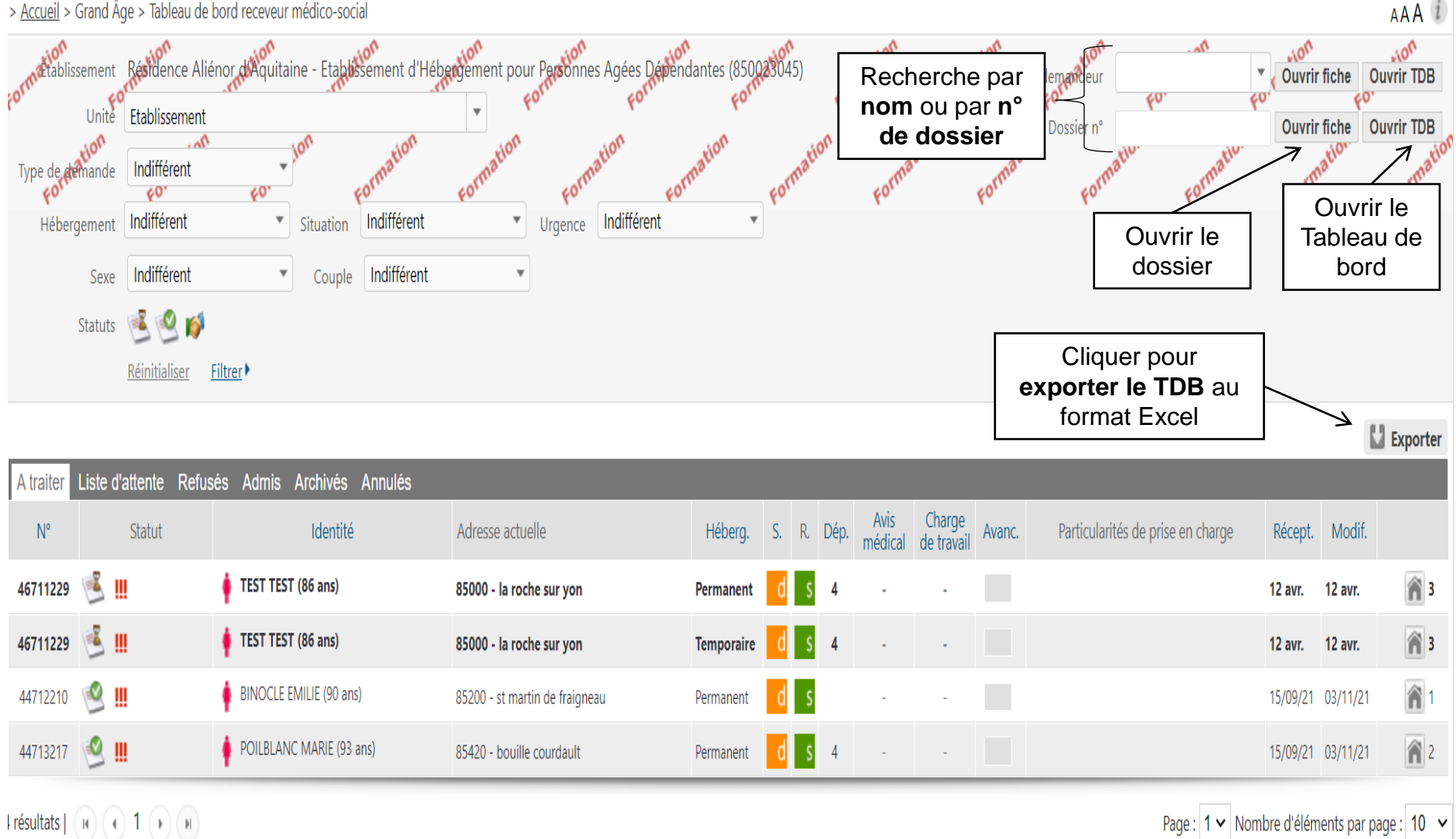

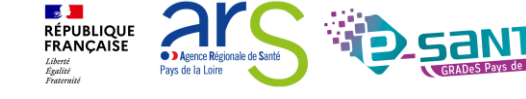

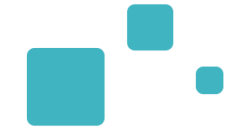

AAA i

10h

Ouvrir TDB

Ouvrir TDB

L Exporter

**A** 3

**A** 3

Â

2

Agence Région

Pays de la Loire

Liberté Égalité Fraternit

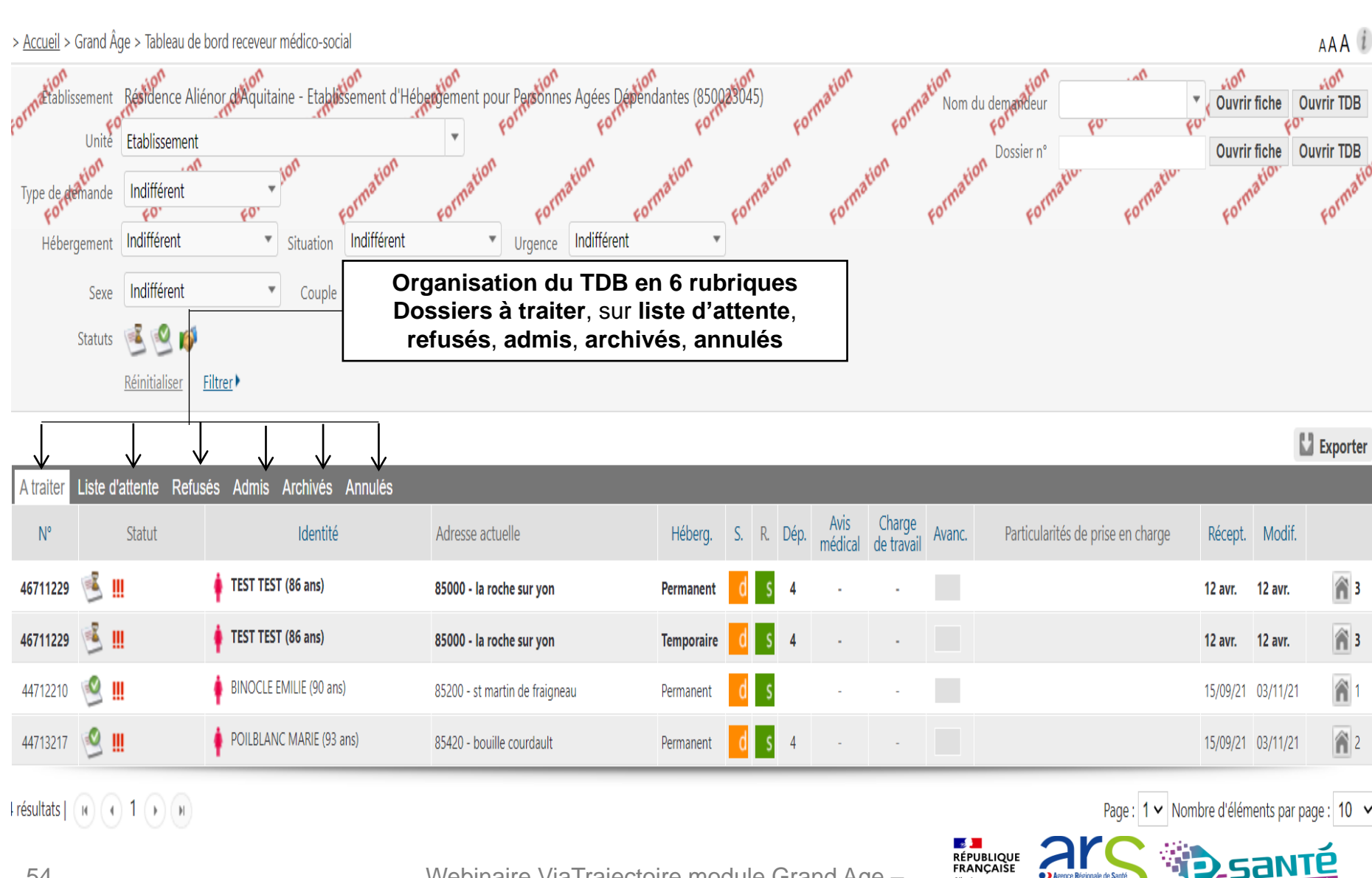

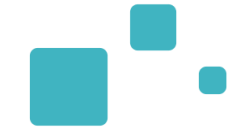

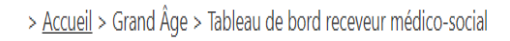

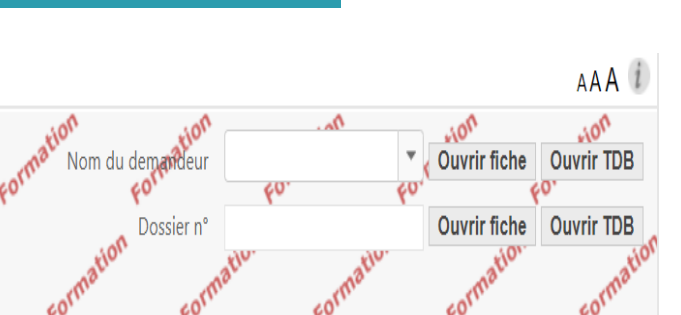

Pays de la Loire

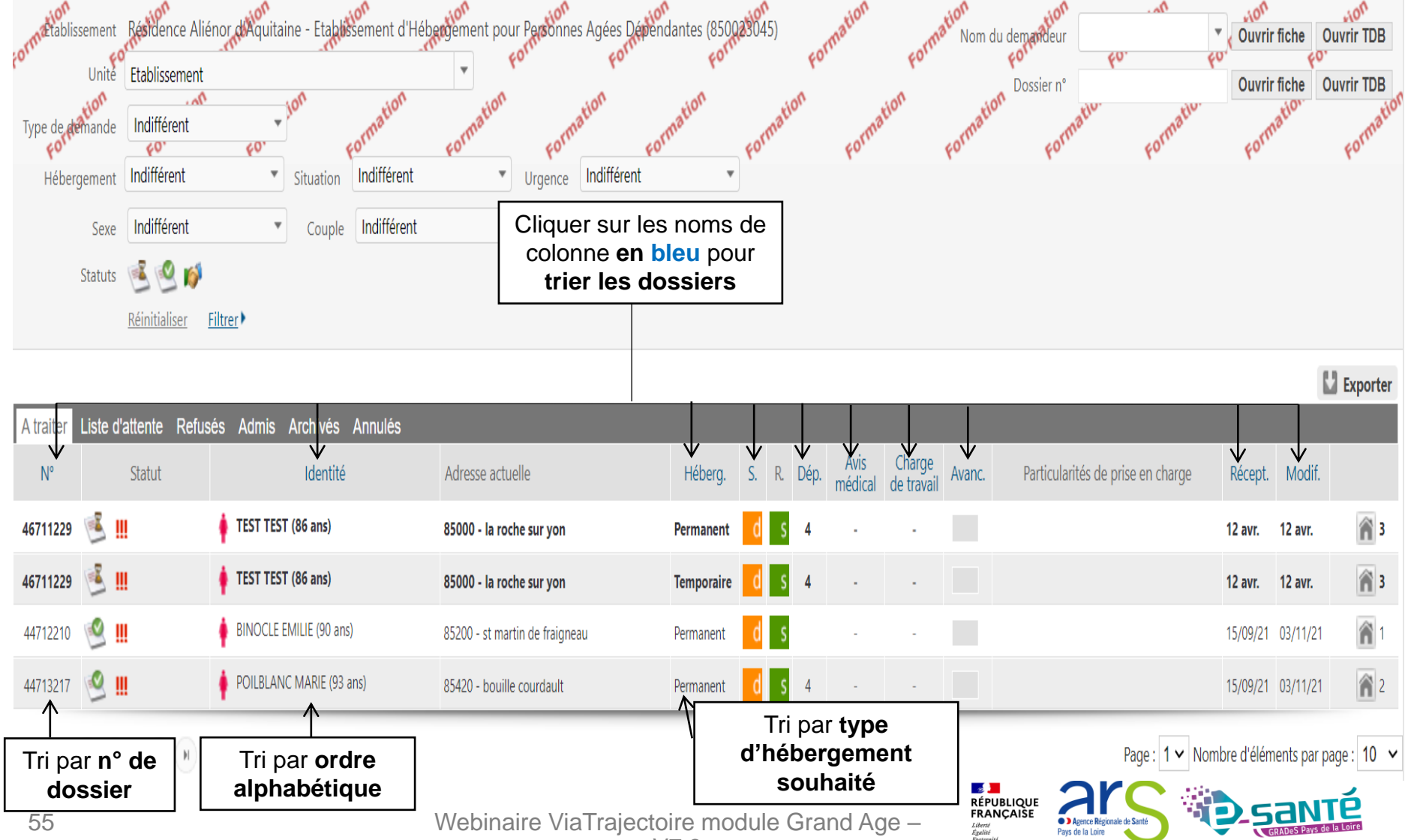

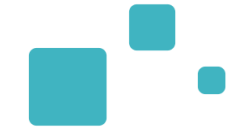

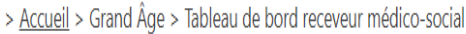

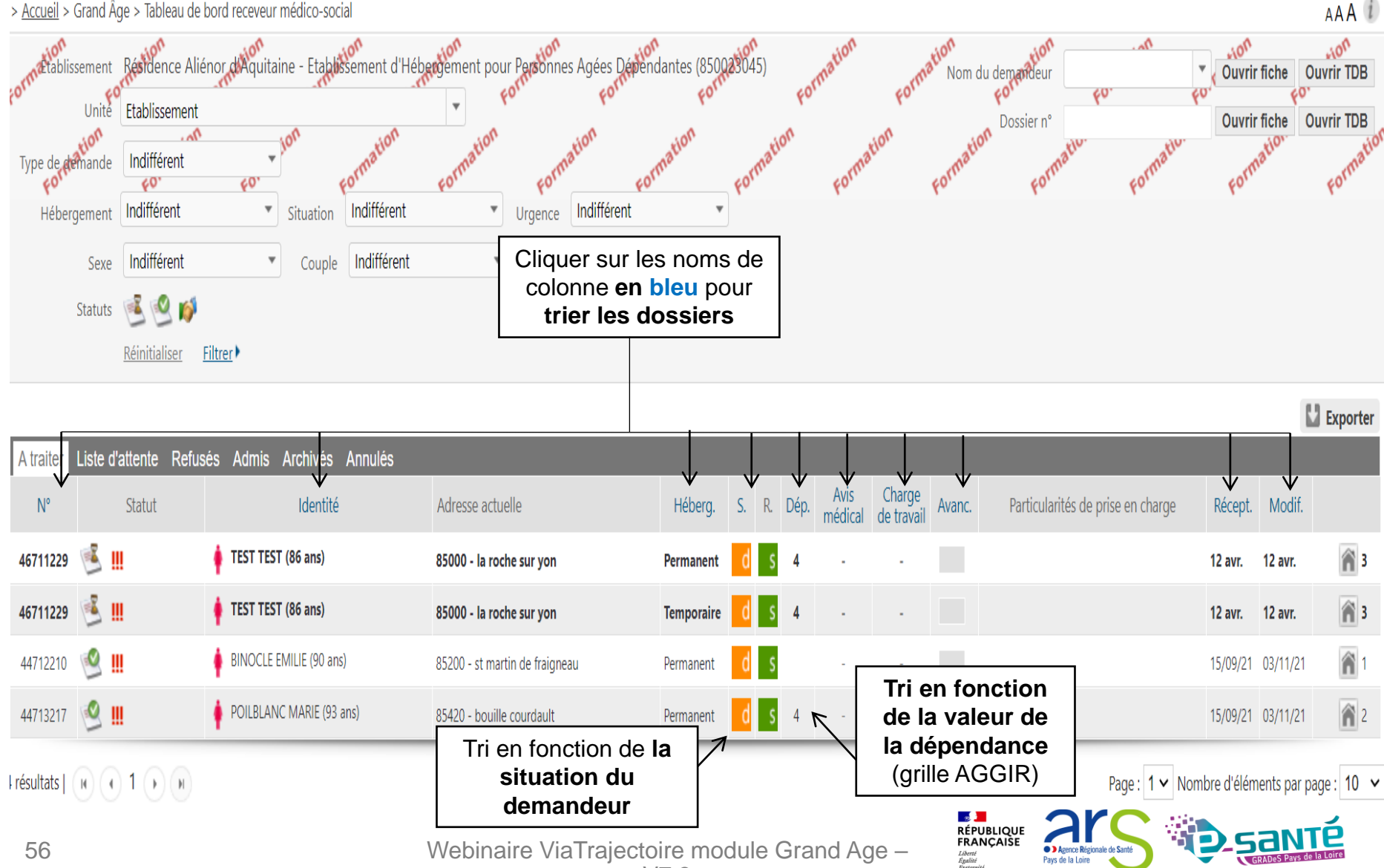

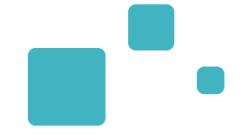

Page : 1 V Nombre d'éléments par page : 10 V

RÉPUBLIQUE FRANÇAISE

Liberté Égalité Fraternit

Agence Régio

Pave do la Loire

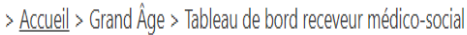

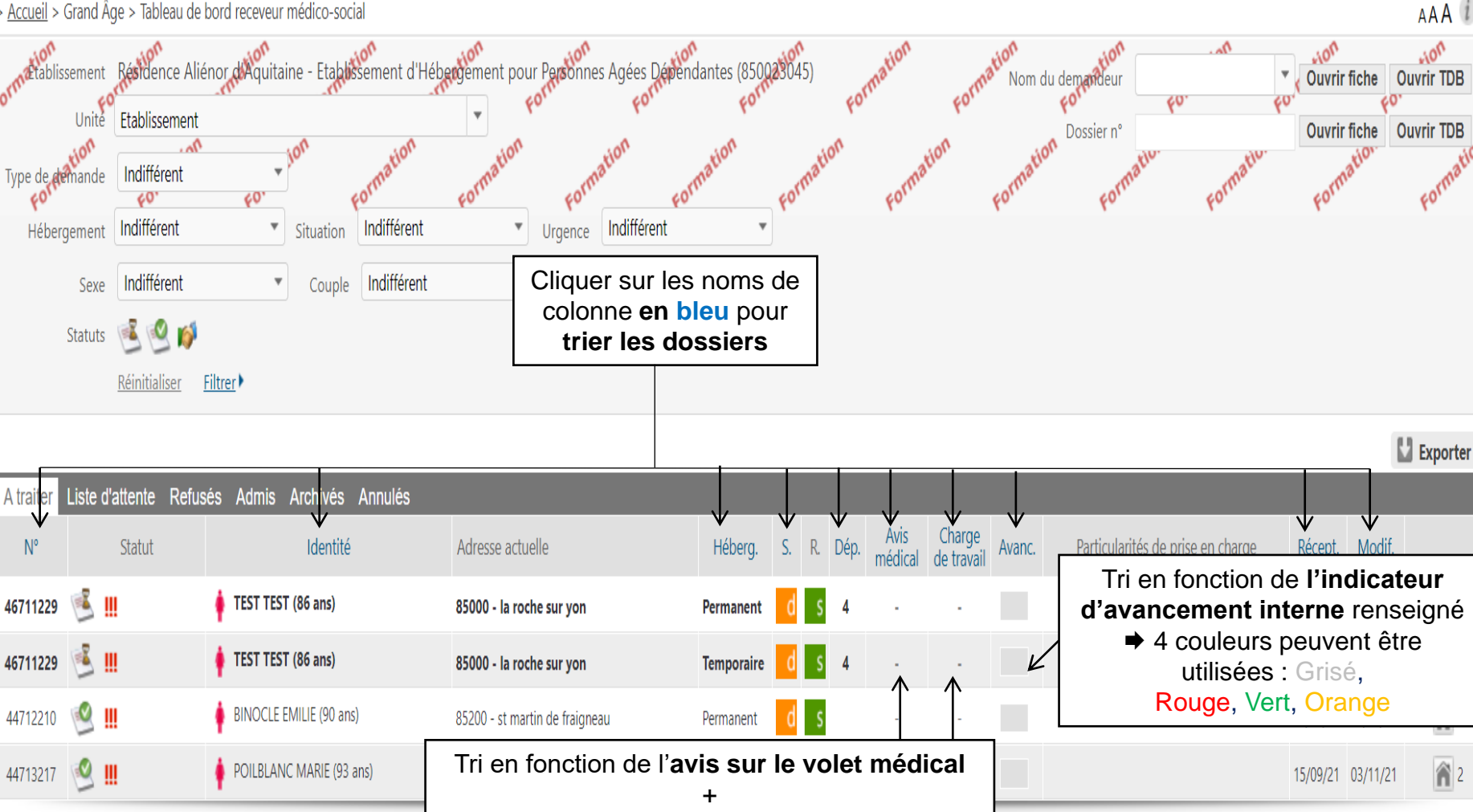

Tri en fonction de l'évaluation de la charge de travail en soins

I résultats | (II) (II) (II) (II) (II)

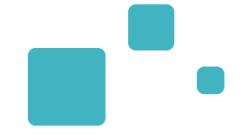

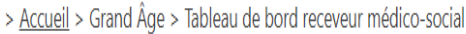

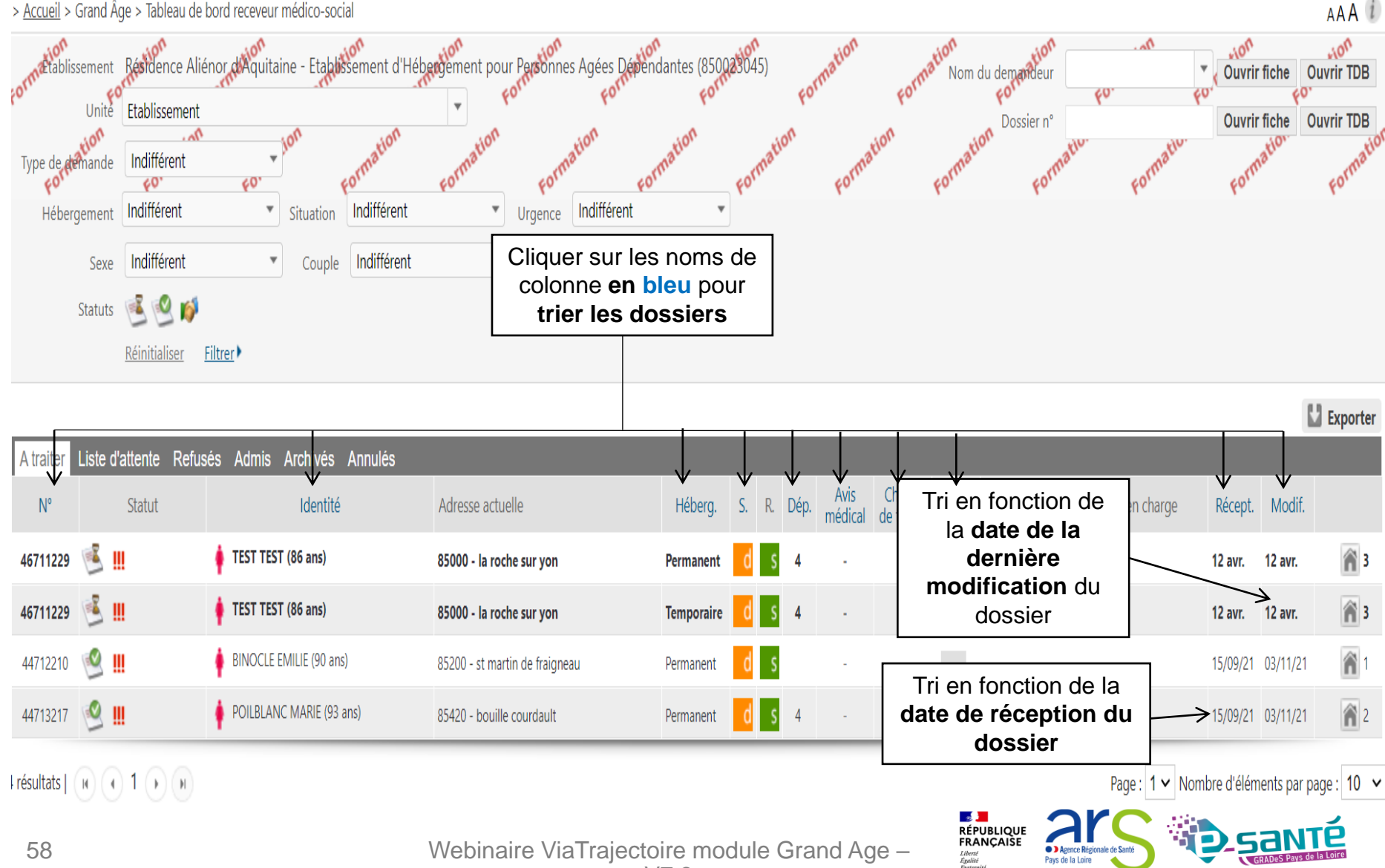

Pays de la Loire

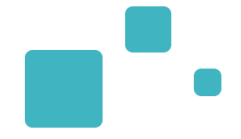

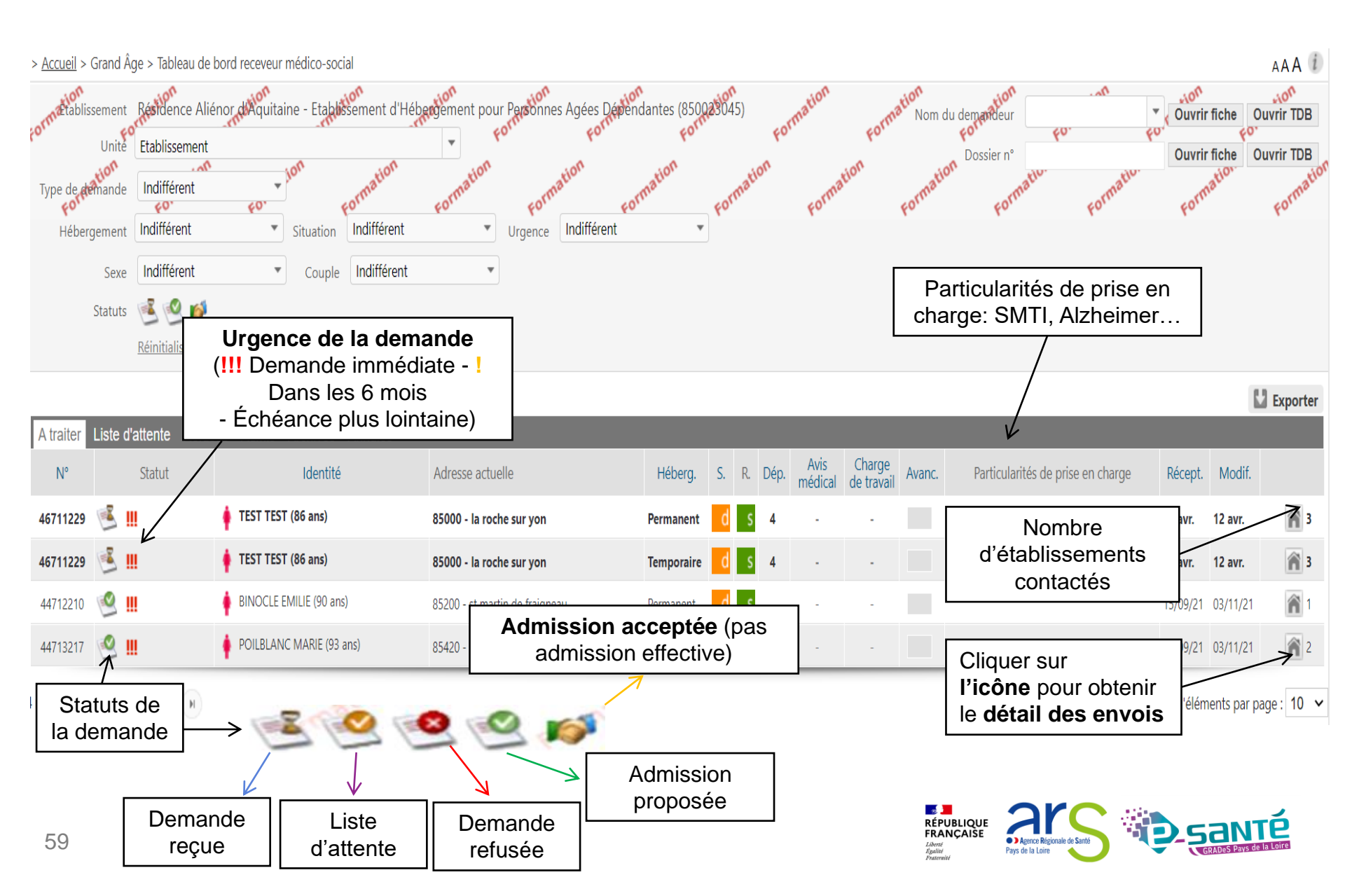

### LE TABLEAU DE BORD RECEVEUR MÉDICO-SOCIAL 8/8

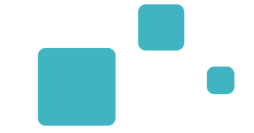

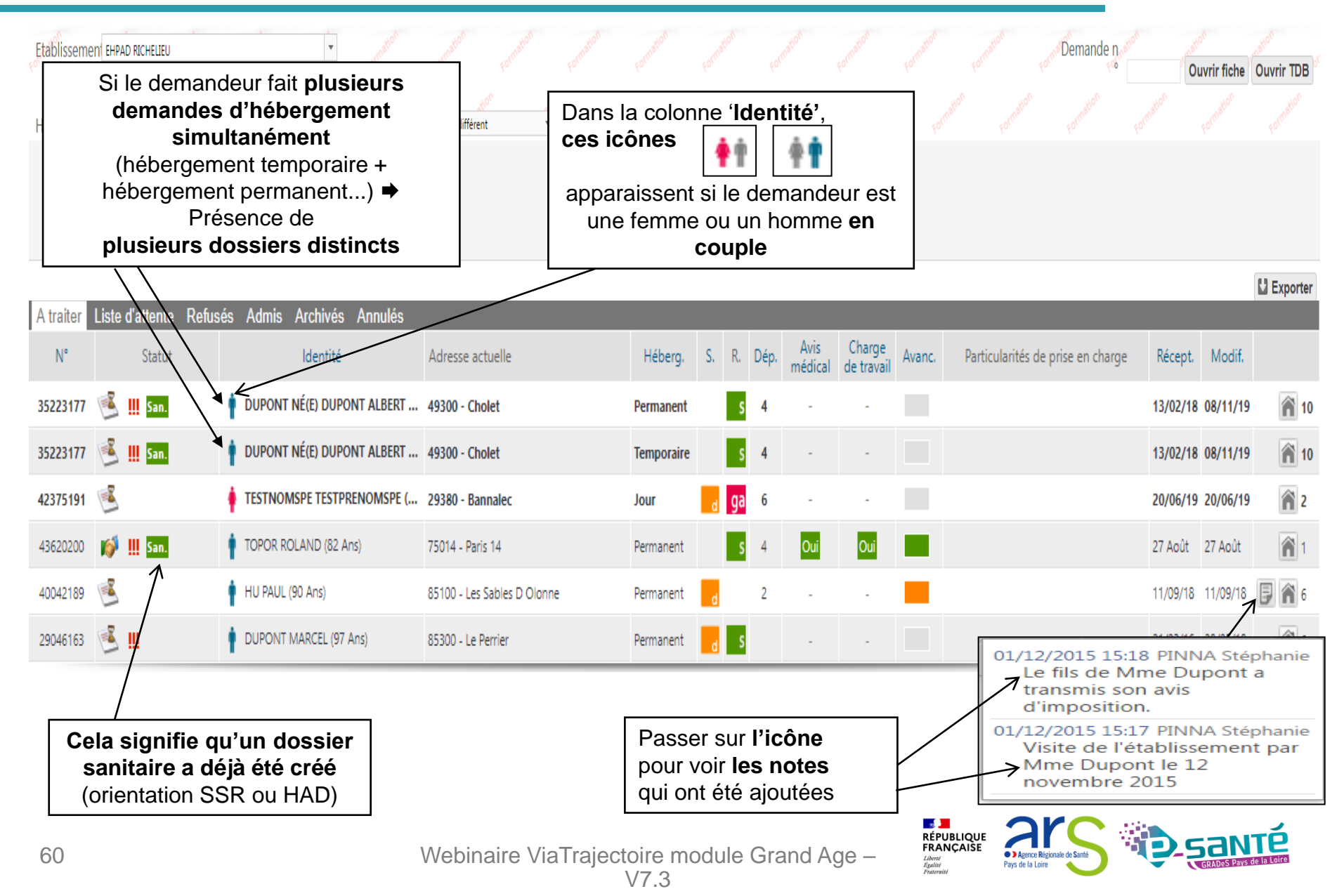

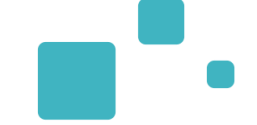

| A traiter | ter Liste d'attente Refusés Admis Archivés Annulés |                              |                             |           |    |    |      |                 |                      |        |                                   |          |          |             |
|-----------|----------------------------------------------------|------------------------------|-----------------------------|-----------|----|----|------|-----------------|----------------------|--------|-----------------------------------|----------|----------|-------------|
| N°        | Statut                                             | Identité                     | Adresse actuelle            | Héberg.   | S, | R. | Dép. | Avis<br>médical | Charge<br>de travail | Avanc. | Particularités de prise en charge | Récept.  | Modif.   |             |
| 35223177  | 遂 🋄 San.                                           | DUPONT NÉ(E) DUPONT ALBERT   | 49300 - Cholet              | Permanen  |    | S  | 4    |                 |                      |        |                                   | 13/02/18 | 08/11/19 | <b>î</b> 10 |
| 35223177  | 遂 🋄 San.                                           | 🛉 DUPONT NÉ(E) DUPONT ALBERT | 49300 - Cholet              | Temporair | e  | S  | 4    |                 |                      |        |                                   | 13/02/18 | 08/11/19 | 10          |
| 42375191  | <u> </u>                                           | TESTNOMSPE TESTPRENOMSPE (   | 29380 - Bannalec            | Jour      | d  | ga | 6    | -               | -                    |        |                                   | 20/06/19 | 20/06/19 | 2           |
| 43620200  | 💕 🋄 <mark>San.</mark>                              | TOPOR ROLAND (82 Ans)        | 75014 - Paris 14            | Permanent |    | S  | 4    | Oui             | Oui                  |        |                                   | 27 Août  | 27 Août  | 1           |
| 40042189  | <u> </u>                                           | 🛉 HU PAUL (90 Ans)           | 85100 - Les Sables D Olonne | Permanent | d  |    | 2    |                 |                      |        |                                   | 11/09/18 | 11/09/18 | <b>F</b> 6  |
| 29046163  | 送 III                                              | UUPONT MARCEL (97 Ans)       | 85300 - Le Perrier          | Permanent | d  | S  |      |                 |                      |        |                                   | 21/03/16 | 28/05/18 | 6           |

- S = Situation actuelle du demandeur
- : Non renseigné ou autre
- ga : Dans un établissement médico-social PA
  - : : A domicile, chez enfant proche

#### R = Référent du dossier

- s : Accompagnant sanitaire
- <sup>ga</sup>: Accompagnant social / MS (CLIC, MAIA, MJPM)

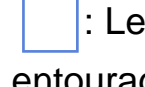

: Le futur résident ou un membre de son

entourage

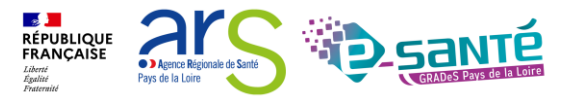

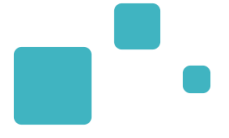

# Consulter le dossier et répondre a une demande d'admission

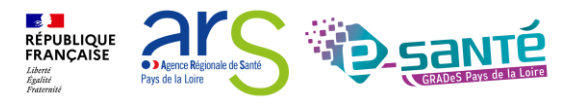

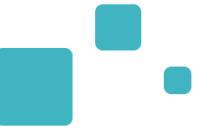

Présence de relances automatiques dans le logiciel qui permettent d'épurer le tableau de bord (dossiers inactifs pendant 6 mois)

| > <u>Accueil</u> > (        | Grand Âge > Table                                                                                             | eau de bord receveur médico-soo                                                               | cial                                  |                                                                                                    |                                    |      |            |                    |                      |                            |                                                                |                          |                      | AAA (i)          |
|-----------------------------|----------------------------------------------------------------------------------------------------|-----------------------------------------------------------------------------------------------|---------------------------------------|----------------------------------------------------------------------------------------------------|------------------------------------|------|------------|--------------------|----------------------|----------------------------|----------------------------------------------------------------|--------------------------|----------------------|------------------|
| Type de <b>fé</b><br>Héberg | sement Résiden<br>Unité Etablisse<br>mande Indiffér<br>gement Indiffére<br>Sexe Indiffér<br>Statuts Etablisse | ce Aliénor d'Aquitaine - Etabli<br>ement<br>ent Situation<br>ent Couple<br>ser <u>Filtrer</u> | Formation<br>Indifférent<br>Indiffére | rigement pour Persion<br>rormation<br>Urgence Indifférent<br>1- Sélectionner le<br>dossier directemen<br>dans le TDB | ndantes (850)<br>Form<br>formation | Form | ation      | Formation          | Form<br>aston        | a <sup>tion</sup> Nom du o | demandeur<br>formatien<br>Dossier n°<br>formatien<br>formatien | ormativ<br>For<br>Ouvrin | fiche<br>Fo<br>fiche | Ouvrir TDB       |
|                             |                                                                                                    |                                                                                               |                                       |                                                                                                    |                                    |      |            |                    |                      |                            |                                                                |                          |                      | L Exporter       |
| A traiter                   | Liste d'attente                                                                                               | Refusés Admis Archivés                                                                        | Annulés                               |                                                                                                    |                                    |      |            |                    |                      |                            |                                                                |                          |                      |                  |
| N°                          | Statut                                                                                                    | Identité                                                                                      |                                       | Adresse actuelle                                                                                                    | Héberg.                            | S.   | R. Dé      | p. Avis<br>médical | Charge<br>de travail | Avanc.                     | Particularités de prise en                                     | charge Récept.           | Modif.               |                  |
| 46711229                    | 🗳 III                                                                                                    | 🛉 TEST TEST (86 ans)                                                                          | K                                     | 85000 - la roche sur yon                                                                                             | Permanent                          | d    | S 4        |                    |                      |                            |                                                                | 12 avr.                  | 12 avr.              | 3                |
| 46711229                    | 送 III                                                                                                    | 🛉 TEST TEST (86 ans)                                                                          |                                       | 85000 - la roche sur yon                                                                                             | Temporaire                         | d    | S 4        |                    |                      |                            |                                                                | 12 avr.                  | 12 avr.              | 3                |
| 44712210                    | 🔮 III                                                                                                    | BINOCLE EMILIE (90 an                                                                         | s)                                    | 85200 - st martin de fraigneau                                                                                       | Permanent                          | d    | S          | -                  | -                    |                            |                                                                | 15/09/21                 | 03/11/21             | 1                |
| 44713217                    | 🧐 🛄                                                                                                    | POILBLANC MARIE (93                                                                           | ans)                                  | 85420 - bouille courdault                                                                                            | Permanent                          | d    | <b>S</b> 4 | -                  | -                    |                            |                                                                | 15/09/21                 | 03/11/21             | 2                |
| I résultats                 | N (1 )                                                                                                    | H                                                                                             |                                       | Mahinoine VieTreiset                                                                                                 |                                    | dula |            |                    | ~~~                  | RÉPUBL<br>FRANÇ            |                                                                | : 1 v Nombre d'élén      | nents par p          | page: 10 v<br>TÉ |

63

Webinaire ViaTrajectoire module Grand Age -

Pays de la Loire

Liberté Égalité

Agence Régionale de Sant

#### **CONSULTER LE DOSSIER**

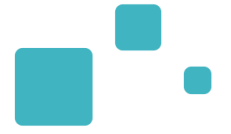

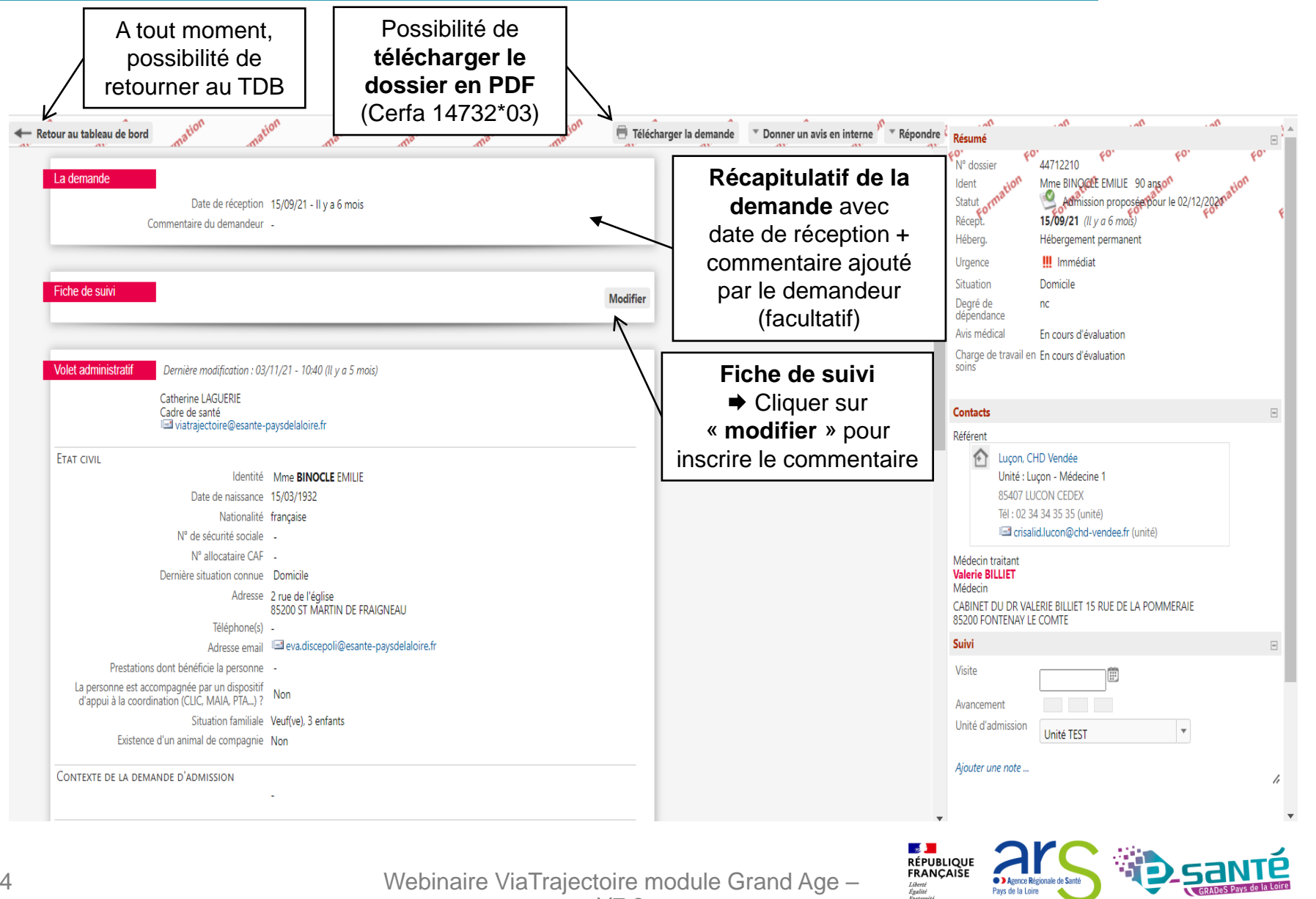

#### **CONSULTER LE DOSSIER – ZOOM SUR LA COLONNE DE DROITE**

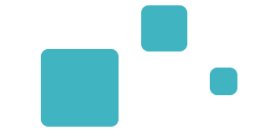

Agence Régionale de Sant

Pays de la Loire

Liberté Égalité Ensternit

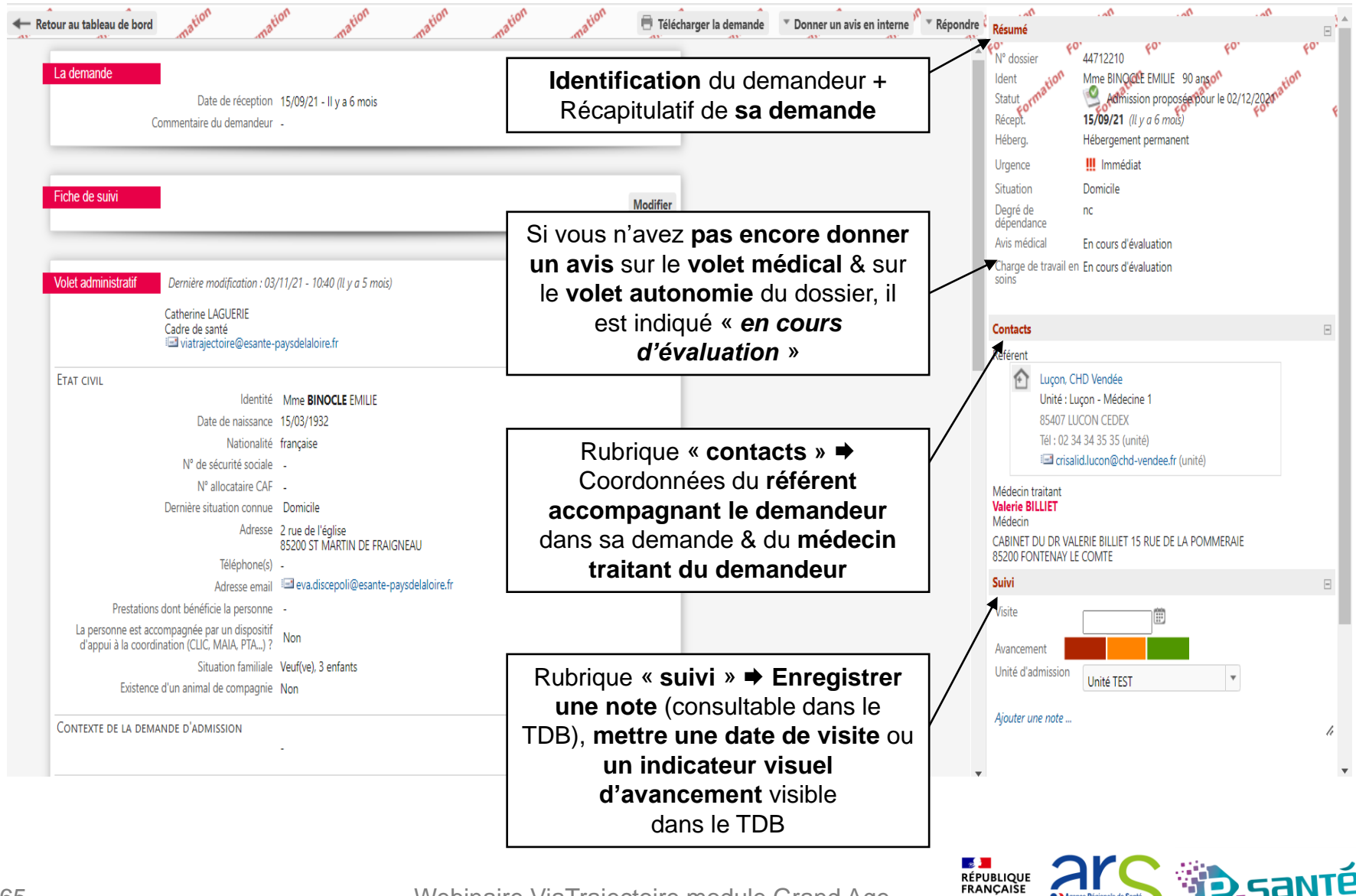

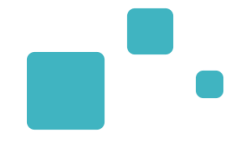

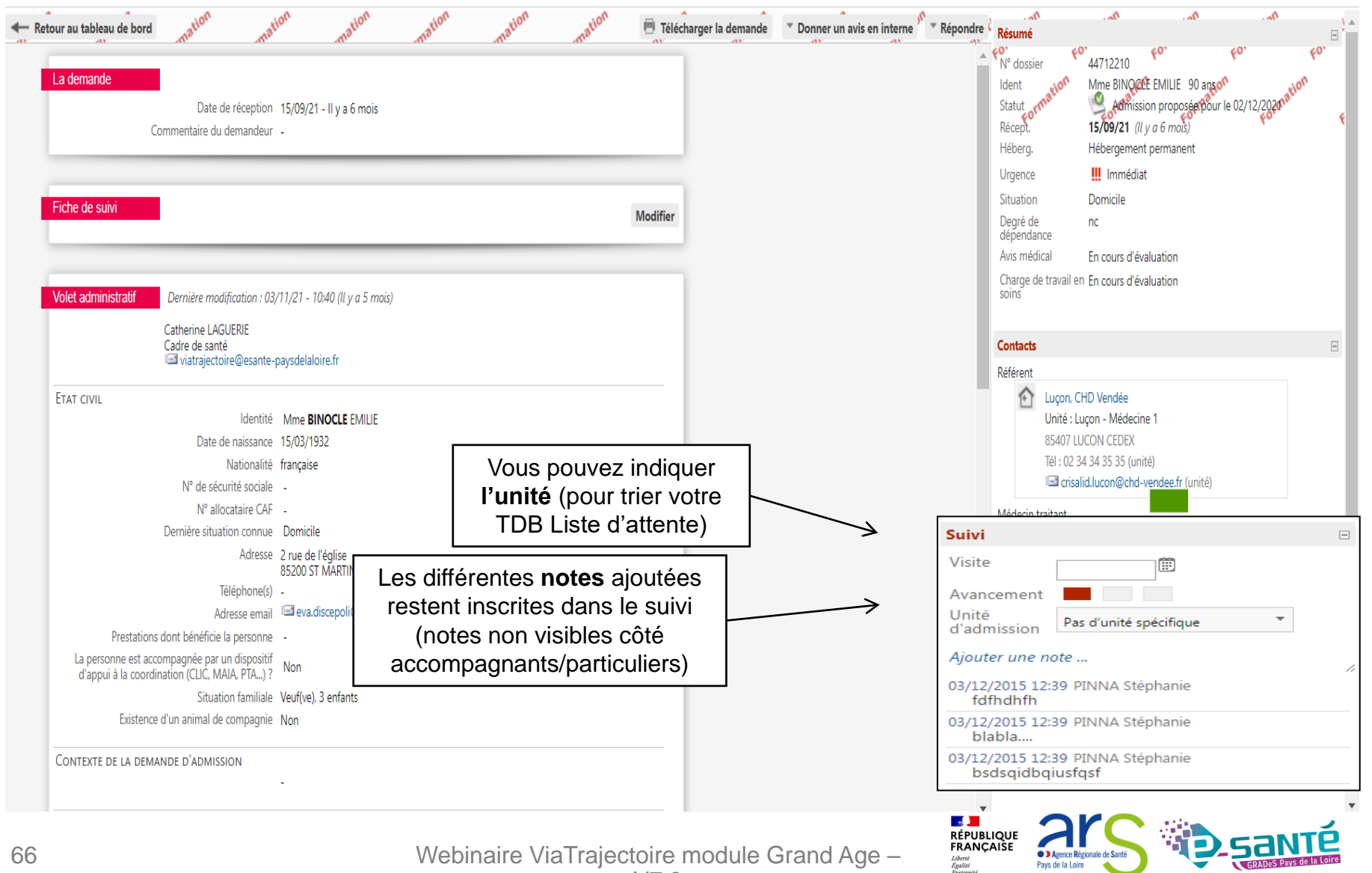

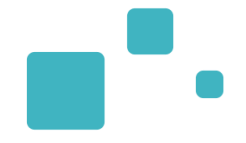

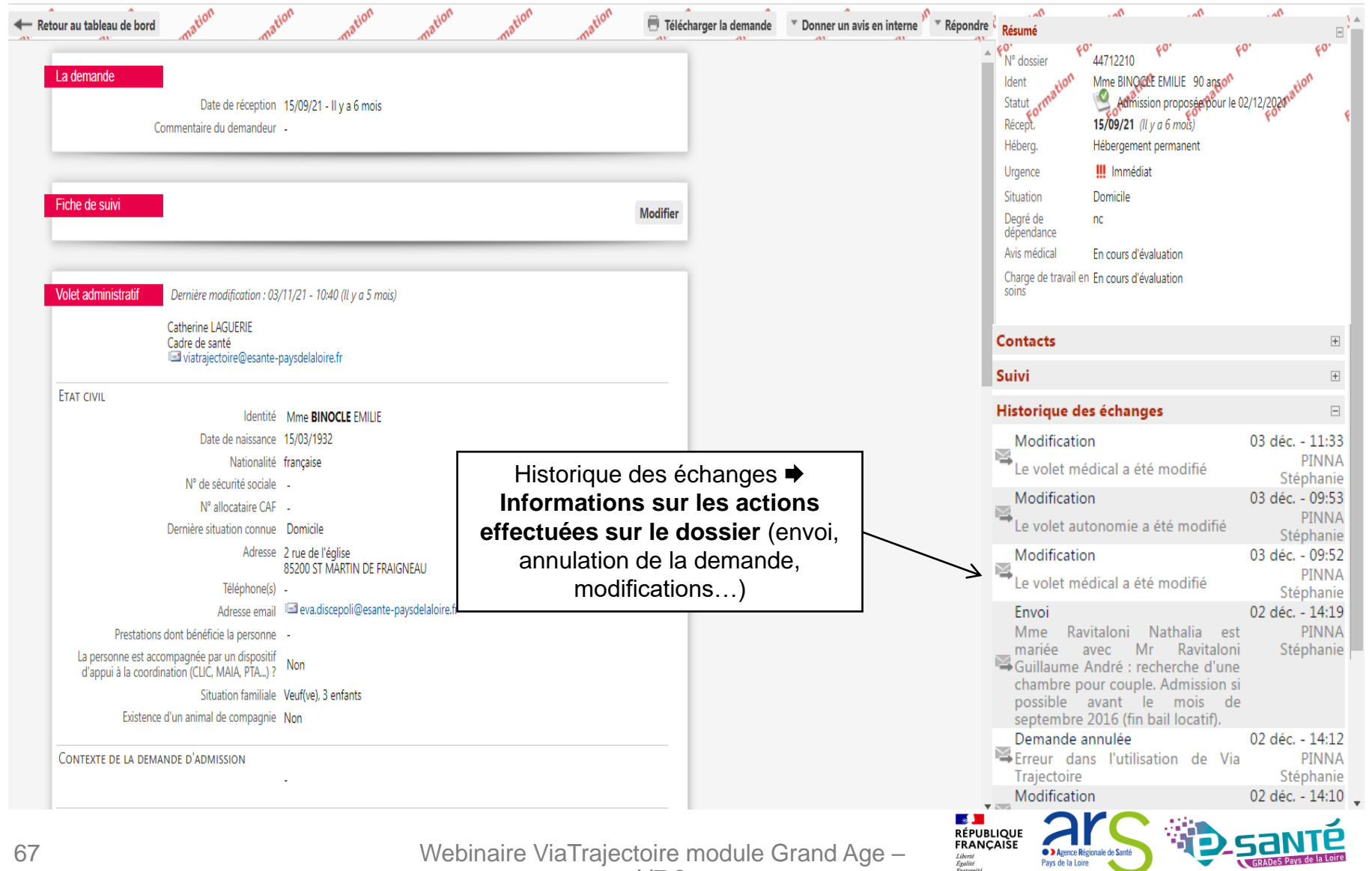

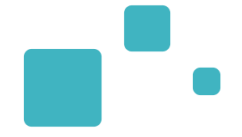

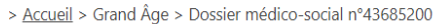

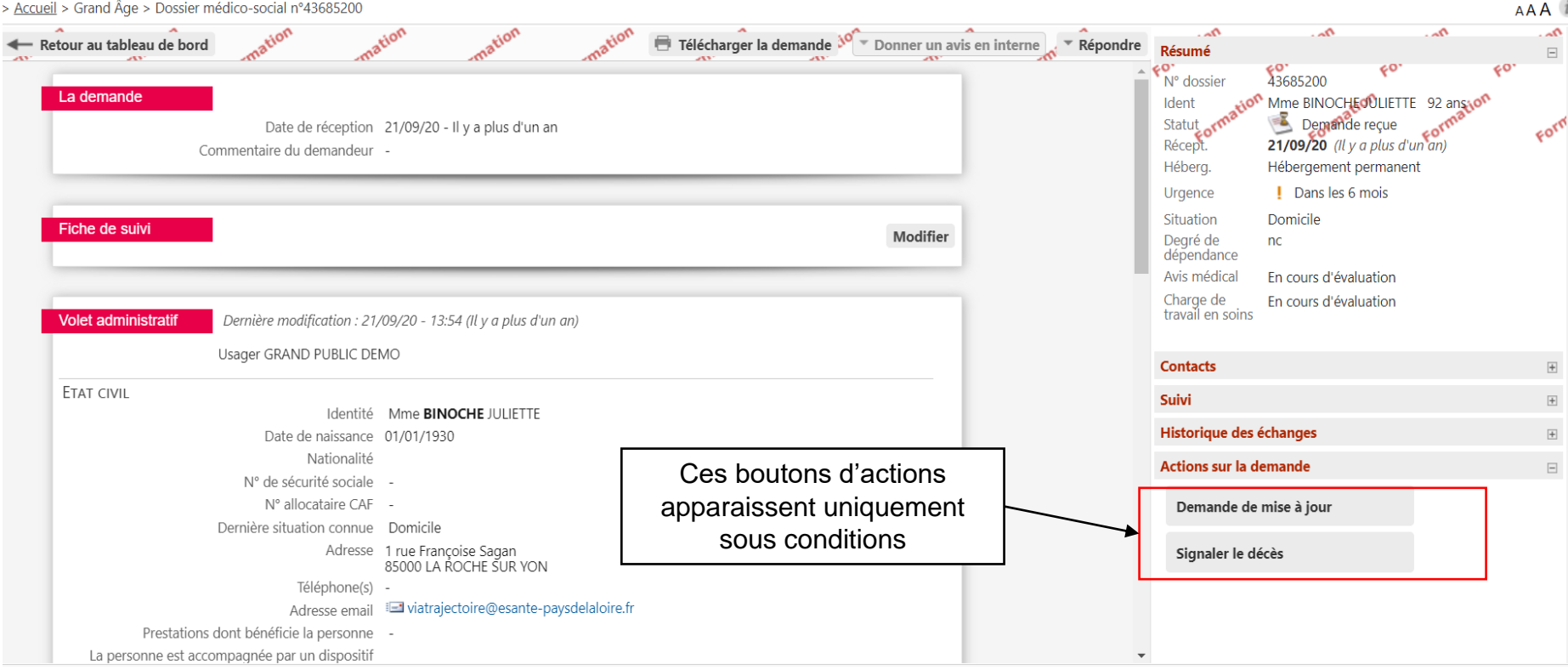

#### Demande de mise à jour

« Une demande de mise à jour a été envoyée au demandeur le 21/06/2017. Sans réponse de sa part, la demande sera automatiquement annulée le 21/07/2017. »

#### Signalement de décès

« Une demande de mise à jour pour suspicion de décès a été faite le 21/06/2017. Sans action sur le dossier, celui-ci sera automatiquement annulé le 21/07/2017. »

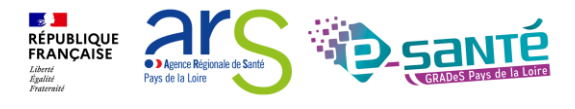

- L'annulation automatique d'un dossier, sur lequel il n'y a eu aucune activité depuis 6 mois, intervient après 2 mails d'alerte (à l'usager ou son aidant (s'il est connecté) et à l'accompagnant professionnel (s'il y en a un)) à 7 mois et 3 jours de la dernière activité.
- Un dossier annulé peut être réactivé mais il faudra renvoyer les demandes. Au bout de 3 mois, le dossier passe dans l'onglet archivé dans lequel les dossiers ne sont plus modifiables.
- Une relance manuelle du receveur peut être effectuer afin de faire réactualiser le dossier au bout de 90 jours de non activité. Le bouton « Demande de mise à jour » s'affiche alors.
- Le registre national des décès de l'INSEE fait une mise à jour dans VT tous les mois, mettant en relance les dossiers pour lesquelles il y a une suspicion de décès. Au bout d'1 mois, le dossier est annulé.
- L'établissement receveur peut actionner un bouton « Signaler le décès » au bout de 7 jours de présence d'un dossier dans son TDB. Le dossier sera alors mis en relance et sera annulé au bout d'1 mois.

RÉPUBLIQUE FRANÇAISE

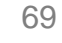

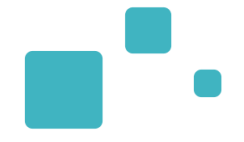

| Date de réception 15/09/21 - Il y a 6 mois<br>Commentaire du demandeur -                                                                                                    |                |                                                                             | Statut or note     Statut or note       Récept.     15/09/21 (Il y a 6 mols)       Héberg.     Hébergement permanent                                               |
|----------------------------------------------------------------------------------------------------|----------------|-----------------------------------------------------------------------------|----------------------------------------------------------------------------------------------------|
| Fiche de suivi                                                                                                    | Modifi         | ier                                                                         | Urgence III Immédiat<br>Situation Domicile<br>Degré de nc<br>dépendance                                                                                            |
| Volet administratif       Dernière modification : 03/11/21 - 10:40 (Il y a 5 mois)         Catherine LAGUERIE         Cadre de santé         Image: Natrajectoire@esante-paysdelaloire.fr                                                                          | Coordonnées du | Date de la <b>dernière</b><br>modification du volet<br>administratif (on la | Avis médical     En cours d'évaluation       Charge de travail en En cours d'évaluation soins       Contacts       Pérférent                                       |
| ETAT CIVIL<br>Identité Mme <b>BINOCLE</b> EMILIE<br>Date de naissance 15/03/1932<br>Nationalité française<br>N° de sécurité sociale -                                                                                                    |                | volet)                                                                      | Luçon, CHD Vendée         Unité : Luçon - Médecine 1         85407 LUCON CEDEX         Tél : 02 34 34 35 35 (unité)         I crisalid.lucon@chd-vendee.fr (unité) |
| N° allocataire CAF -<br>Dernière situation connue Domicile<br>Adresse 2 rue de l'église<br>85200 ST MARTIN DE FRAIGNEAU<br>Téléphone(s) -                                                                                                    |                |                                                                             | Médecin traitant<br>Valerie BILLIET<br>Médecin<br>CABINET DU DR VALERIE BILLIET 15 RUE DE LA POMMERAIE<br>85200 FONTENAY LE COMTE                                  |
| Adresse email eva.discepoli@esante-paysdel Prestations dont bénéficie la personne - La personne est accompagnée par un dispositif Non d'appui à la coordination (CLIC, MAIA, PTA) ? Situation familiale Veuf(ve), 3 enfants Existence d'un animal de compagnie Non | aloire.fr      |                                                                             | Suivi Visite Avancement Unité d'admission Unité TEST                                                                                                    |
| Contexte de la demande d'admission                                                                                                    |                |                                                                             | Ajouter une note                                                                                                    |

# LE VOLET MÉDICAL

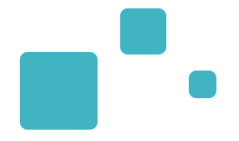

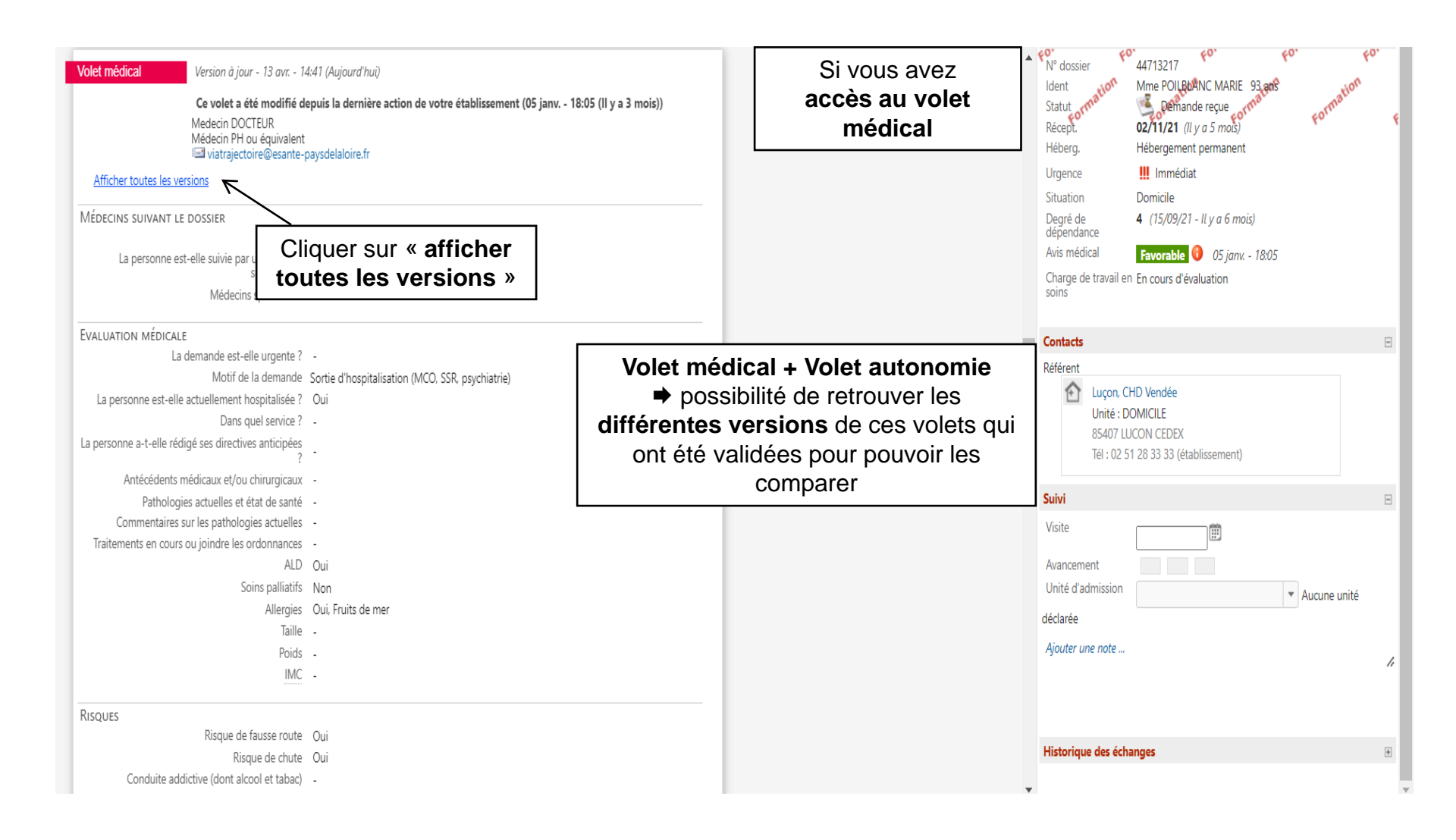

Webinaire ViaTrajectoire module Grand Age -

RÉPUBLIQUE FRANÇAISE

Liberté Égalité Agence Régionale de Sant

Pays de la Loire

### LE VOLET MÉDICAL : COMPARER LES VERSIONS

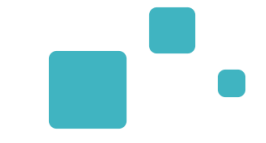

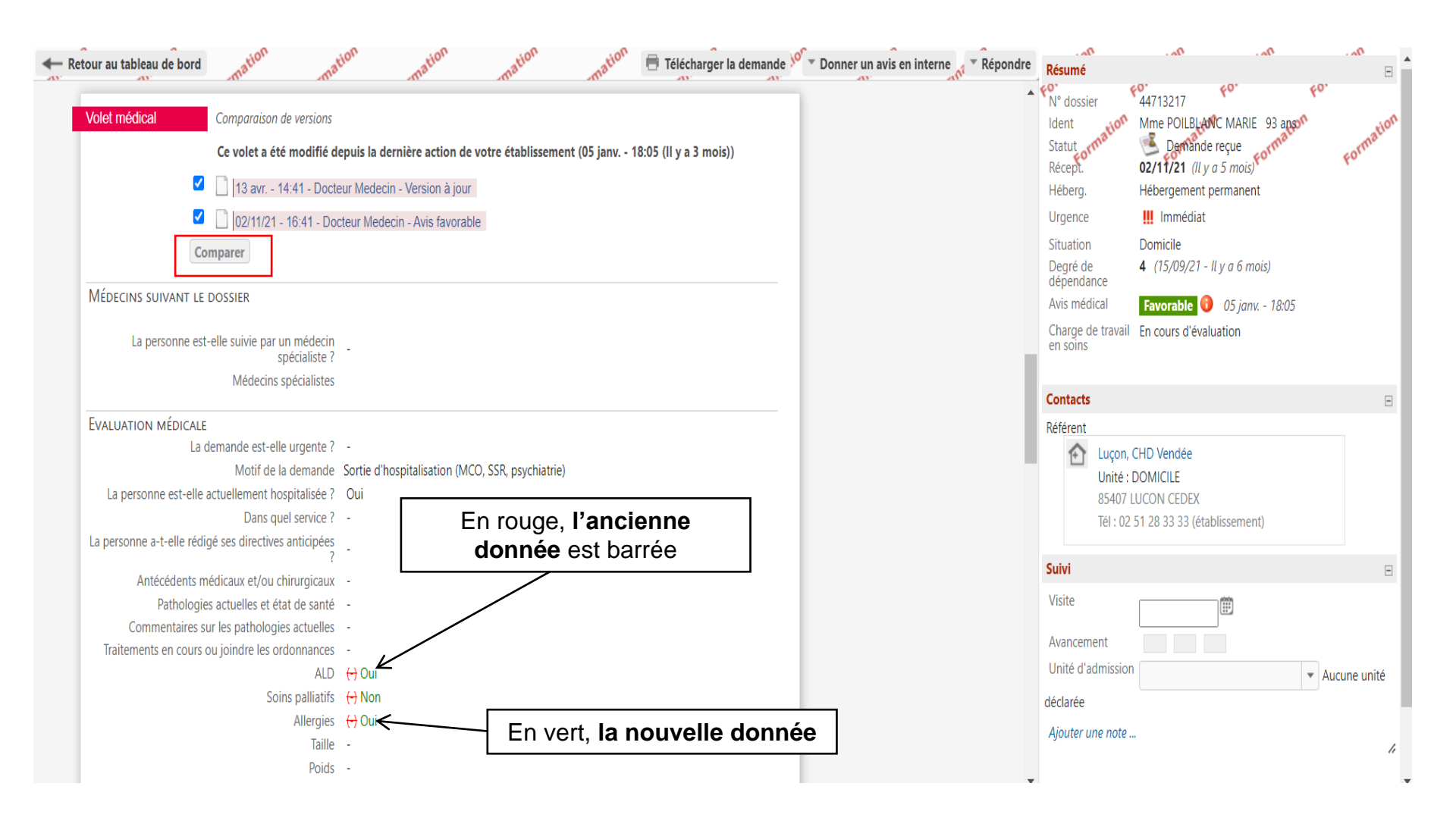

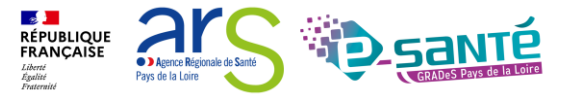

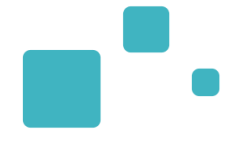

| La demande<br>Date de réception<br>Commentaire du demandeur                                                                                                    | 02/11/21 - II y a 5 mois                                                                              | Cliquer sur « donner<br>un avis en interne » | Avis médical favorable<br>Avis médical défavorable<br>Charge de travail en soins favorable<br>Charge de travail en soins favorable | Résumé     FO       N° dossier     44713217       Ident     Mme POILBLANC MARIE 93 ango       Statut ormanie     Demande reçue       Récept.     02/11/21 (IL y a 5 mois)       Héberg.     Hébergement permanent           | Formation                        |
|----------------------------------------------------------------------------------------------------|----------------------------------------------------------------------------------------------------|----------------------------------------------|----------------------------------------------------------------------------------------------------|----------------------------------------------------------------------------------------------------|----------------------------------|
| Fiche de suivi                                                                                                    |                                                                                                    | Modifie                                      | •                                                                                                    | Urgence     III Immédiat       Situation     Domicile       Degré de     4 (15/09/21 - Il y a 6 mois)       dépendance     Avis médical       Favorable     05 janv 18:05       Charge de travail     En cours d'évaluation |                                  |
| Volet administratif Dernière modification : 03<br>Catherine LAGUERIE<br>Cadre de santé<br>III viatrajectoire@esante                                                                                                    | 3/11/21 - 09:41 (Il y a 5 mois)<br>-paysdelaloire.fr                                                  |                                              |                                                                                                    | en sõins<br>Contacts<br>Référent                                                                                                    | Β                                |
| ETAT CIVIL<br>Identité<br>Date de naissance<br>Nationalité<br>N° de sécurité sociale<br>N° allocataire CAF                                                                                                    | Mme <b>POILBLANC</b> MARIE<br>20/09/1928<br>Française<br>-                                            |                                              |                                                                                                    | Luçon, CHD Vendée<br>Unité : DOMICILE<br>85407 LUCON CEDEX<br>Tél : 02 51 28 33 33 (établissement)                                                                                                    | Β                                |
| Dernière situation connue<br>Adresse<br>Téléphone(s)<br>Adresse email<br>Prestations dont bénéficie la personne<br>La personne est accompagnée par un dispositif<br>d'appui à la coordination (CLIC, MAIA, PTA) ?<br>Situation familiale | Domicile<br>1 rue de la treille<br>85420 BOUILLE COURDAULT<br>-<br>-<br>Non<br>Veuf(ve), pas d'enfant |                                              |                                                                                                    | Visite Avancement Unité d'admission déclarée Ajouter une note                                                                                                    | <ul> <li>Aucune unité</li> </ul> |

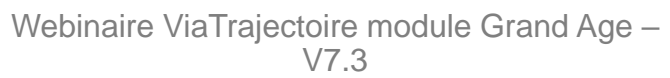

RÉPUBLIQUE FRANÇAISE

Liberté Égalité Fraternité

2

Pays de la Loire

Agence Régionale de Santé

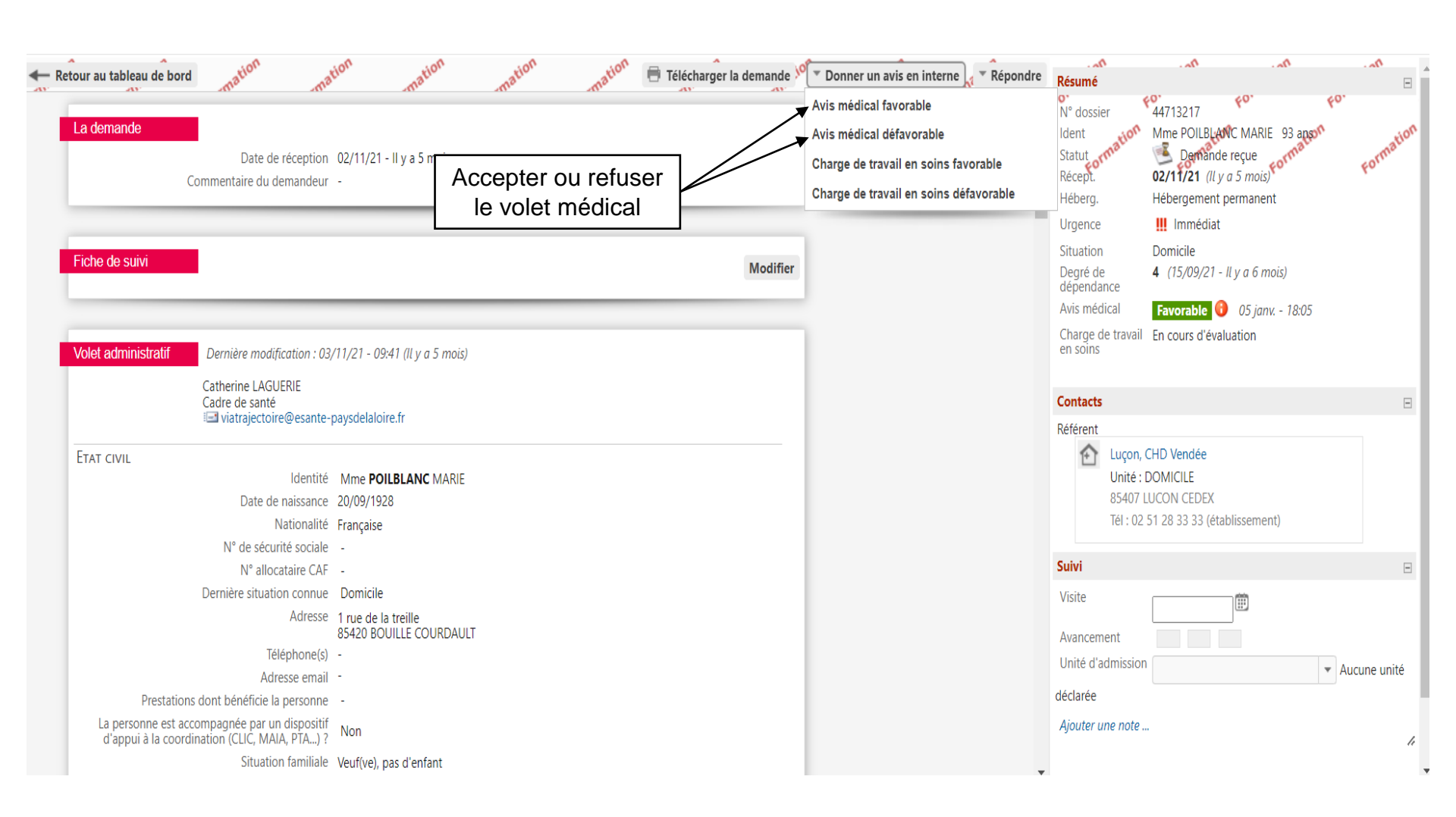

RÉPUBLIQUE FRANÇAISE

Liberté Égalité Ensternit Agence Régionale de Santé

Pays de la Loire

# EMETTRE UN AVIS MÉDICAL (SEUL MÉDECIN COORDONNATEUR)

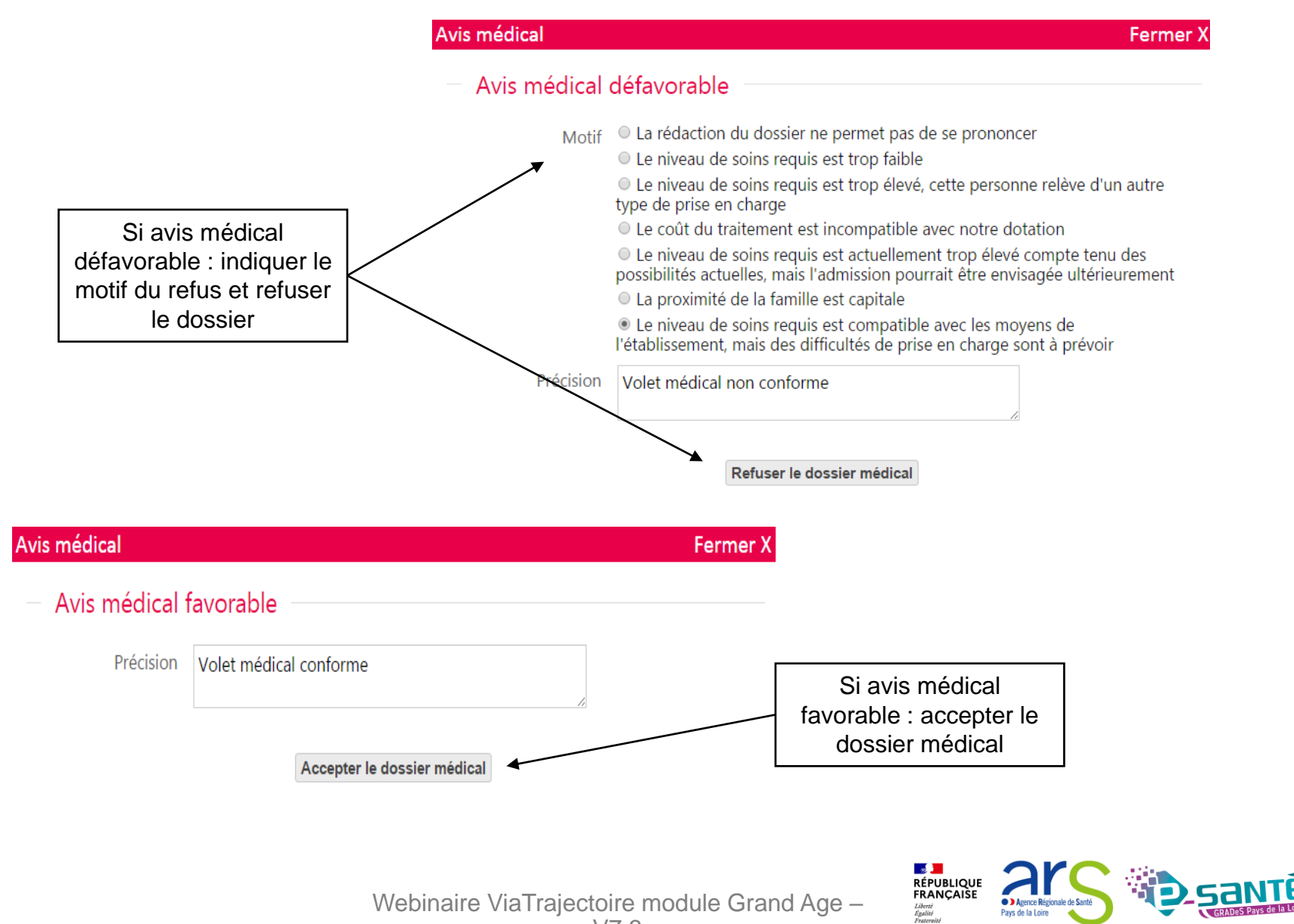

#### EMETTRE UN AVIS SUR LA CHARGE DE TRAVAIL EN SOINS (SEUL MÉDECIN

COORDONNATEUR OU IDE COORDONNATEUR)

| Retour au tableau de bord ma <sup>tion</sup> ma <sup>tion</sup>                                                                                                    | n mation mation Te                                      | ilécharger la demande 🎾 | ▼ Donner un avis en interne                                                    | Résumé<br>N° dossier                                       | 44713217 <b>60</b> .                                                                                                    |              |
|----------------------------------------------------------------------------------------------------|---------------------------------------------------------|-------------------------|--------------------------------------------------------------------------------|------------------------------------------------------------|----------------------------------------------------------------------------------------------------|--------------|
| Date de réception 02<br>Commentaire du demandeur -                                                                                                    | Accepter ou refuser<br>la charge de travail             |                         | Charge de travail en soins favorable<br>Charge de travail en soins défavorable | Statut cormation<br>Récept.<br>Héberg.<br>Urgence          | Wille Policie un Andre 95 and 10         Demande reçue         02/11/21 (Il y a 5 mois)         Hébergement permanent         III Immédiat | Formatio     |
| Fiche de suivi                                                                                                    |                                                         | Modifier                |                                                                                | Situation<br>Degré de<br>dépendance<br>Avis médical        | Domicile<br>4 (15/09/21 - Il y a 6 mois)<br>Favorable () 05 janv 18:05                                                                     |              |
| Volet administratif<br>Dernière modification : 03/11,<br>Catherine LAGUERIE                                                                                                    | /21 - 09:41 (Il y a 5 mois)                             |                         |                                                                                | Charge de travail<br>en soins                              | En cours d'évaluation                                                                                                    |              |
| Cadre de santé<br>il viatrajectoire@esante-pay                                                                                                    | rsdelaloire.fr                                          |                         |                                                                                | Contacts<br>Référent                                       | CHD Vendée                                                                                                    | -            |
| Date de naissance 20<br>Nationalité Fra<br>N° de sécurité sociale -                                                                                                    | Ime <b>POILBLANC</b> MARIE<br>)/09/1928<br>ançaise      |                         |                                                                                | Unité :<br>85407  <br>Tél : 02                             | DOMICILE<br>LUCON CEDEX<br>51 28 33 33 (établissement)                                                                                     |              |
| N° allocataire CAF -<br>Dernière situation connue D<br>Adresse 1 1<br>85                                                                                                    | Iomicile<br>rue de la treille<br>5420 BOUILLE COURDAULT |                         |                                                                                | Suivi<br>Visite<br>Avancement                              |                                                                                                    |              |
| Téléphone(s) -<br>Adresse email -<br>Prestations dont bénéficie la personne -<br>La personne est accompagnée par un dispositif<br>d'appui à la coordination (CLIC, MAIA, PTA)? | lon                                                     |                         |                                                                                | Unité d'admission<br>déclarée<br><i>Ajouter une note</i> . |                                                                                                    | Aucune unité |
| Situation familiale Ve                                                                                                    | euf(ve), pas d'enfant                                   |                         |                                                                                |                                                            |                                                                                                    |              |

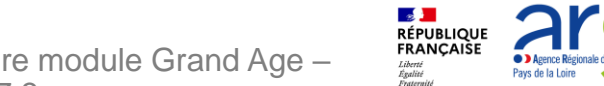

# **EMETTRE UN AVIS SUR LA CHARGE DE TRAVAIL EN**

Fermer X

Agence Régionale de San

#### **SOINS** (Seul Médecin coordonnateur ou IDE coordonnateur)

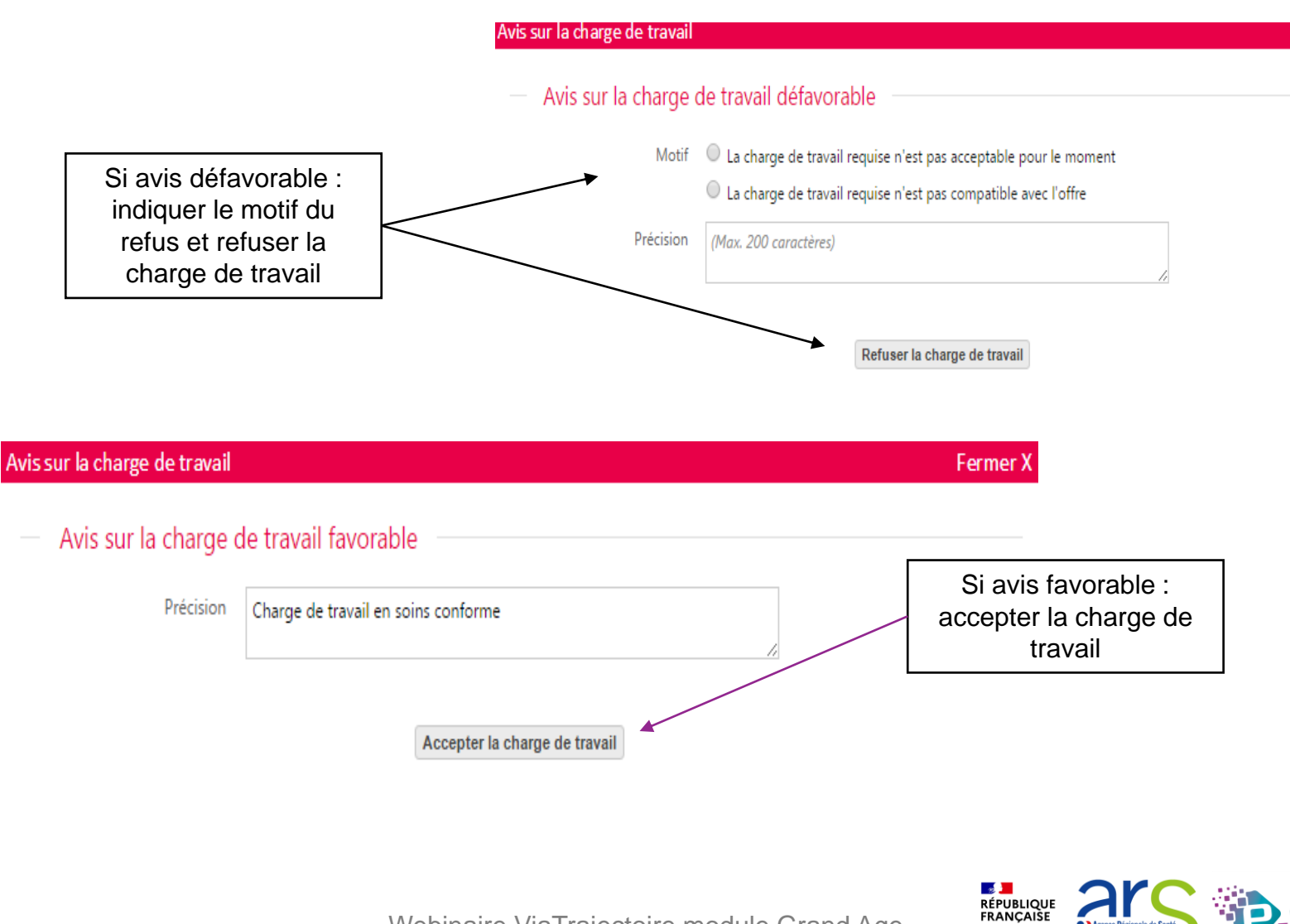
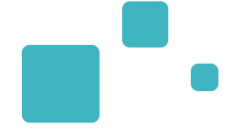

> Accueil > Grand Âge > Dossier médico-social nº44713217 AAA 20 20 2 -0 🖶 Télécharger la demande 🎾 Donner un avis en interne Képondre Retour au tableau de bord Résumé 44713217 N° dossier La demande Mme POILBLANC MARIE 93 app Ident 🖲 Demande reçue Statut Date de réception 02/11/21 - Il y a 5 mois Récept. 02/11/21 (Il y a 5 mois) Commentaire du demandeur -Hébergement permanent Héberg. Urgence Immédiat Résumé de la demande Situation Domicile Fiche de suivi Degré de 4 (15/09/21 - Il y a 6 mois) Avis favorable ou dépendance défavorable + date & heure Avis médical Favorable 13 avr. - 16:49 d'émission des avis Charge de travail Défavorable 13 avr. - 16:49 en soins Volet administratif Dernière modification : 03/11/21 - 09:41 (Il y a 5 mois) + commentaires ajoutés + La charge de travail requise n'est pas acceptable pour le moment motif du refus si avis Catherine LAGUERIE Contacts -Cadre de santé défavorable is viatrajectoire@esante-paysdelaloire.fr Référent Luçon, CHD Vendée A ETAT CIVIL Identité Mme POILBLANC MARIE Unité : DOMICILE 85407 LUCON CEDEX Date de naissance 20/09/1928 Tél: 02 51 28 33 33 (établissement) Nationalité Française N° de sécurité sociale -Suivi N° allocataire CAF -Dernière situation connue Domicile Visite Ê Adresse 1 rue de la treille 85420 BOUILLE COURDAULT Avancement Téléphone(s) -Unité d'admission Aucune unité Adresse email déclarée Prestations dont bénéficie la personne -La personne est accompagnée par un dispositif d'appui à la coordination (CLIC, MAIA, PTA...) ? Ajouter une note ... Non

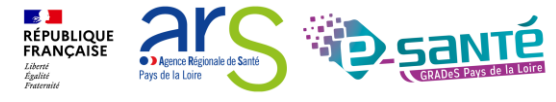

## **RÉPONDRE À LA DEMANDE**

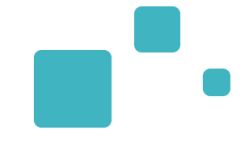

| etour au tableau de bord mation                                                                | ion mation mation              | ma <sup>tion</sup> 🖶 Télécharger la der | nande 🚾 🔹 Donner un avis en intern            | e Répondre                                | Résumé                       | n                                | 0a. 0a               |
|------------------------------------------------------------------------------------------------|--------------------------------|-----------------------------------------|-----------------------------------------------|-------------------------------------------|------------------------------|----------------------------------|----------------------|
| La demande<br>Date de réception                                                                | 02/11/21 - II y a 5 mois<br>-  | p                                       | <b>3 réponses</b><br>ossibles à la<br>demande | Liste d'attent<br>Proposer adr<br>Refuser | e<br>nission                 | € reçue<br>a 5 mois)             | 93 apon<br>ormati    |
| commentaire du demandeur                                                                       |                                |                                         |                                               |                                           | Héberg.                      | Hébergement permanen             | t                    |
|                                                                                                |                                |                                         |                                               |                                           | Urgence                      | Immédiat                         |                      |
| Fiche de suivi                                                                                 |                                |                                         |                                               |                                           | Situation                    | Domicile                         |                      |
|                                                                                                |                                | М                                       | odifier                                       |                                           | Degré de<br>dépendance       | <b>4</b> (15/09/21 - Il y a 6 mo | pis)                 |
|                                                                                                |                                |                                         |                                               |                                           | Avis médical                 | Favorable 13 avr 16              | :49                  |
| Volet administratif Dernière modification : 03/                                                | (11/21 - 09:41 (Il y a 5 mois) |                                         |                                               |                                           | Charge de travai<br>en soins | Défavorable 13 avr               | 16:49                |
|                                                                                                |                                |                                         |                                               |                                           | La charge de tr              | avail requise n'est pas accep    | table pour le moment |
| Cadre de santé                                                                                 |                                |                                         |                                               |                                           | Contacts                     |                                  |                      |
| 🖃 viatrajectoire@esante-p                                                                      | paysdelaloire.fr               |                                         |                                               |                                           | Référent                     |                                  |                      |
| ETAT CIVIL                                                                                     | Mme POIL RI ANC MARIE          |                                         | -                                             |                                           | Luçon                        | , CHD Vendée<br>: DOMICII F      |                      |
| Date de naissance                                                                              | 20/09/1928                     |                                         |                                               |                                           | 85407                        | LUCON CEDEX                      |                      |
| Nationalité                                                                                    | Française                      | Dessibilité d                           | o ekonger le g                                | 4-4-14                                    | Tél : 0                      | 2 51 28 33 33 (établissemen      | t)                   |
| N° de sécurité sociale                                                                         | -                              | Possibilite d                           | e changer le s                                | statut                                    |                              |                                  |                      |
| N° allocataire CAF                                                                             |                                | d'une dema                              | <b>nde</b> tant que c                         | elle-ci                                   | Suivi                        |                                  |                      |
| Dernière situation connue                                                                      | Domicile                       | n'est pas a                             | nnulée ou arch                                | ivée                                      | Visite                       | m                                |                      |
| Adresse                                                                                        | 1 rue de la treille            |                                         |                                               |                                           |                              |                                  |                      |
| Téléphona(s)                                                                                   | 85420 BOUILLE COURDAULI        |                                         |                                               |                                           | Avancement                   |                                  |                      |
| Adresse email                                                                                  | -                              |                                         |                                               |                                           | Unité d'admissio             | n                                | ▼ Aucune unité       |
| Prestations dont bénéficie la personne                                                         |                                |                                         |                                               |                                           | déclarée                     |                                  |                      |
| La personne est accompagnée par un dispositif<br>d'appui à la coordination (CLIC, MAIA, PTA) ? | Non                            |                                         |                                               |                                           | Ajouter une note             | )                                |                      |
|                                                                                                | N ( ) II ( )                   |                                         |                                               |                                           |                              |                                  |                      |

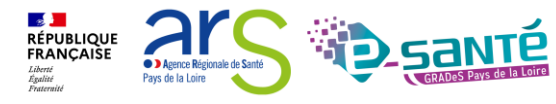

Webinaire ViaTrajectoire module Grand Age – V7.3

### Répondre au demandeur

#### Fermer X

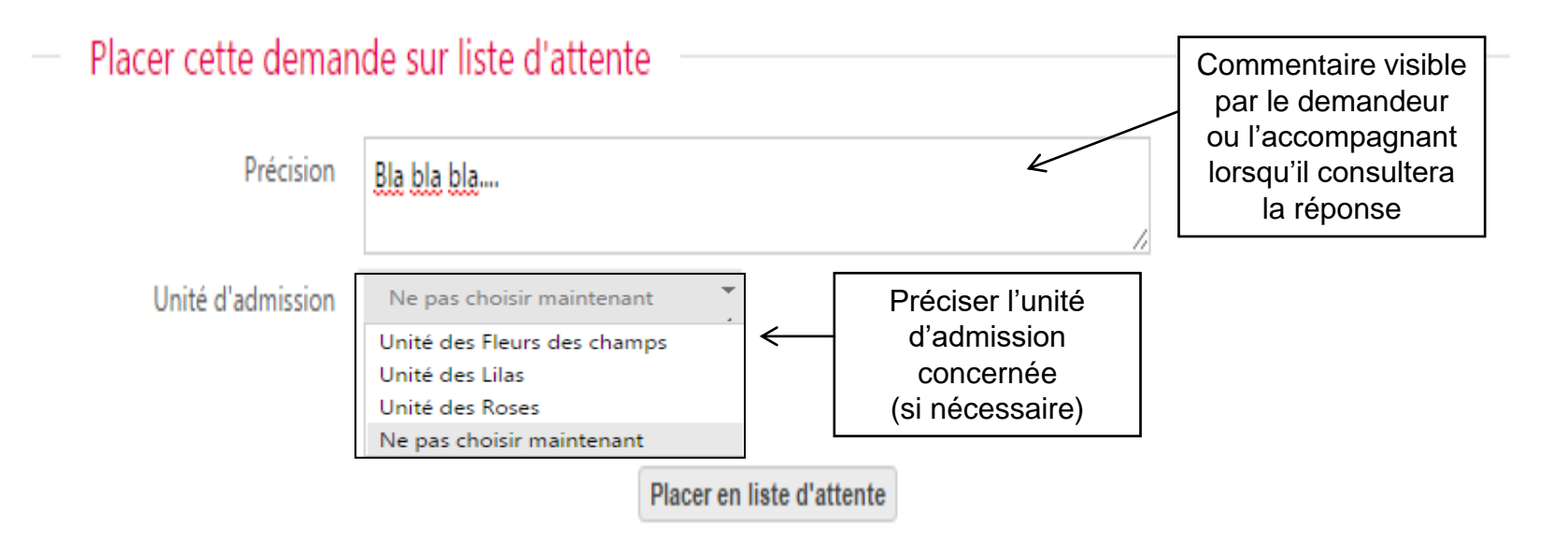

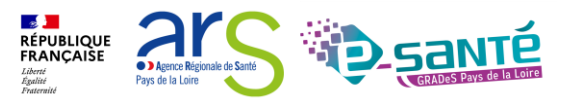

### **RÉPONDRE À LA DEMANDE : REFUSER LA DEMANDE**

#### Répondre au demandeur

Pour refuser ces demandes, vous devez sélectionner un des motifs suivants. Ces motifs seront reformulés à l'attention du demandeur. Au survol avec la souris, vous pourrez lire cette reformulation.

Vous pouvez associer à ce motif un commentaire pour apporter plus de précisions.

#### Motif \*

| Motifs de refus liés aux possibilités du receveur                                                                           |                         |
|----------------------------------------------------------------------------------------------------|-------------------------|
| ○ Les soins requis dépassent les possibilités de l'établissement.                                                           |                         |
| $\odot$ L'âge de la personne ne correspond pas à l'agrément de l'établissement.                                             |                         |
| $\odot$ L'offre de soins de l'établissement ne correspond pas aux besoins de la personne.                                   |                         |
| $\odot$ II n'y a pas de disponibilité pour une prise en charge sur la période demandée.                                     |                         |
| 🔿 Une demande similaire existe déjà (doublon).                                                                              |                         |
| Motifs de refus liés au prescripteur                                                                                        |                         |
| $^{igodoldoldoldoldoldoldoldoldoldoldoldoldol$                                                                              |                         |
| $^{igodoldoldoldoldoldoldoldoldoldoldoldoldol$                                                                              |                         |
| Motifs de refus liés à la personne / à sa situation / à ses besoins de santé                                                |                         |
| <ul> <li>La personne ou sa famille n'est pas domiciliée sur le territoire de recrutement de<br/>l'établissement.</li> </ul> |                         |
| <ul> <li>Le niveau de soins requis est trop élevé, un autre type de prise en charge est<br/>préférable.</li> </ul>          |                         |
| $\bigcirc$ Le niveau de soins requis n'exige pas ce type d'établissement, une autre orientation est préférable.             |                         |
| $\odot$ La personne ou son entourage refuse l'établissement proposé.                                                        |                         |
| <ul> <li>Les ressources déclarées de la personne sont inférieures au coût de<br/>l'hébergement.</li> </ul>                  | Refuser la dema         |
| O Les ressources déclarées de la personne dépassent le seuil fixé pour l'entrée dans<br>l'établissement.                    | Obligation d'indiguer l |
| O La personne concernée est décédée.                                                                                        | rofue - Dessibilité d'é |

Précision

(Max. 500 caractères)

nde 🔿 le motif du refus + Possibilité d'ajouter un commentaire

Fermer ×

Refuser la demande

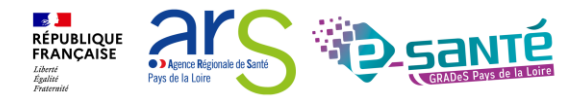

81

| Répondre au demandeur |                                 | Fermer X |
|-----------------------|---------------------------------|----------|
| — Proposer une place  |                                 |          |
| Précision             | Bla bla bla                     |          |
| Date                  | <b>İ</b>                        |          |
| Unité d'admission     | Ne pas choisir maintenant       |          |
|                       | Proposer une place en admission |          |

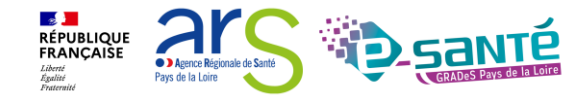

| <b>Via</b> Trajec           |                                                              | ANNUAIRES SANITAIRE GRAND                                         | ÂGE OBSERVAT    | OIRE ADMINISTRATION |           |       |      |                 |                      |        |
|-----------------------------|--------------------------------------------------------------|-------------------------------------------------------------------|-----------------|---------------------|-----------|-------|------|-----------------|----------------------|--------|
| > <u>Accueil</u> > Grand Âg | Accueil > Grand Âge > Tableau de bord receveur médico-social |                                                                   |                 |                     |           |       |      |                 |                      |        |
| Etablissement               | EHPA MAISON MIGNET                                           | FO. FO. FO.                                                       |                 |                     |           |       |      |                 |                      |        |
| Unité<br>Hébergement        | Etablissement<br>Indifférent                                 | Situation Indifférent                                             | Orgence Indiffé | rent v Form         |           |       |      |                 |                      |        |
| Sexe                        | Indifférent<br>Réinitialiser <mark>Filtre</mark>             | Sélectionner le dossi<br>dans le TDB pour<br>consulter la réponse | er              |                     |           |       |      |                 |                      |        |
| A                           | 1 - 1 - 1 - 1 - 1 - 1 - 1 - 1 - 1 - 1 -                      | du demandeur                                                      |                 |                     |           |       |      |                 |                      |        |
| N°                          | Statut                                                       | Identité                                                          | Annules<br>/    | Adresse actuelle    | Héberg.   | S. R. | Dép. | Avis<br>médical | Charge<br>de travail | Avanc. |
| 43487209                    | Ĕ III                                                        | DUPONT NAME                                                       | (90 Ans)        | DUPONT Maria        | Permanent | d     |      | -               | -                    |        |
| 39777185                    | <b></b>                                                      | • •                                                               | (98 Ans)        | DUPONT Name         | Permanent | d ga  | 4    | -               | -                    |        |
| 39648182                    | 🖻 III                                                        | DUPONT NAME                                                       | (90 Ans)        | DUPONT Name         | Permanent | ga    | 4    | -               | -                    |        |
| 30297164                    | III)                                                         | DUPONT Maria                                                      | (94 Ans)        | DUPONT Name         | Permanent |       | 2    | Oui             | Oui                  |        |
| 26170152                    | 💕 III                                                        | DUPONT NAVA                                                       | (98 Ans)        | DUPONT Maria        | Permanent |       | 4    | Oui             | Oui                  |        |

## Lorsque vous proposez une admission, le dossier passe de « liste d'attente » à « à traiter »

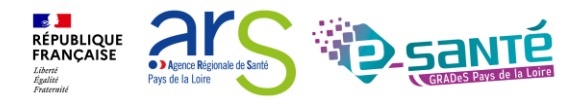

### **PROPOSITION D'ADMISSION : REFUSÉE (2/3)**

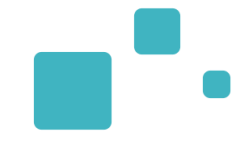

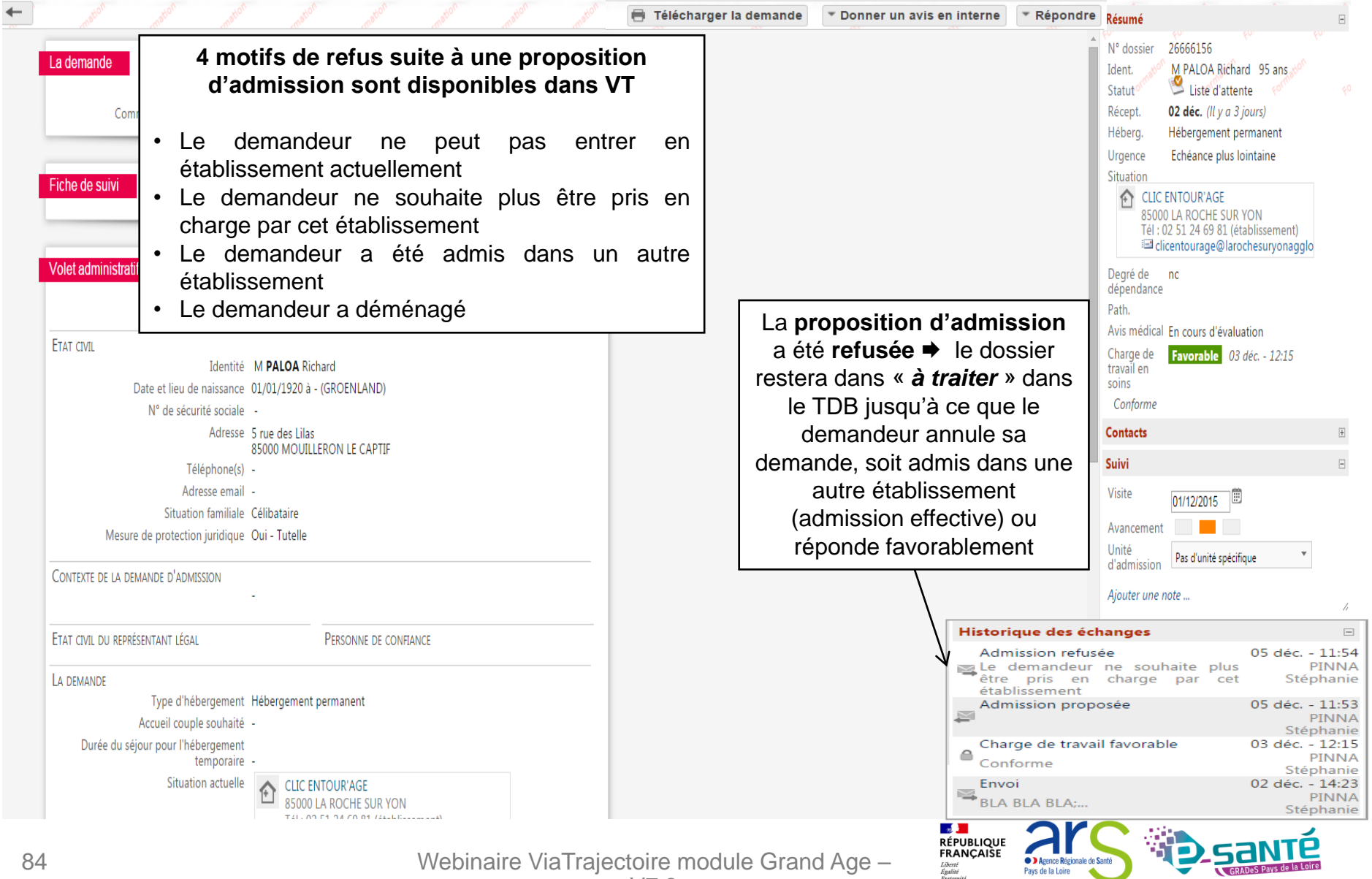

### **PROPOSITION D'ADMISSION : ACCEPTÉE (3/3)**

| and all all all all all all all all all al                                                                                        | 🖗 🖶 Télécharger la demande | ▼ Donner un avis en interne | ▼ Répondre                          | Résumé                                                                                                | E                                                                                 |
|----------------------------------------------------------------------------------------------------|----------------------------|-----------------------------|-------------------------------------|----------------------------------------------------------------------------------------------------|-----------------------------------------------------------------------------------|
| La demande<br>Date de réception 02 déc Il y a 3 jours<br>Commentaire du demandeur <i>BLA BLA BLA</i> :                            |                            |                             |                                     | N° dossier 26666150<br>Ident. M PALO<br>Statut 2 Liste<br>Récept. <b>02 déc.</b> (<br>Héberg. Héberge | 5<br>A Richard 95 ans of d'attente<br>( <i>Il y a 3 jours</i> )<br>ment permanent |
| Fiche de suivi Mod                                                                                                    | fier                       |                             |                                     | Situation<br>CLIC ENTOUR'/<br>85000 LA ROCH<br>Tél : 02 51 24 6<br>CLIC ENTOUR'/                      | AGE<br>HE SUR YON<br>9 81 (établissement)<br>je@larochesuryonagglo                |
| Volet administratif Dernière modification : 02 déc 14:22 (Il y a 3 jours) Stéphanie PINNA Autre stéphanie.pinna@chd-vendee.fr     |                            |                             |                                     | Degré de nc<br>dépendance<br>Path.                                                                    |                                                                                   |
| ETAT CIVIL<br>Identité M <b>PALOA</b> Richard<br>Date et lieu de naissance 01/01/1920 à - (GROENLAND)<br>N° de sécurité sociale - |                            |                             |                                     | Avis médical En cours<br>Charge de<br>travail en<br>soins<br><i>Conforme</i>                          | d'évaluation<br>le 03 déc 12:15                                                   |
| Adresse 5 rue des Lilas<br>85000 MOUILLERON LE CAPTIF<br>Téléphone(s) -                                                           |                            |                             |                                     | Contacts<br>Suivi                                                                                     | E                                                                                 |
| Adresse email -<br>Situation familiale Célibataire<br>Mesure de protection juridique Oui - Tutelle                                |                            |                             |                                     | Visite 01/12/20<br>Avancement                                                                         | 15                                                                                |
| Contexte de la demande d'admission                                                                                                | -                          | Hi                          | storique des é                      | Unité<br>d'admission Pas d'uni<br>changes                                                             | té spécifique 🔹                                                                   |
| Etat civil du représentant légal Personne de confiance                                                                            | -                          |                             | Admission acc                       | eptée                                                                                                 | 05 déc 10:2<br>Grand Publi<br>DEMO Usage                                          |
| LA DEMANDE<br>Type d'hébergement Hébergement permanent                                                                            | Si la                      |                             | Admission pro                       | posée                                                                                                 | 05 déc 10:00<br>PINNA<br>Stéphanie                                                |
| Accueil couple souhaité -<br>Durée du séjour pour l'hébergement<br>temporaire -<br>Situation actuelle                             | d'admissic<br>été accept   | on<br>on a<br>tée           | Envoi<br>Demande ann                | ulée                                                                                                  | 02 déc 14:1<br>PINN/<br>Stéphani<br>02 déc 14:1                                   |
| 85000 LA ROCHE SUR YON         Tél : 02 51 24 69 81 (établissement)         Image: clicentourage@larochesuryonagglomeration.fr    |                            |                             | Erreur dans<br>Trajectoire<br>Envoi | l'utilisation de                                                                                      | Via PINNA<br>Stéphanie<br>02 déc 14:03<br>PINNA                                   |

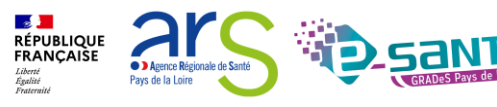

## **AUTRE RÉPONSE: A RÉÉVALUER**

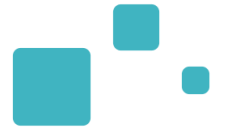

A tout moment (si PA sur Liste d'attente, Refusé ou Proposition d'admission), vous pouvez réévaluer le dossier ➡ Le statut du dossier basculera alors dans la rubrique « à Traiter »

| ▼ Répondre Résumé   | 0 |
|---------------------|---|
| A réévaluer         |   |
| Liste d'attente     | 1 |
| Admission effective | ſ |
| Refuser             | ו |
| 1                   |   |

| aluation de la demande |                                                                                                    |   | Fermer X |
|------------------------|----------------------------------------------------------------------------------------------------|---|----------|
| Réévaluer la dema      | nde                                                                                                    |   |          |
| Motif                  | <ul> <li>Erreur dans l'utilisation de ViaTrajectoire</li> <li>la mise à jour du dossier nécessite de réexaminer la demande</li> </ul> |   |          |
| Précision              | (Max. 200 caractères)                                                                                                    | 4 |          |
|                        | Réévaluer la demande                                                                                                    |   |          |
|                        |                                                                                                    |   | C 🕋      |

Webinaire ViaTrajectoire module Grand Age –

Liberté Égalité Agence Régionale de Santé
Pays de la Loire

## **ADMISSION EFFECTIVE (1/4)**

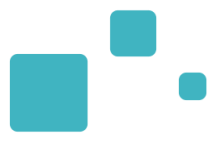

|                                                                                    |                                                                                                 | Admission effective                                                                                                    |
|------------------------------------------------------------------------------------|-------------------------------------------------------------------------------------------------|----------------------------------------------------------------------------------------------------|
| a demande<br>Date de réception 02 déc Il y a 3 jours<br>Commentaire du demandeur - | Vous devez alors <b>prononcer</b><br>l'admission effective de la PA dans<br>votre établissement | Ident. M RAVITALONI (RAVITALO<br>Guillaume Andre 83 ans<br>Statut Admission acceptée po<br>05/12/2015<br>Récept. <b>02 déc.</b> (Il y a 3 jours) |
|                                                                                    |                                                                                                 | Héberg. Hébergement permanent                                                                                                    |
| iche de suivi                                                                      | Modifier                                                                                        | Urgence ! Dans les 6 mois                                                                                                    |
|                                                                                    |                                                                                                 | Couple Nathalia RAVITALONI<br>Degré de <b>6</b> (02 déc Il y a 3 jours)<br>dépendance                                                            |
| <b>Colet administratif</b> Derniere modification : US dec 10:05 (Aujourd hul)      |                                                                                                 | Avis En cours d'évaluation                                                                                                    |
| Stéphanie PINNA Autre<br>I stephanie.pinna@chd-vendee.fr<br>Tél : 06 87 92 95 73   |                                                                                                 | Charge de En cours d'évaluation<br>travail en<br>soins                                                                                           |
| TAT CIVIL                                                                          |                                                                                                 | Contacts                                                                                                    |
| Identité M RAVITALONI (RAVITALONI) Guillau                                         | ume Andre                                                                                       | e dad                                                                                                    |
| Date et lieu de naissance 01/05/1932 à 07410 - PAILHARES (FRAN                     | ICE)                                                                                            | Sulvi                                                                                                    |
| N° de securite sociale -<br>Adresse 27 rue des Capôte                              |                                                                                                 | Visite                                                                                                    |
| 85000 LA ROCHE SUR YON                                                             |                                                                                                 | Avancement 📃 💻                                                                                                    |
| Téléphone(s) -                                                                     |                                                                                                 | Unite Pas d'unité spécifique 🔻                                                                                                    |
| Adresse email 🖼 stephanie.pinna@chd-vendee.fr                                      |                                                                                                 | Aiouter une note                                                                                                    |
| Situation familiale Marié(e), 1 enfant<br>Mesure de protection juridique Non       |                                                                                                 | · · · · · · · · · · · · · · · · · · ·                                                                                                    |
| Contexte de la demande d'admission<br>Mr Ravitaloni souffre de dépression d        | epuis que l'état de                                                                             | Historique des échanges                                                                                                    |
| santé de son épouse s'est dégradé. Le c<br>devient de plus en plus compliqué à gér | uotidien à domicile<br>er pour le couple.                                                       |                                                                                                    |
| TAT CIVIL DU REPRÉSENTANT LÉGAL PERSONNE DE CONFIANCE                              |                                                                                                 |                                                                                                    |
| .A DEMANDE                                                                         |                                                                                                 |                                                                                                    |
|                                                                                    |                                                                                                 |                                                                                                    |

Webinaire ViaTrajectoire module Grand Age – V7.3

Liberté Égalité Fraternité

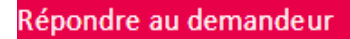

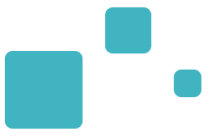

Fermer X

Pour finir, prononcer l'admission

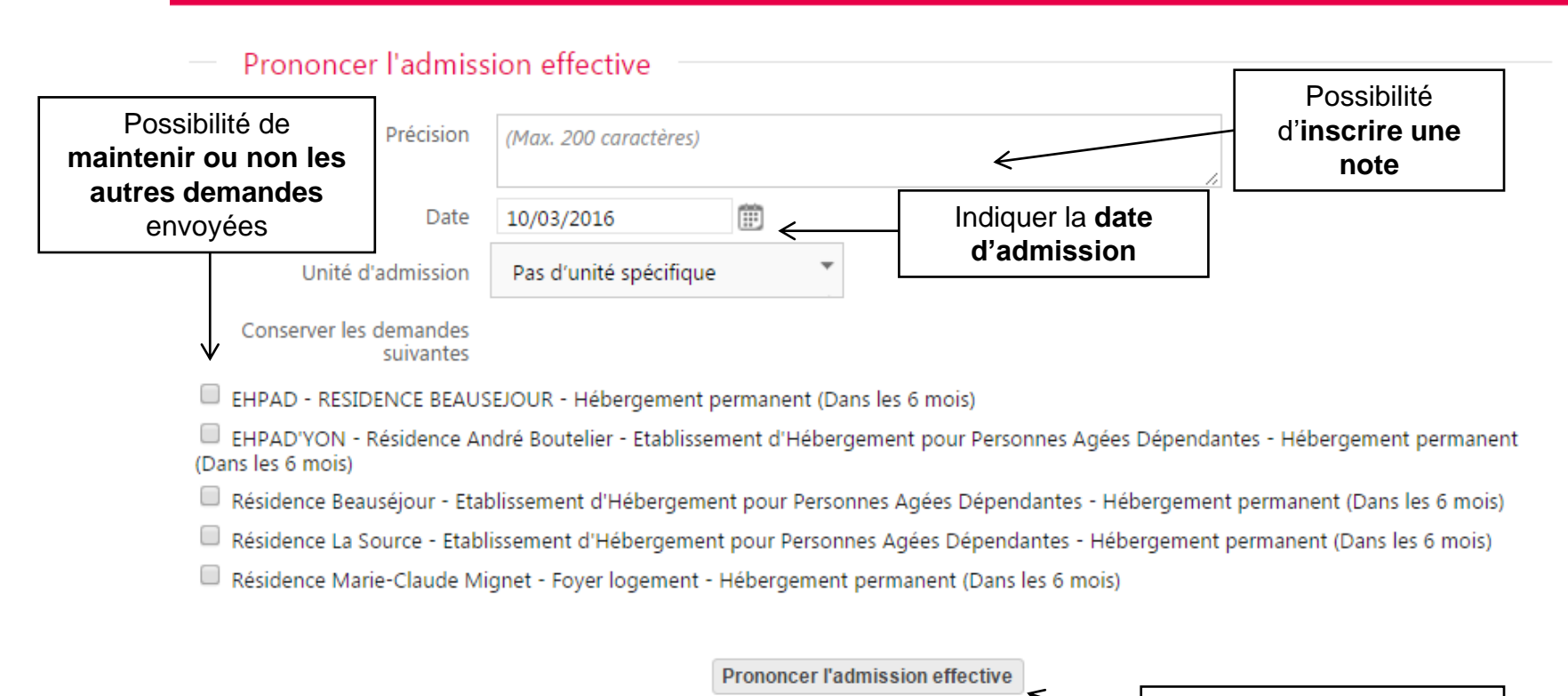

## **ADMISSION EFFECTIVE (3/4)**

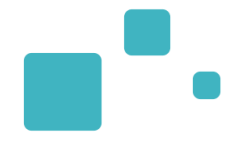

| - cons cons cons.                                                          | matter matter matter                                                                                                    | Télécharger la demande | ▼ Donner un avis en interne | ▼ Répondre                    | Résumé                                                                                                   |
|----------------------------------------------------------------------------|----------------------------------------------------------------------------------------------------|------------------------|-----------------------------|-------------------------------|----------------------------------------------------------------------------------------------------|
| La demande<br>Date de réceptic<br>Commentaire du demander                  | n 02 déc Il y a 3 jours<br>ır -                                                                                                    |                        |                             |                               | N° dossier 26868155<br>Ident. M RAVITALONI (RAVITALONI<br>Guillaume Andre 83 ans<br>Statut<br>05/12/2015 |
|                                                                            |                                                                                                    |                        |                             |                               | Récept. <b>02 déc.</b> ( <i>ll y a 3 jours</i> )<br>Héberg. Hébergement permanent                        |
| Fiche de suivi                                                             |                                                                                                    | Modifier               |                             |                               | Urgence ! Dans les 6 mois                                                                                |
|                                                                            |                                                                                                    | _                      |                             |                               | Couple Nathalia RAVITALONI<br>Degré de <b>6</b> (02 déc Il y a 3 jours)<br>dépendance                    |
| Volet administratif Dernière m                                             | odification : 05 déc 10:05 (Aujourd'hui)                                                                                                    |                        |                             |                               | Avis En cours d'évaluation<br>médical                                                                    |
| Stéphanie PINNA Autre<br>stephanie.pinna@chd-vende<br>Tél : 06 87 92 95 73 | e.fr                                                                                                    |                        |                             |                               | Charge de En cours d'évaluation<br>travail en<br>soins                                                   |
| Etat civil                                                                 |                                                                                                    |                        |                             |                               | Contacts                                                                                                 |
| Identif<br>Date et lieu de naissand                                        | e M RAVITALONI (RAVITALONI) Guillaume Andre<br>e 01/05/1932 à 07410 - PAILHARES (FRANCE)                                                                                           |                        |                             |                               | Suivi                                                                                                    |
| N° de sécurité socia                                                       | e -                                                                                                    |                        |                             |                               | Visite                                                                                                   |
| Adress                                                                     | e 27 rue des Genêts                                                                                                    |                        |                             |                               | Avancement                                                                                               |
| Téléphone(                                                                 | 5) -                                                                                                    |                        |                             |                               | Unité Pas d'unité spécifique 🔻                                                                           |
| Adresse ema                                                                | ,<br>il ≔ stephanie.pinna@chd-vendee.fr                                                                                                    |                        | Hist                        | orique des éc                 | hanges                                                                                                   |
| Situation familia<br>Mesure de protection juridiqu                         | e Marié(e), 1 enfant<br>e Non                                                                                                    |                        | A                           | dmission effec                | tive 05 déc 10<br>PIN<br>Stépha                                                                          |
| Contexte de la demande d'admissi                                           | DN .                                                                                                    |                        |                             | dmission acce                 | otée 05 déc 10<br>Grand Pu<br>DEMO Usa                                                                   |
|                                                                            | Mr Ravitaloni souffre de dépression depuis que l'état de<br>santé de son épouse s'est dégradé. Le quotidien à domicile<br>devient de plus en plus compliqué à gérer pour le couple | L'admission            | été 🖉 🌌                     | dmission prop                 | osée 05 déc 10<br>PIN<br>Stépha                                                                          |
|                                                                            | Personne de confiance                                                                                                    | prononcée              | ™ <sup>E</sup>              | nvoi                          | 02 déc 14<br>PIN<br>Stépha                                                                               |
|                                                                            |                                                                                                    |                        | E E                         | emande annul<br>rreur dans l' | ée 02 déc 14<br>utilisation de Via PIN                                                                   |
| LA DEMANDE                                                                 | it. Hébergement permanent                                                                                                    |                        | E                           | rajectoire<br>nvoi            | Stépha<br>02 déc 14<br>PIN                                                                               |

## ADMISSION EFFECTIVE (4/4)

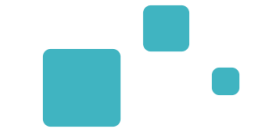

<u>recueit</u> - length representation of period received intensive period.

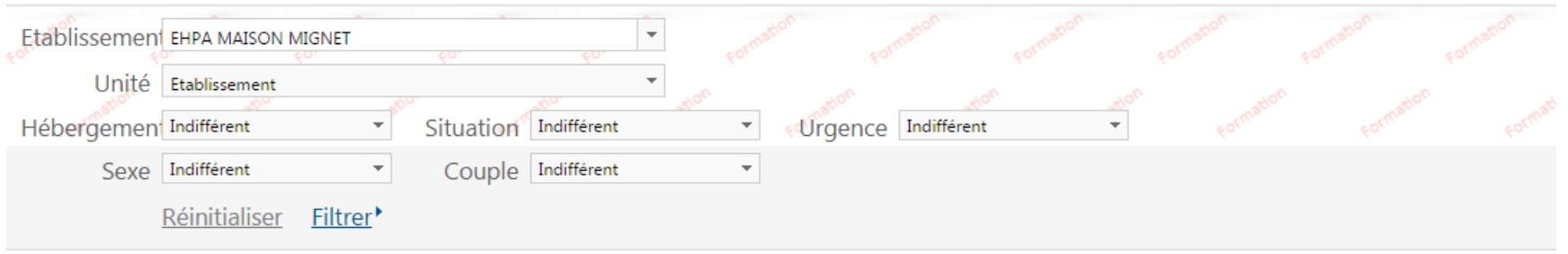

| A traiter | Liste d'attente | Refusés Admis Archivés Annulés                       |                              |           |
|-----------|-----------------|------------------------------------------------------|------------------------------|-----------|
| N°        | Statut          | Identité                                             | Adresse actuelle             | Héberg. S |
| 266661    | 2               | 🛉 PALOA Richard (95 Ans)                             | 85000 - Mouilleron Le Captif | Perman    |
| 268681    | <b>2</b> !      | 🛊 🛉 RAVITALONI (RAVITALONI) Guillaume Andre (83 Ans) | 85000 - La Roche Sur Yon     | Perman    |
| 257251    | <b>2</b> III    | DUPONT Charline (75 Ans)                             | 85000 - La Roche Sur Yon     | Tempo     |
| 261151    | <b>2</b> !      | 🛉 NAM Iria (80 Ans)                                  | 85000 - La Roche Sur Yon     | Perman    |
| 260841    | <b>2</b> III    | 🛉 ROGER Alphonse Denis (95 Ans)                      | 85000 - La Roche Sur Yon     | Perman    |
| 262691    | <b>2</b> !      | CHARLES Christiane (95 Ans)                          | 85000 - La Roche Sur Yon     | Perman    |
| 257491    | 2               | 🛉 BRENAN Temperance (85 Ans)                         | 85000 - La Roche Sur Yon     | Perman    |
| 256361    | <b>2</b> !      | 🛉 DUPOND Nadia (75 Ans)                              | 85000 - La Roche Sur Yon     | Perman    |

Vous retrouverez le dossier dans « Admis » ➡ Possibilité de le consulter jusqu'à ce qu'il soit « archivé »

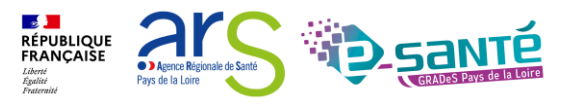

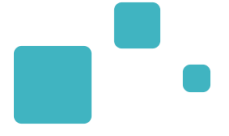

## <u>Créer une demande d'admission via</u> <u>l'espace « particulier »</u>

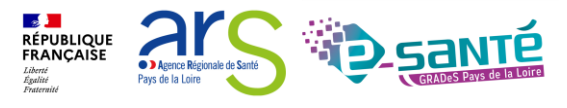

## L'ESPACE PARTICULIER

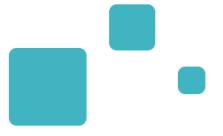

#### Une orientation personnalisée et informatisée

ViaTrajectoire est un service public, gratuit et sécurisé qui propose une aide à l'orientation personnalisée dans le domaine de la santé.

#### Annuaires

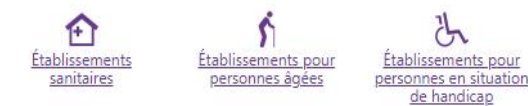

En quelques chiffres Orientation Sanitaire Actualités Aucune actualité disponible Partenaires

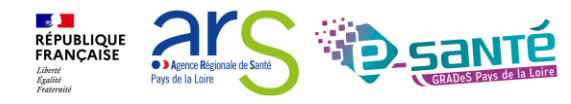

Webinaire ViaTrajectoire module Grand Age -

## **C**RÉER UN DOSSIER (ESPACE PARTICULIER)

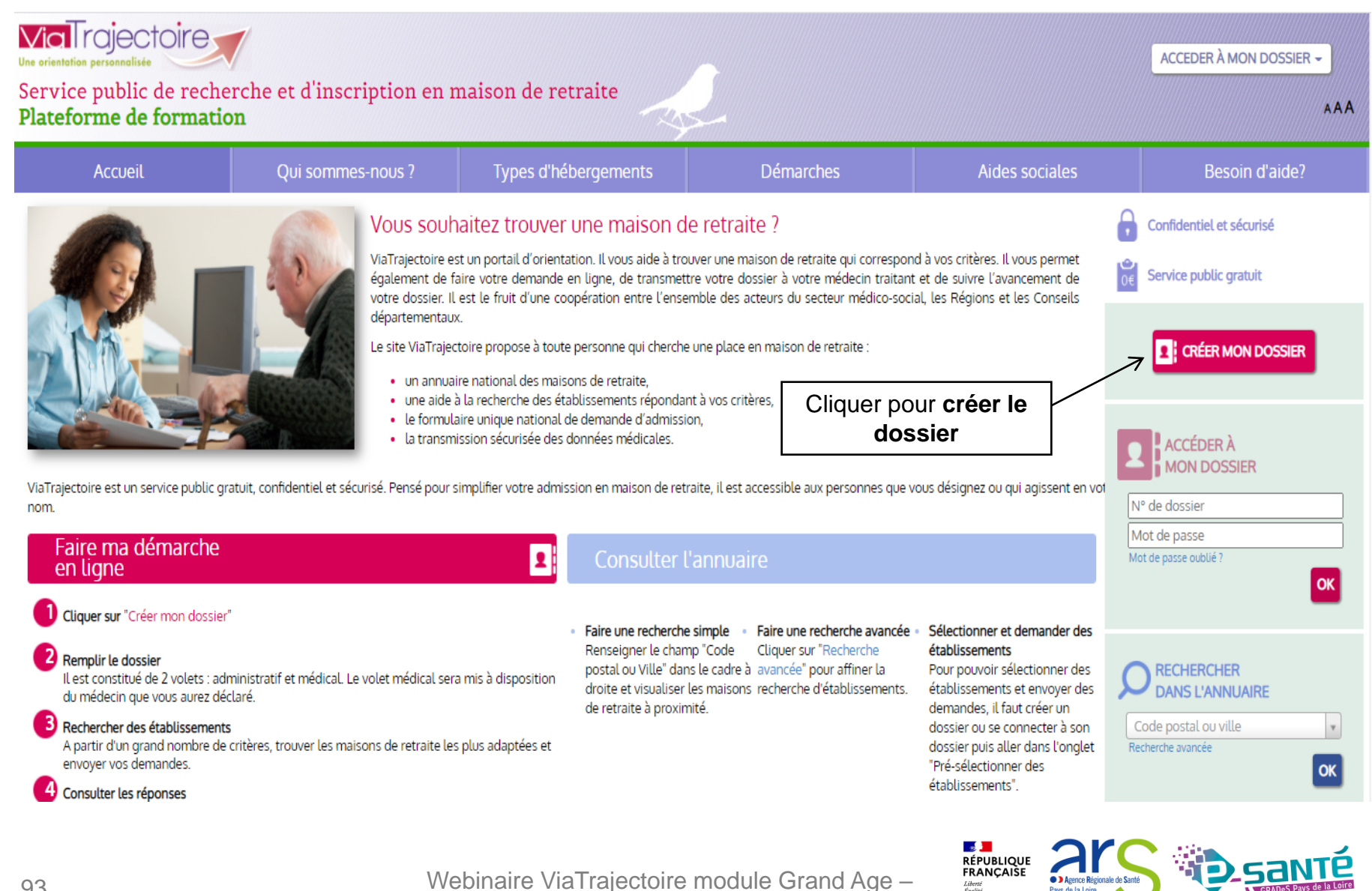

93

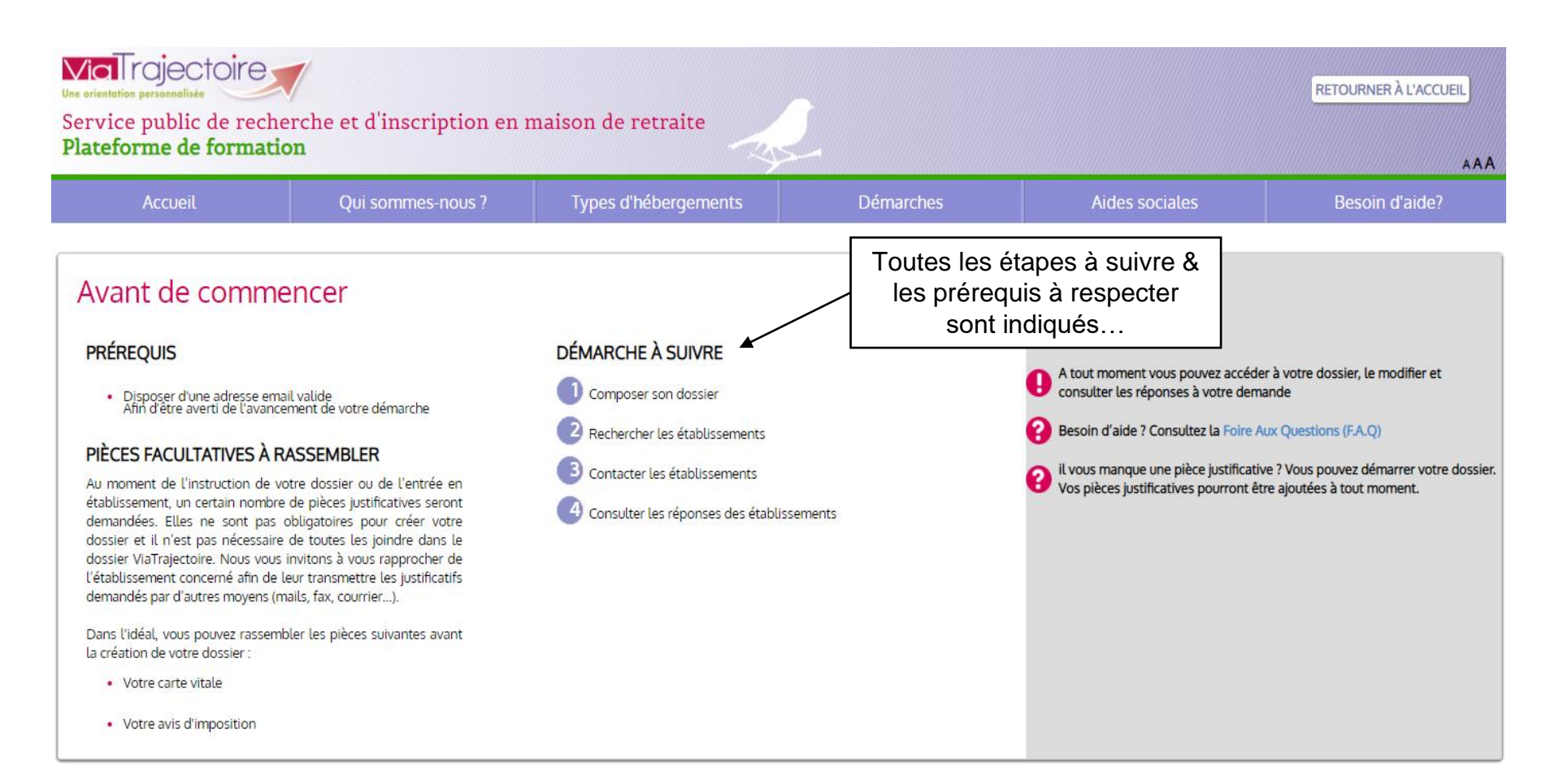

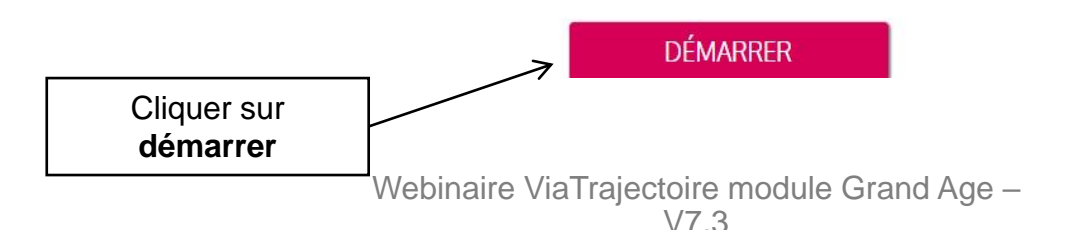

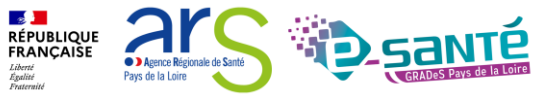

#### Composer son dossier en 6 étapes

1 Créer mon dossier

> 📀 Valider mon adresse email

| CRÉER MON DOSSIER                            |                | Remplir les champs<br>obligatoire (*) |                              |                            |                                         |
|----------------------------------------------|----------------|---------------------------------------|------------------------------|----------------------------|-----------------------------------------|
| Nom de naissance *                           |                |                                       |                              |                            |                                         |
|                                              |                |                                       |                              |                            |                                         |
| Nom d'usage                                  |                |                                       |                              |                            |                                         |
| Prénom principal *                           |                |                                       |                              |                            |                                         |
| Autres prénoms                               |                |                                       |                              |                            |                                         |
| Date de naissance *                          |                |                                       |                              |                            |                                         |
| jj/mm/aaaa                                   |                | L'adresse e-mail doit être            | e celle du fu                | tur réside                 | nt, ou celle de la                      |
| Nationalité                                  |                | personne qui renseigr                 | e le dossier                 | en son n                   | om. Si le futur                         |
| Adresse actuelle (N°, rue) *                 |                | permettra de poursuivre               | er lui-meme<br>la création c | son dossi<br>lu dossier    | ier, cette adresse<br>; de recevoir des |
| Code postal - Ville *                        |                | notifications d'évolution             | n, d'être inf                | ormé des                   | réponses des                            |
| Code postal ou ville                         |                | établissements auxque                 | els une dem                  | ande aura                  | a été envoyée.                          |
| Adresse email *                              |                |                                       |                              |                            |                                         |
|                                              |                |                                       |                              |                            |                                         |
| Choisissez un mot de passe *                 | Г              |                                       |                              |                            |                                         |
| Confirmation du mot de passe *               |                | continuer                             |                              |                            |                                         |
|                                              |                |                                       |                              |                            |                                         |
| VALIDER ET PASSER À L'ÉTAPE SUIVANTE ANNULER |                |                                       |                              |                            |                                         |
| M/obiociro )                                 | <br>VioTraicat | aira madula Grand Aga                 | RÉPUBLIQUE<br>FRANÇAISE      | Ansance Bégionale de Santé | <b>D</b> SANT                           |
| Vebilialie                                   | ranajoon       | one module orana rige -               | Egalité Pays                 | de la Loire                | GRADeS Pays de la Lo                    |

## **CHARTE D'UTILISATION VT (ESPACE PARTICULIER)**

## Charte des usagers de l'espace « Particulier » de ViaTrajectoire

Février 2019

Charte

## **1. PRÉSENTATION DE VIATRAJECTOIRE**

### 1.1. LE SITE VIATRAJECTOIRE

ViaTrajectoire est un site Internet qui propose une aide à l'orientation des patients en structures sanitaires ou des usagers en structures médico-sociales pour personnes âgées ou en situation de handicap.

Ce site est le fruit d'une coopération entre l'ensemble des acteurs du secteur sanitaire et du secteur médico-si les Agences Régionales de Santé, les Conseils Départementaux, les Maisons Départementales des Personne Accepter la des régions impliquées dans le projet, et la Caisse Nationale de Solidarité pour l'Autonomie. charte d'utilisation du J'ACCEPTE LA CHARTE ANNULER logiciel pour continuer

RÉPUBLIQUE FRANÇAISE

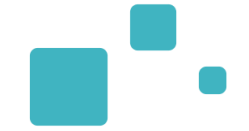

Confirmer votre adresse e-mail ➡ Cliquer sur le lien qui vous a été transmis par e-mail à l'adresse indiquée pendant la création du dossier

## Composer son dossier en 6 étapes

Créer mon dossier

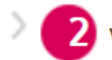

Valider mon adresse email

Compléter le volet administratif

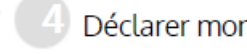

### Valider mon adresse email

Vous venez de compléter la première étape. Votre dossier a été créé sous la référence: **46718228** 

Un e-mail de confirmation vous a été envoyé à l'adresse **eva.discepoli@esante-paysdelaloire.fr**. Veuillez cliquer sur le lien qui apparaît dans le contenu de l'e-mail, afin de valider votre adresse e-mail et de passer à l'étape suivante.

Attention : Sans validation de votre part dans les 4 prochains jours, le dossier sera automatiquement supprimé.

Si vous n'avez pas reçu d'e-mail, vérifiez les courriers indésirables dans votre boite de réception.

Si vous vous êtes trompé d'adresse email ou que vous n'avez pas reçu d'email veuillez cliquer sur ce lien : je change mon adresse email

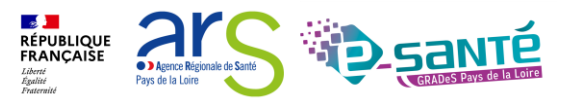

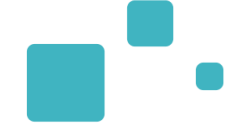

L'adresse e-mail est validée

## Opposer son dossier en 6 étapes

1 Créer mon dossier

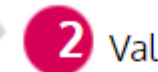

Valider mon adresse email

Compléter le volet administratif

## Adresse e-mail validée

Vous venez de valider votre adresse e-mail.

Votre dossier a été créé sous la référence : **46718228** 

Vous pouvez désormais retrouver votre dossier à tout moment.

Notez bien votre référence : 46718228 , elle vous permettra de vous connecter à votre dossier

ÉTAPE SUIVANTE

Cliquer pour continuer

Webinaire ViaTrajectoire module Grand Age –

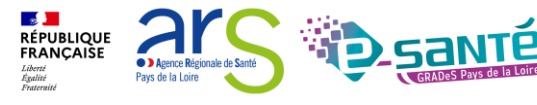

### LE VOLET ADMINISTRATIF (ESPACE PARTICULIER)

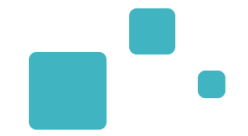

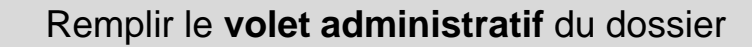

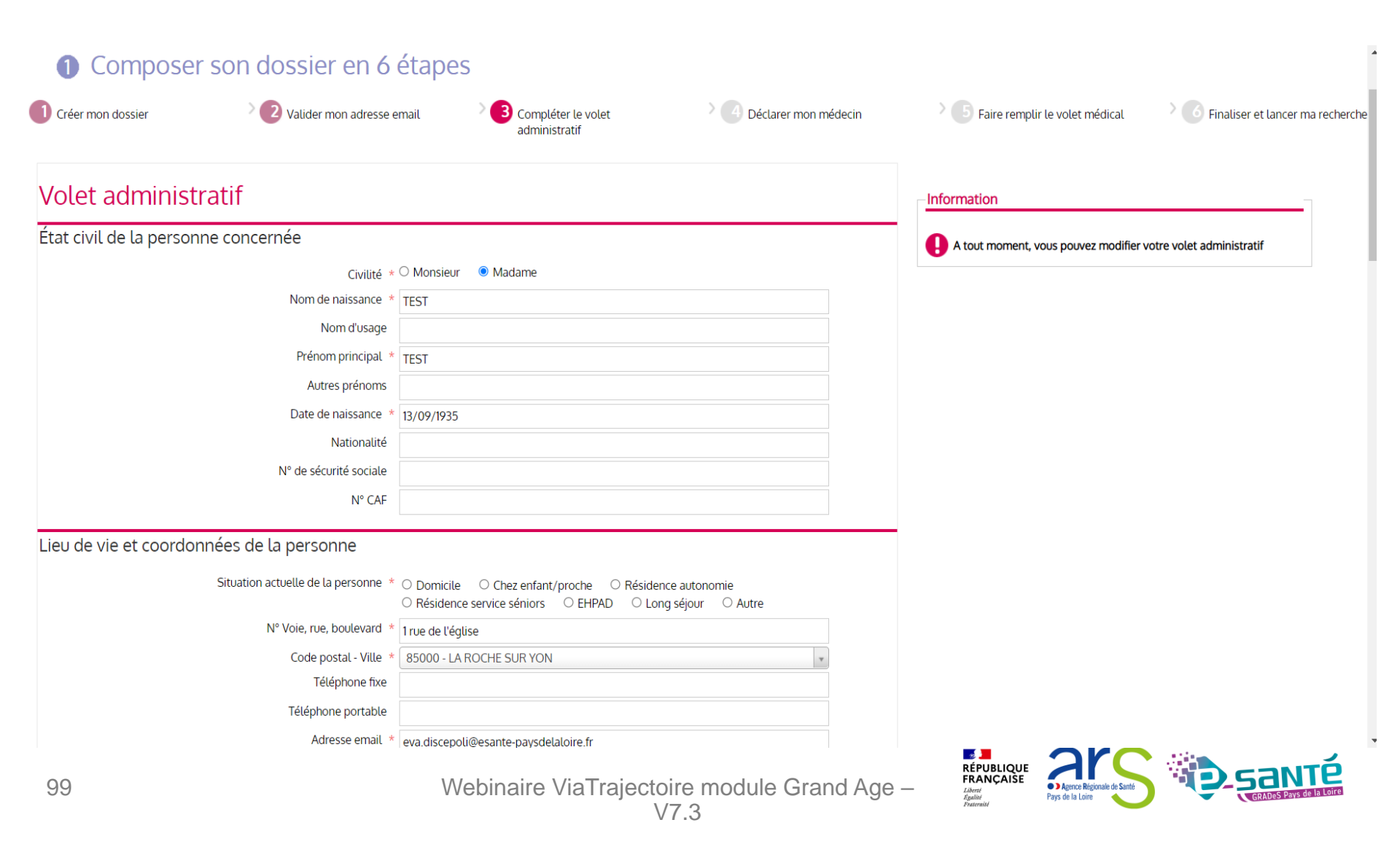

## DÉCLARER LE MÉDECIN TRAITANT (ESPACE PARTICULIER)

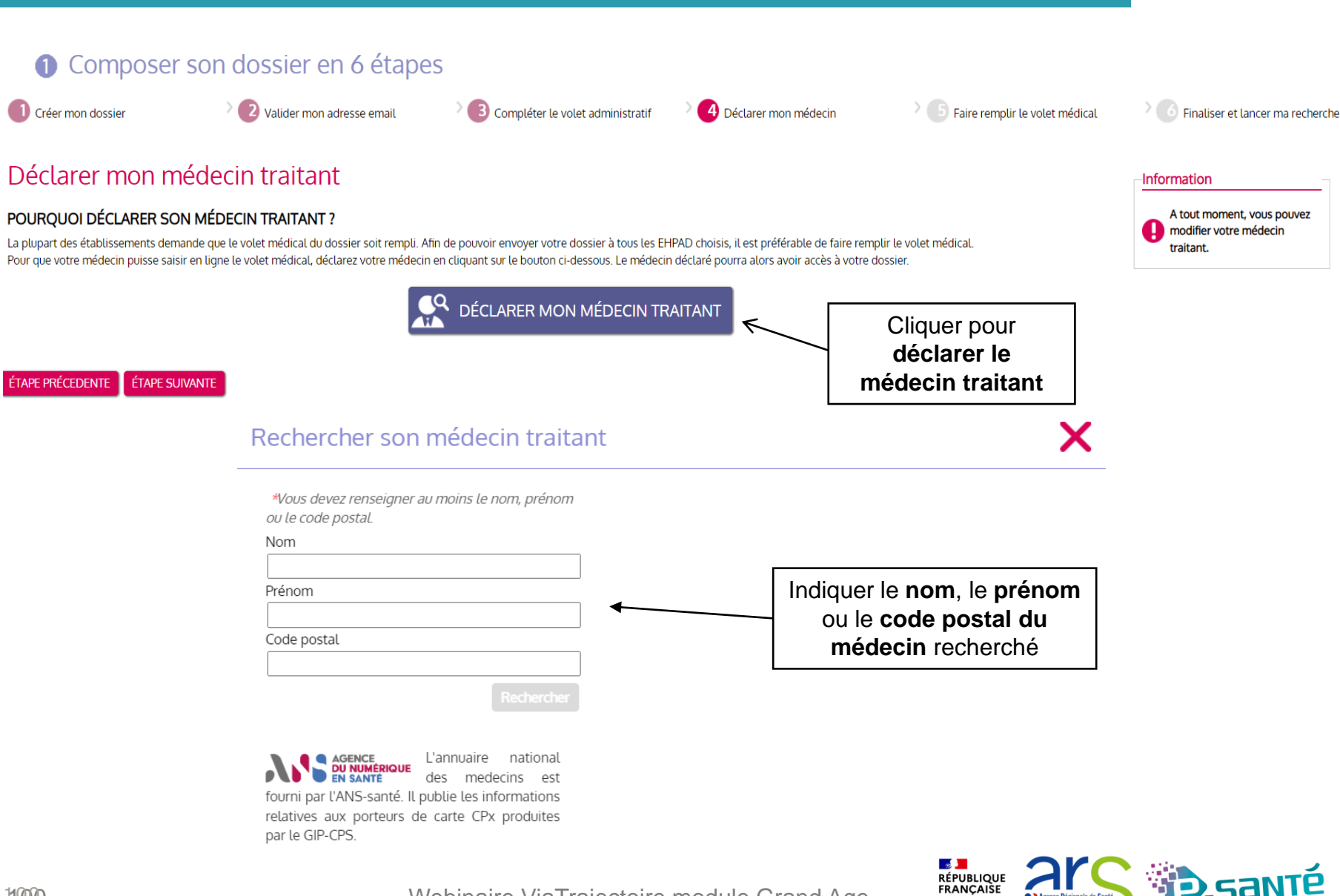

Webinaire ViaTrajectoire module Grand Age -

### 1 Composer son dossier en 6 étapes

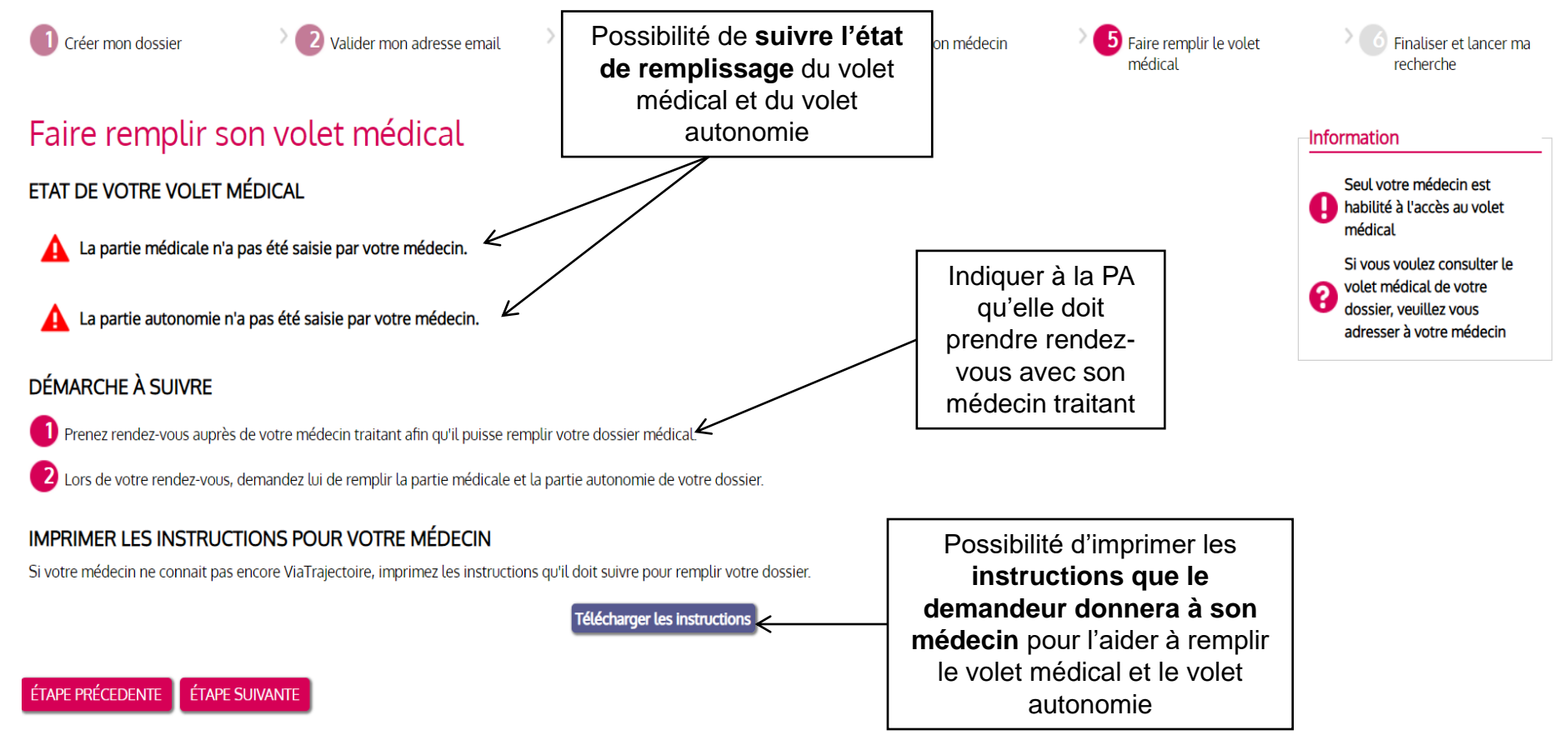

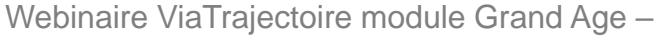

RÉPUBLIQUE FRANÇAISE

## •

### 1 Composer son dossier en 6 étapes

Créer mon dossier

2 Valider mon adresse email

3 Compléter le volet administratif

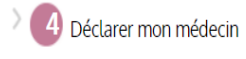

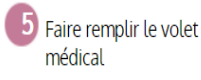

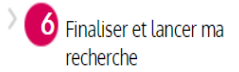

### Vous êtes sur le point de terminer votre inscription

Attention : Une fois votre dossier finalisé, vous devrez le consulter régulièrement.

En cas d'inactivité prolongée sur le dossier, vous serez invité par courriel à accéder à votre dossier dans Via Trajectoire. Sans action de votre part, le dossier sera archivé et les demandes adressées aux établissements seront annulées.

J'atteste remplir ce dossier en qualité de :

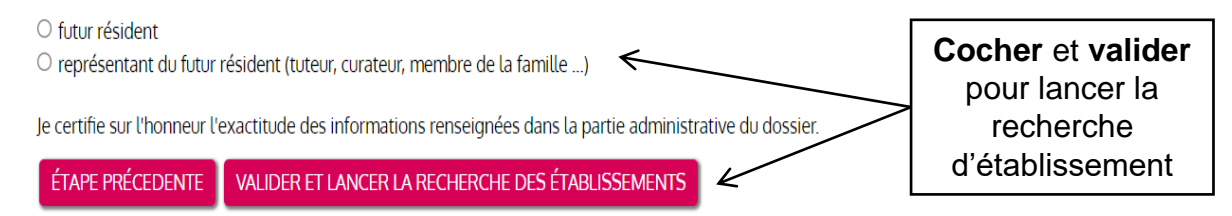

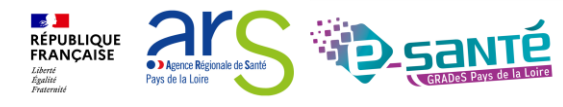

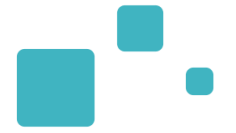

#### Sélectionner un ou plusieurs établissements

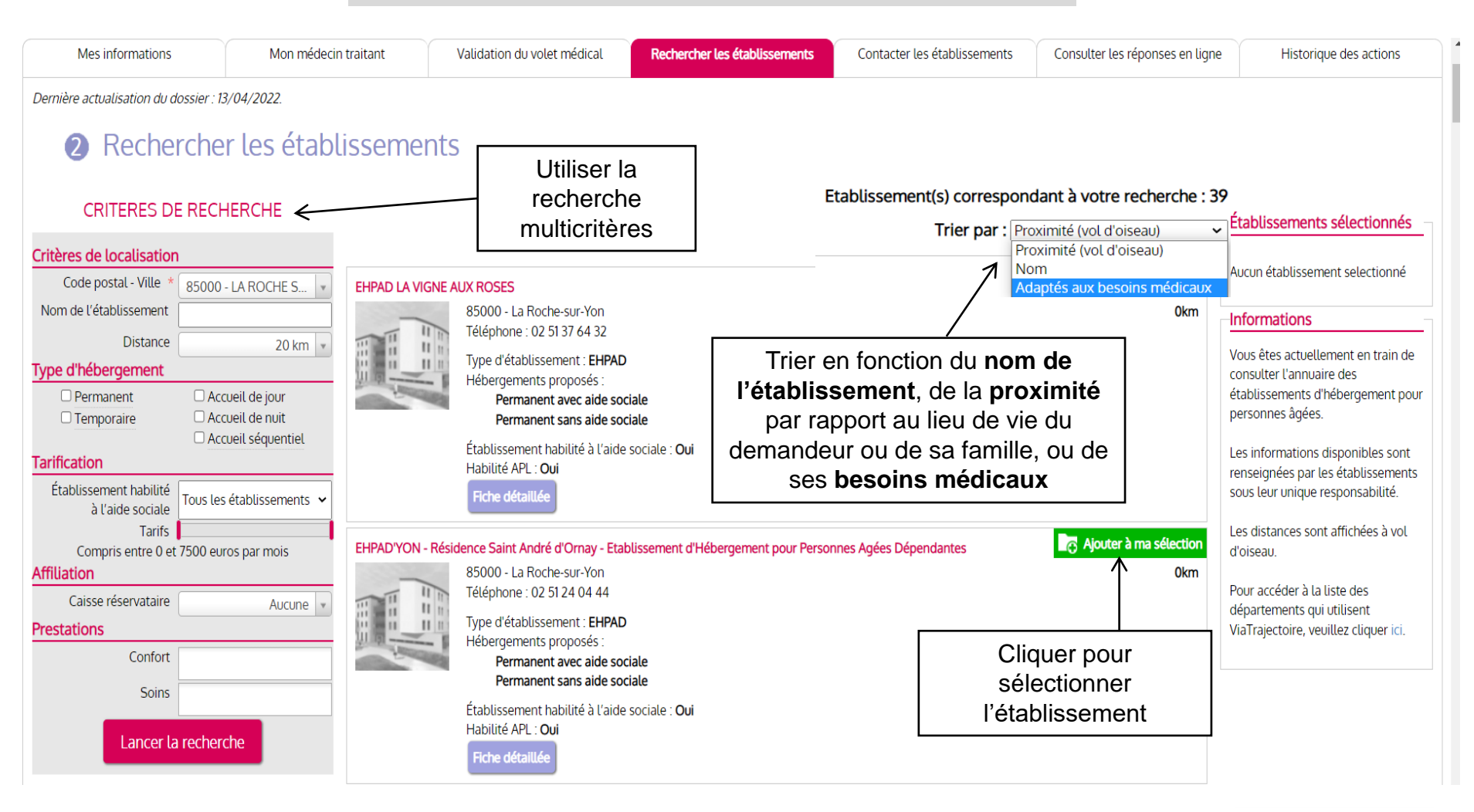

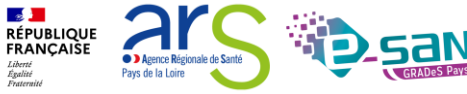

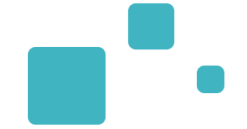

L'établissement sélectionné s'affiche

➡ Possibilité de contacter l'établissement ou de continuer la sélection

### Établissement sélectionné

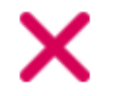

0km

### Vous venez de sélectionner cet établissement

#### EHPAD LA VIGNE AUX ROSES

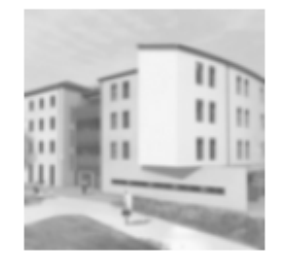

85000 - La Roche-sur-Yon Téléphone : 02 51 37 64 32

Type d'établissement : **EHPAD** Hébergements proposés :

- Permanent avec aide sociale
- · Permanent sans aide sociale

Établissement habilité à l'aide sociale : **Oui** Habilité APL : **Oui** 

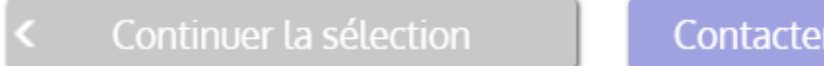

Contacter les établissements >

Ne plus afficher ce message lors de la sélection d'un établissement.

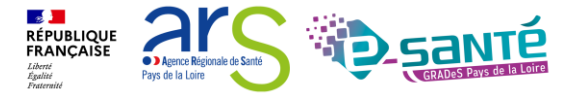

Webinaire ViaTrajectoire module Grand Age –

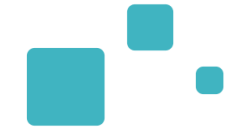

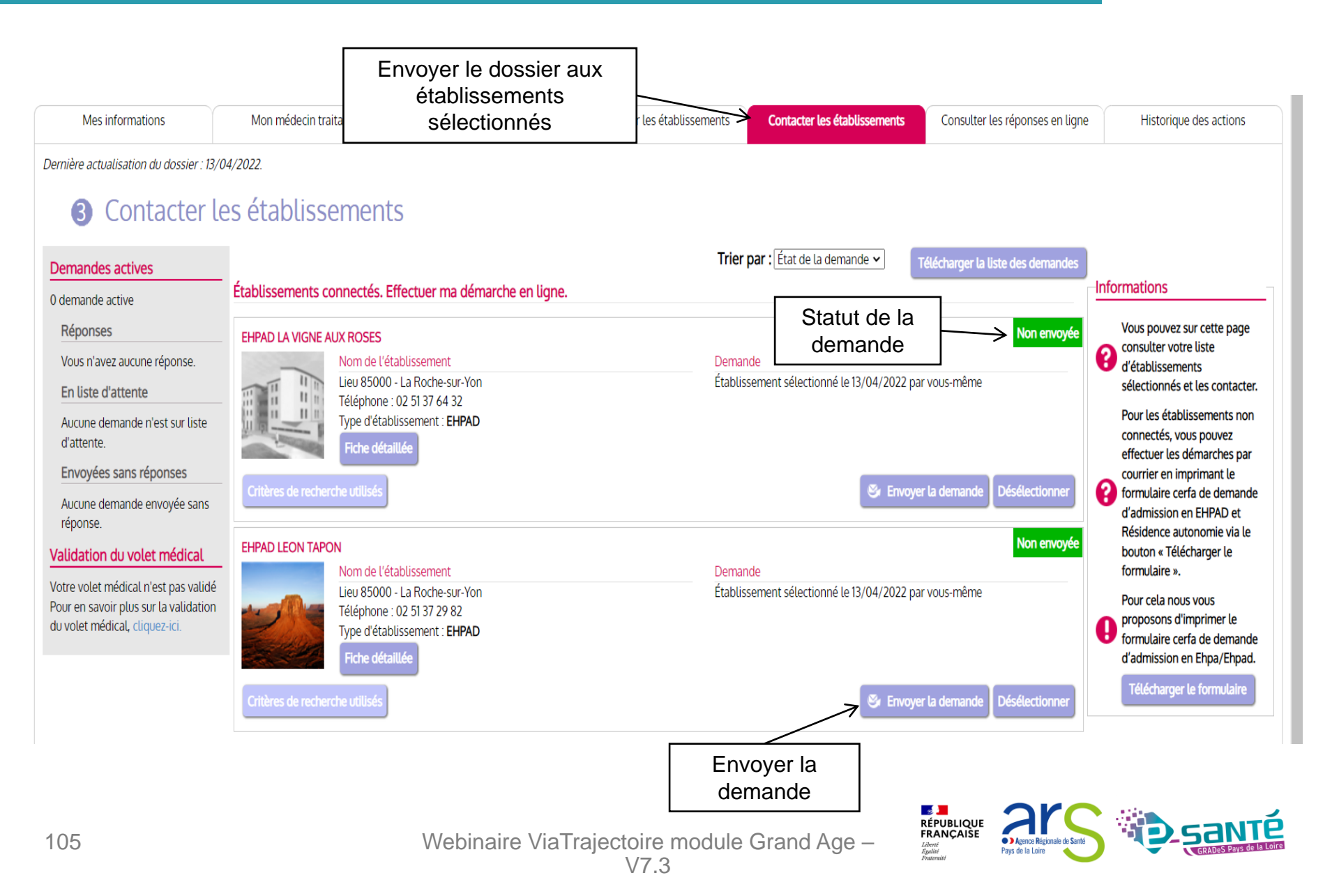

### **ENVOYER LA DEMANDE (ESPACE PARTICULIER)**

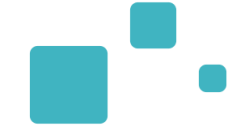

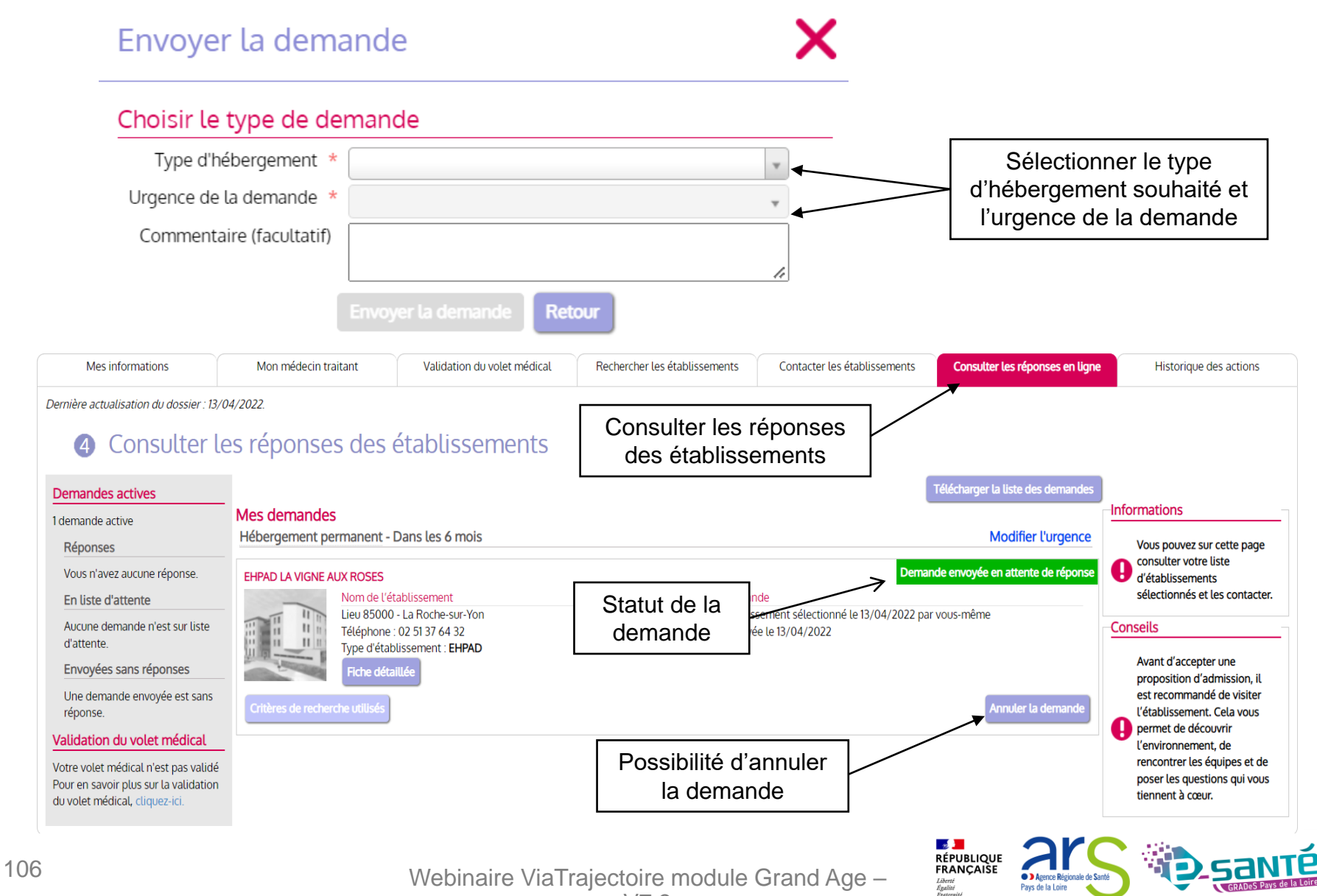

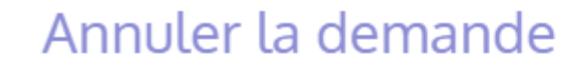

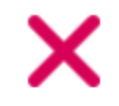

### Choisir le motif de l'annulation

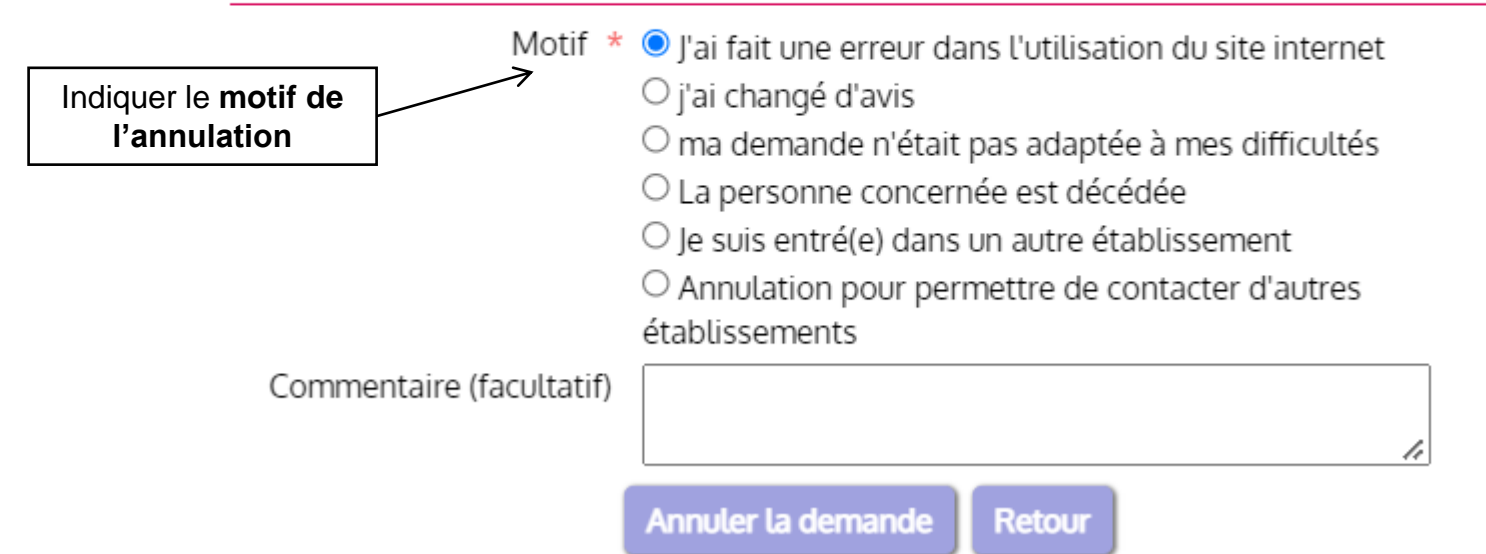

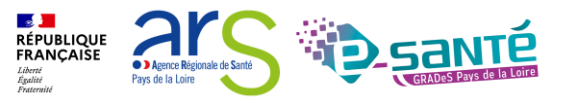

### **RÉPONDRE À UNE PROPOSITION D'ADMISSION (ESPACE PARTICULIER)**

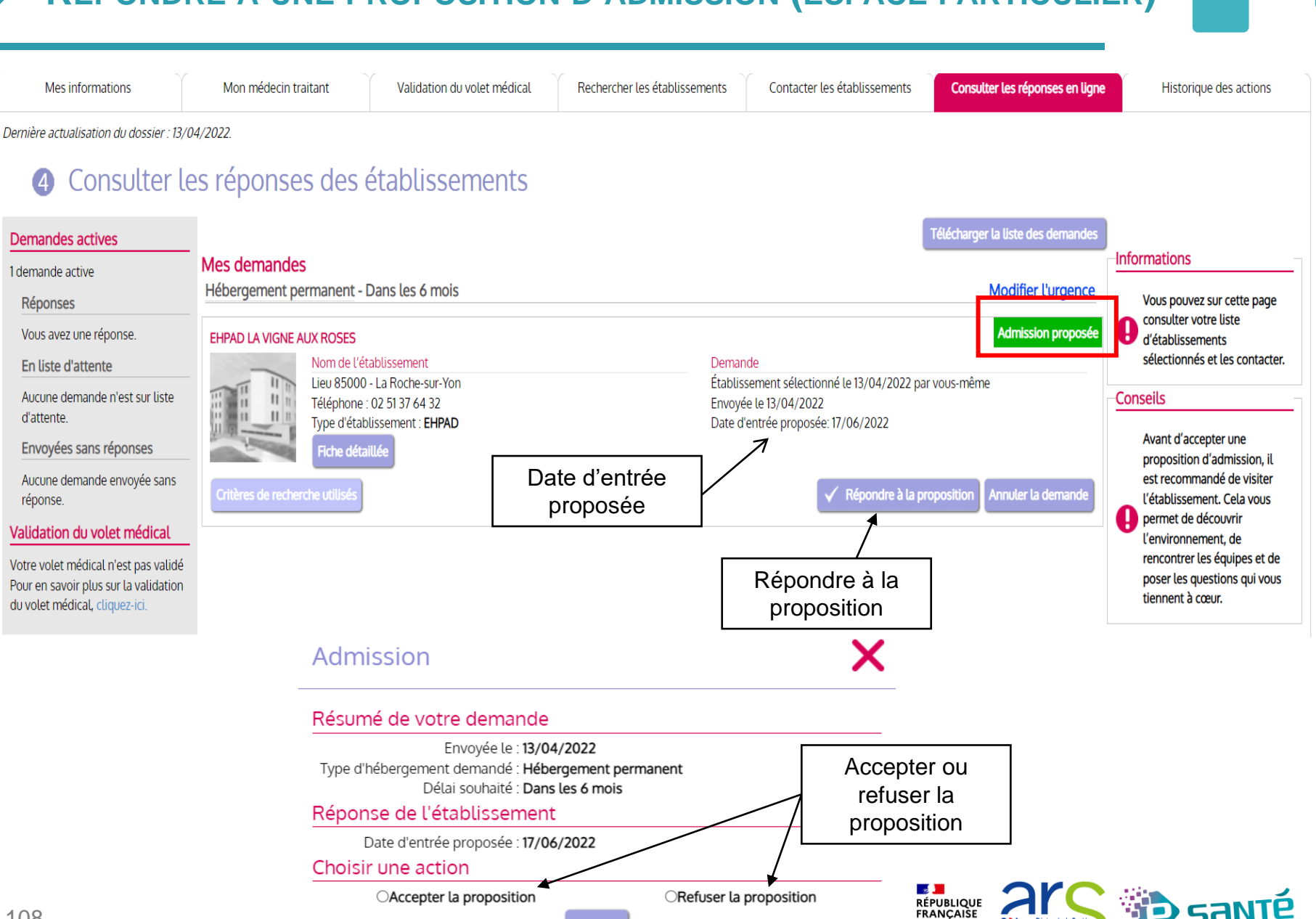

Retour

Agence Régionale de Santé

Pays de la Loire

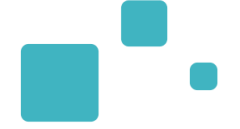

### Admission

## Х

### Résumé de votre demande

Envoyée le : **13/04/2022** Type d'hébergement demandé : **Hébergement permanent** Délai souhaité : **Dans les 6 mois** 

Réponse de l'établissement

Date d'entrée proposée : 17/06/2022

#### Choisir une action

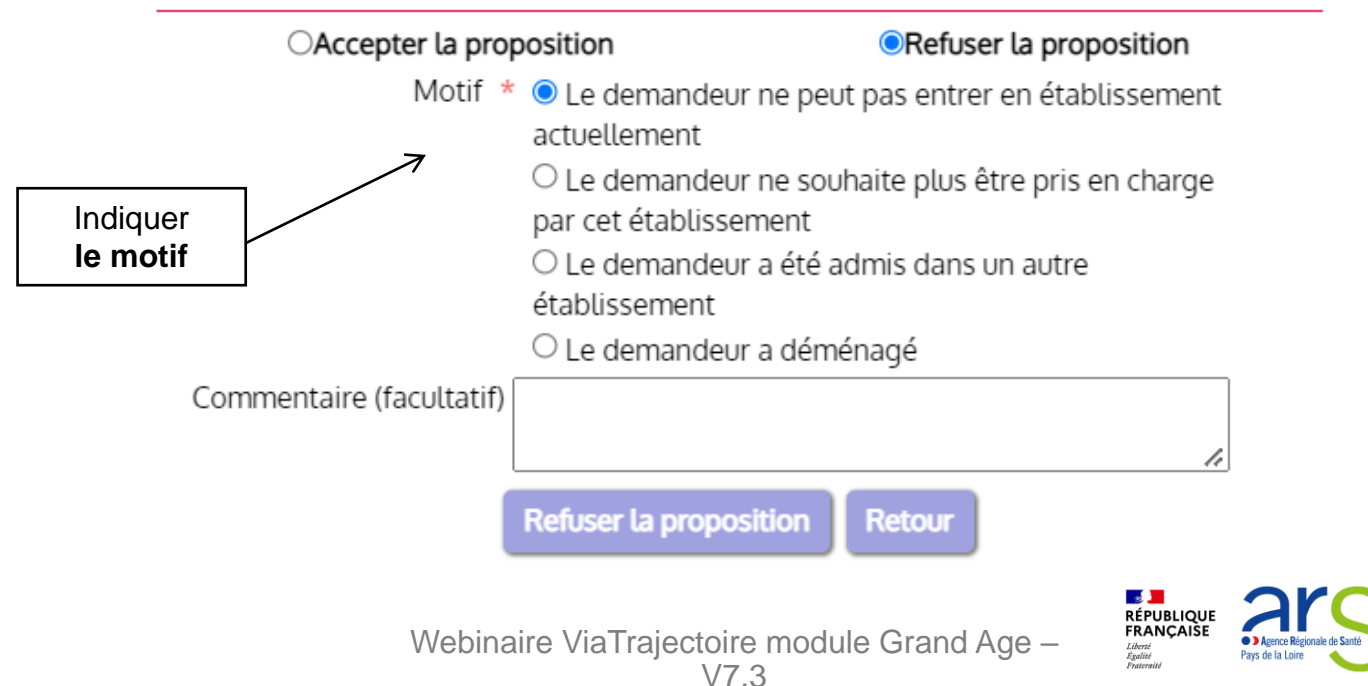

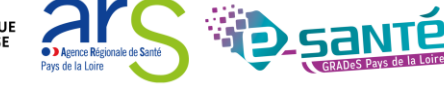

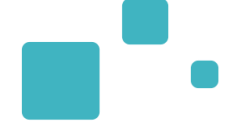

### Admission

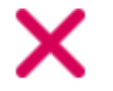

### Résumé de votre demande

Envoyée le : **13/04/2022** Type d'hébergement demandé : **Hébergement permanent** Délai souhaité : **Dans les 6 mois** 

Réponse de l'établissement

Date d'entrée proposée : 17/06/2022

Choisir une action

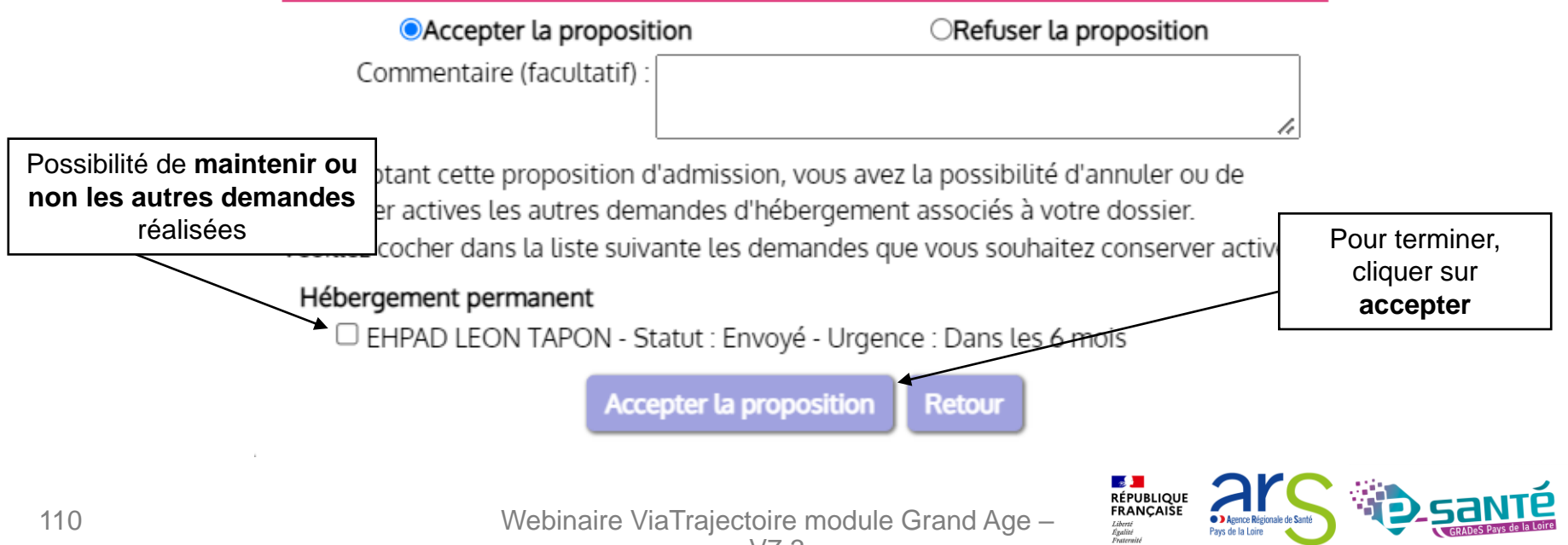

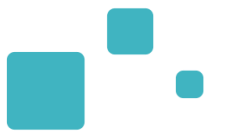

#### Une fois la **proposition d'admission acceptée**, le demandeur intègre l'établissement **et l'admission effective** peut ensuite être prononcée

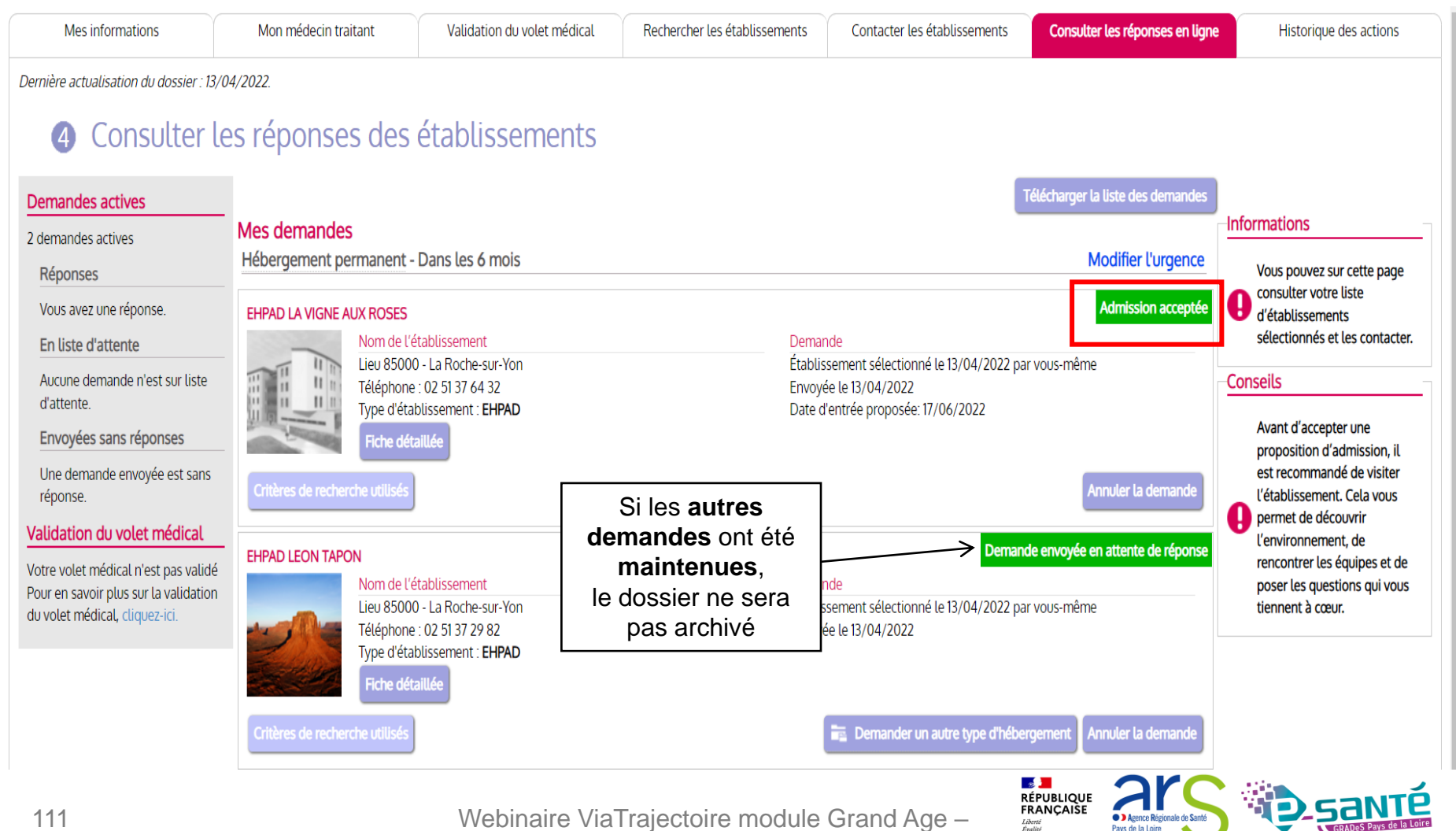

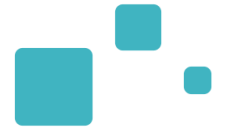

# **Observatoire VT**

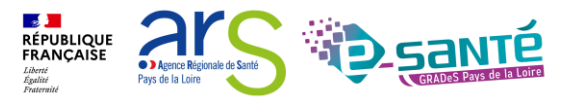

Webinaire ViaTrajectoire module Grand Age – V7.3

## ACCÉDER A L'OBSERVATOIRE

- L'accès aux statistiques est conditionné par le profil de l'utilisateur. Si vous n'avez pas accès aux statistiques, contacter votre référent ViaTrajectoire.
- Seules les données d'activité de sa propre unité/structure sont accessibles

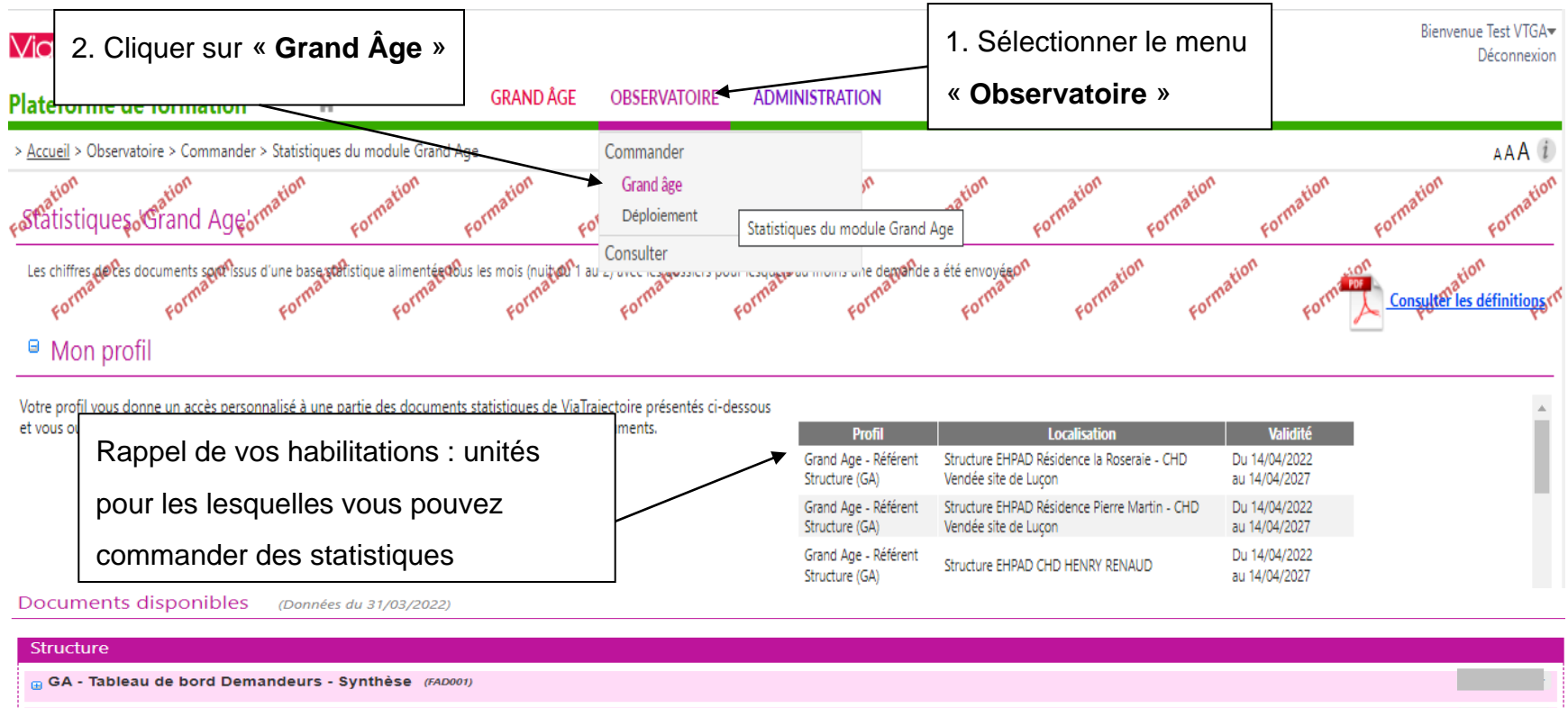

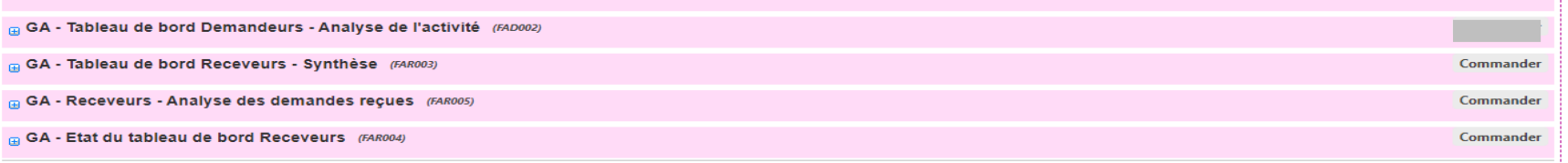

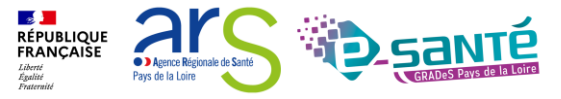
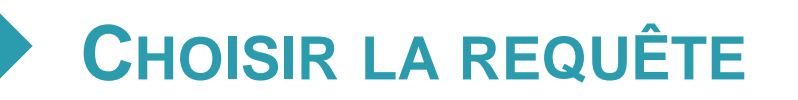

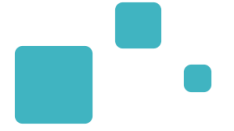

#### Vous avez la possibilité de choisir vos statistiques au niveau unité ou structure ٠

| Documents disponible<br>1. Cliquez sur le « + » pour connaitre les détails de la commande                                                                                                    |                                                                                                    |  |  |  |  |  |
|----------------------------------------------------------------------------------------------------|----------------------------------------------------------------------------------------------------|--|--|--|--|--|
| Structure                                                                                                    |                                                                                                    |  |  |  |  |  |
| 👦 GA - Tableau de bord Demandeurs - Synthèse (FAD001)                                                                                                    | 2. Puis cliquez sur « Commander » (si le bouton est grisé et non accessible, vérifier vos habilitations) |  |  |  |  |  |
| 😛 GA - Tableau de bord Demandeurs - Analyse de l'activité (FAD002)                                                                                                    |                                                                                                    |  |  |  |  |  |
| 🖶 🛋 A - Tableau de bord Receveurs - Synthèse (FAR003)                                                                                                    | Commander                                                                                                |  |  |  |  |  |
| GA - Receveurs - Analyse des demandes reçues (FAR005)                                                                                                    |                                                                                                    |  |  |  |  |  |
| Les établissements retrouvent dans ce document une analyse complémentaire au FAR003 par origine géographique des demandeurs en liste d'attente, admis, refusé<br>Contexte et indicateurs particuliers de l'étude :<br>Un dossier peut faire l'objet d'un ou plusieurs envois (demandes) pour différents types d'hébergement Les périodes disponibles, ainsi que les date réelle de la prise des photos sont présentées dans le le premier onglet. Exemple : Pour la période du<br>mois de janvier 2016, si la date de la photo est le 05/02/2016, cela signifie que les différentes informations des dossiers et demandes (statuts, issues, informations financières etc.) sont à cette date.<br>Critères de sélection :<br>Période d'étude : Année, semestre, trimestre ou mois<br>Structure receveuse : 1 ou plusieurs (liées aux habilitations de l'utilisateur)<br>Type d'hébergement : facultatif<br>Catégorie Finess d'établissement : facultatif |                                                                                                    |  |  |  |  |  |
| Onglets constituant le document :                                                                                                    |                                                                                                    |  |  |  |  |  |
| Cet onglet, donne les différents critères qui ont été sélectionnés                                                                                                    |                                                                                                    |  |  |  |  |  |
| Commonde       1-Dossiers Liste d'attente       2-Dossiers Admis       3-Dossiers Refusées         Dans cet onglet, on trouve le nombre de dossiers mis en liste d'attente par origine degraphie croisée avec d'autres critères répartis en 4 tableaux:       Iableau 1 - Répartition des dossiers en liste d'attente selon le domicile et le GIR         Tableau 2 - Répartition des dossiers en liste d'attente selon le domicile et l'àge       Iableau 3 - Répartition des dossiers en liste d'attente selon le domicile et l'àge         Tableau 3 - Répartition des dossiers en liste d'attente selon le domicile et l'age       Iableau 4 - Répartition des dossiers en liste d'attente selon le domicile et l'urgence de la demande                                                                                                    |                                                                                                    |  |  |  |  |  |

Webinaire ViaTrajectoire module Grand Age – V7.3

RÉPUBLIQUE FRANÇAISE

Agence Régionale de Sa Pays de la Loire

### **PARAMÉTRER LA REQUÊTE**

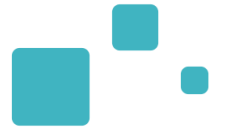

#### • Personnalisez votre requête :

• Période d'étude, type d'hébergement...

#### GA - Receveurs - Analyse des demandes reçues

Permet d'analyser les demandes en liste d'attente, admises et refusées par origine des demandeurs croisé avec d=les critères comme GIR, Age, ...

#### Saisie des paramètres : Période d'étude : ● Année ○ Semestre ○ Trimestre ○ Mois 2022 🗸 Receveur(s) : Facultatif : Type Hébergement permanent d'hébergement : Hébergement temporaire Accueil de jour Accueil de nuit Accueil séquentiel Facultatif : Catégorie +... Personnes âgées Finess (EHPAD.EHPA....) Commentaire : Annuler Envoyer la demande Commentaire obligatoire : Inscrivez le nom de votre requête, période étudiée... cela vous permettra de connaitre le contenu de votre fichier rapidement lors de la réception de votre commande

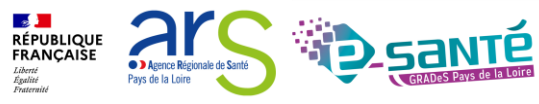

- Il n'existe aucune alerte de réception des statistiques (ni par mail, ni sur la page d'accueil VT). Vous devez penser à consulter la liste des documents reçus
- Après 10 jours les documents seront automatiquement supprimés

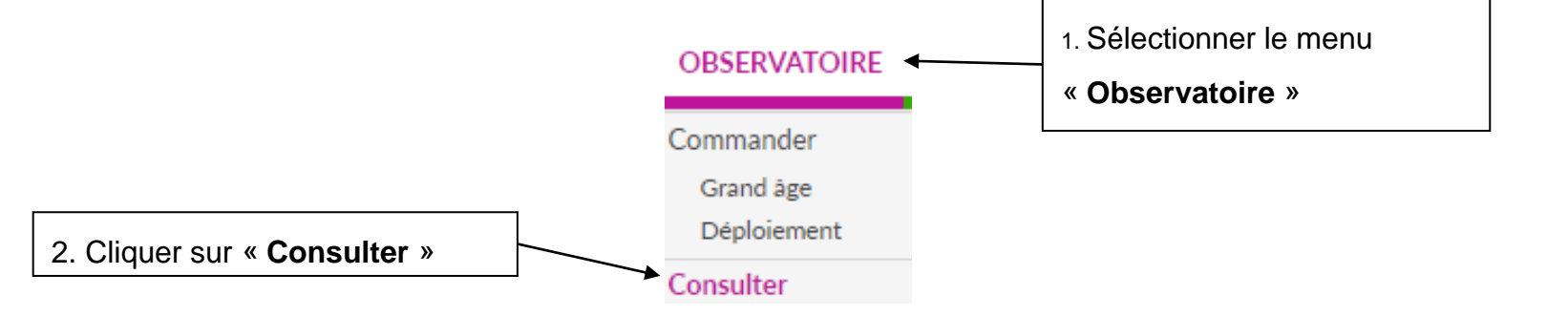

#### Statistiques à la demande

|   | Date de demande<br>01 avr 15:24          | Date d'expiratio<br>11/04/2022 | n Nom du document BO<br>Module GRAND AGE : Suivi déploiement | Commentaire<br>44 - PA                                                                                                    | ¢   |
|---|------------------------------------------|--------------------------------|--------------------------------------------------------------|----------------------------------------------------------------------------------------------------|-----|
|   | 01 avr 15:25                             | 11/04/2022                     | Module GRAND AGE : Suivi déploiement                         | DEP010 44 - PA                                                                                                    | ¢   |
| 8 | 01 avr 15:26                             | 11/04/2022                     | Module GRAND AGE : Suivi déploiement                         | DEP010 49 - PA                                                                                                    | ¢   |
|   | 01 avr 15:27                             | 11/04/2022                     | Module GRAND AGE : Suivi déploiement                         | DEP 010 53 - PA                                                                                                    | ¢ – |
|   | Lien vers I<br>Excel à en<br>sur votre F | e fichier<br>registrer<br>PC   | Validité de la<br>commande : 10<br>jours                     | <ul> <li>Demande en cours de traitement</li> <li>Demande traitée : le document est disponible en cliquant sur l'icône.</li> <li>Demande en erreur : vous pouvez commander à nouveau le document en vérifiant votre paramétrage.<br/>Contactez statistiques traitertoire@sante-ra fr si l'erreur persiste</li> </ul> |     |

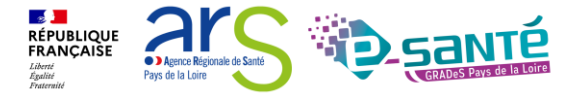

Webinaire ViaTrajectoire module Grand Age –

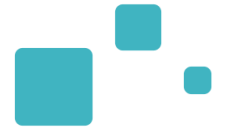

## Liens et coordonnées utiles

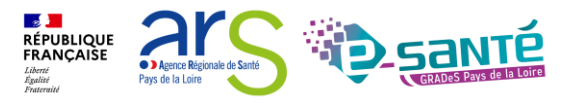

### LIENS ET COORDONNÉES UTILES 1/2

•

- En cas de problème sur l'utilisation de ViaTrajectoire :
  - Les référents ViaTrajectoire de votre établissement (Menu « Administration » – rubrique « Mes référents »)
  - Le support technique régional ViaTrajectoire est joignable
    - → Par mail : contact@viatrajectoire.fr
    - → Par téléphone : 02 40 69 10 79
- Pour toute demande d'évolution :

→ viatrajectoire@esante-paysdelaloire.fr

- Pour toute question ou besoin d'accompagnement concernant le ROR (synchronisation de l'offre avec VT) - Equipe ROR :
  - → Par mail : <u>ror.pdl@esante-paysdelaloire.fr</u>
  - → Par téléphone : 02 44 76 13 90 (puis composez le 3)

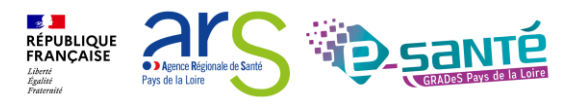

La documentation d'aide :

Espace « **Documentation** » du site ViaTrajectoire

 $\rightarrow$  Manuels utilisateurs

- Espace « <u>Ressources documentaires ViaTrajectoire</u> » du site du GCS Esanté Pays de la Loire
  - $\rightarrow$  Guide utilisateur
  - $\rightarrow$  Tutos vidéos
- S'inscrire à un webinaire de formation, un ateliers et une session questions/réponses

V7.3

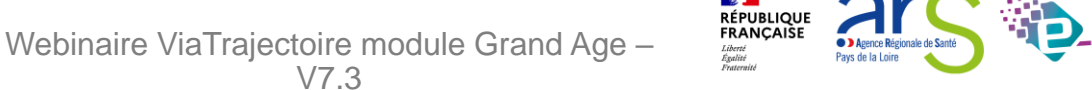

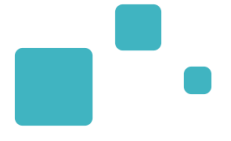

# Merci de votre attention

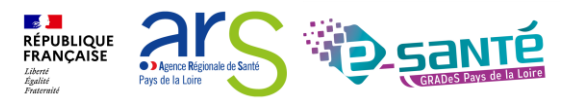

Webinaire ViaTrajectoire module Grand Age – V7.3